# Vector inverter for lifts with synchronous/asynchronous motors

ADL500

Fast start up guide

Language: English

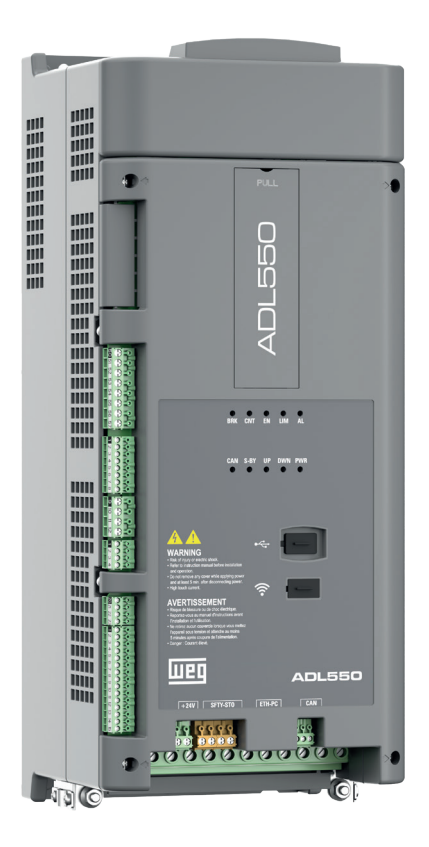

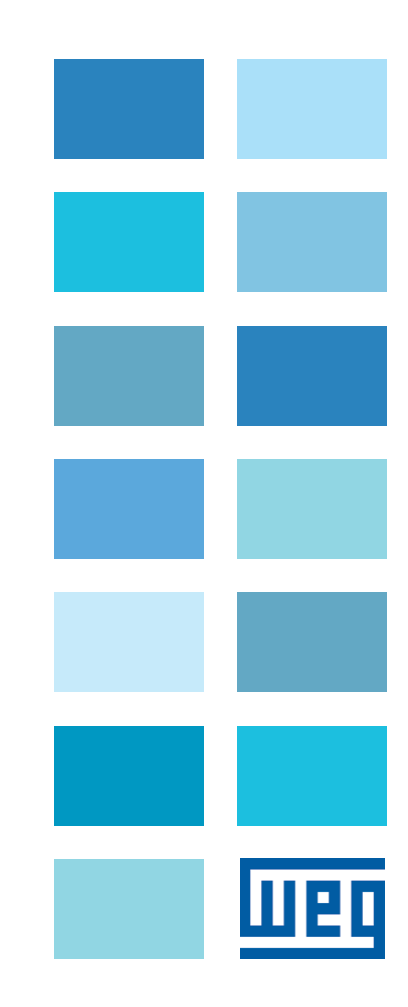

# Information about this manual

The ADL500 FAST (Fast start up guide) is a handy-sized manual for mechanical installation, electrical connection and fast start-up.

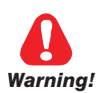

Note !

Before installing, connecting and commissioning, carefully read the relevant Safety Instructions in the ADL500 HW + QS manual.

The manuals ADL500 SW (functions and parameter descriptions) and ADL500 HW+QS (Hardware, Specification and Startup guide) can be found on the WEG website, DOWNLOAD CENTER section (https://www.weg.net/catalog/weg/IT/en/p/MKT\_WDC\_GLOBAL\_PRODUCT\_INVERTER\_FOR\_ELEVATOR\_ADL500)

#### **Firmware version**

This manual is updated according to: - firmware version V 2.x.2

- Lift application, EFC V 2.x.0

The identification number of the firmware version can be read in the datamatrix (see chapter 2 of this manual) or on parameter PAR 174 **Firmware Version (DRIVE INFO** menu).

#### **General information**

In industry, the terms "Inverter", "Regulator" and "Drive" are sometimes interchanged. In this document, the term "Drive" will be used.

Before using the product, read the safety instruction section carefully. Keep the manual in a safe place and available to engineering and installation personnel during the product functioning period. WEG Automation Europe S.r.l. has the right to modify products, data and dimensions without notice. The data can only be used for the product description and they can not be understood as legally stated properties.

Thank you for choosing this WEG product.

We will be glad to receive any possible information which could help us improving this manual. The e-mail address is the following: techdoc@weg.net.

All rights reserved

# Sommario

| Information about this manual                                                                     | 2        |
|---------------------------------------------------------------------------------------------------|----------|
| 1 - Safety Precautions                                                                            | 4        |
| 1.1 Symbols used in the manual                                                                    | 4        |
| 1.2 Safety precaution                                                                             | 4        |
| 1.3 General warnings                                                                              | 5        |
| 1.4 Instruction for compliance with UL Mark (UL requirements), U.S. and Canadian electrical codes | 6        |
| 1.5 Disclaimer                                                                                    | 6        |
| 2 - Product identification                                                                        | 7        |
| 3 - Specification                                                                                 | 8        |
| 3.1 Environmental Conditions                                                                      | 8        |
| 3.2 Standards                                                                                     | 8        |
| 3.3 Control modes                                                                                 | 8        |
| 3.4 Precision                                                                                     | 0<br>8   |
| 3.4.2 Speed control limits                                                                        | 8        |
| 3.4.3 Torque control                                                                              | 9        |
| 3.4.4 Current rating                                                                              | 9        |
| 3.6 Output electrical data                                                                        | 9        |
| 3.6.1 Derating values in overload condition                                                       |          |
| 3.6.2 Derating values for switching frequency                                                     | 10       |
| 3.6.3 KT: Ambient temperature reduction factor                                                    | 11       |
| 3.7 Voltage level of the inverter for safe operations                                             | 11       |
| 3.8 No-load consumption (Energy rating)                                                           | 11       |
| 3.10 Weights and dimensions                                                                       | 11       |
|                                                                                                   | 12       |
| 4 - Mechanical installation                                                                       | 13       |
| 4.1 Maximum inclination and assembly clearances                                                   | 13       |
| 4.2 Fastening positions                                                                           | 14       |
|                                                                                                   |          |
| 5 - Location and identification of terminals and LEDs                                             | 15       |
| 5.1 Power section                                                                                 | 16       |
| 5.1.2 Cable cross-sections                                                                        |          |
| 5.1.3 Connection of shielding (recommended)                                                       | 16       |
| 5.2 Regulation section                                                                            | 17       |
| 5.2.1 Cable cross-sections                                                                        | 17       |
| 5.2.3 Feedback Connection                                                                         |          |
| 5.2.4 +24V supply connection                                                                      | 18       |
| 5.2.5 Safety STO connection (SFTY-STO)                                                            | 19       |
| 5.2.0 Lea                                                                                         | 19       |
|                                                                                                   | 20       |
| 6 - Use of the optional keypad (KB-ADL500)                                                        | 22       |
| 6.1 Description                                                                                   | 22       |
| 6.1.2 Meaning of LEDs.                                                                            | 22       |
| 6.2 Navigating with the optional keypad                                                           | 23       |
| 6.2.1 Scanning of the first and second level menu                                                 | 23       |
| 6.2.2 Display of a parameter                                                                      | 23       |
| 6.3 How to save parameters                                                                        | 24       |
| 6.4.1 Alarm reset                                                                                 | 24       |
| 6.5 Saving and recovery of new parameter settings                                                 | 24       |
| 6.6 Saving and recovery of new parameter settings on USB                                          | 24       |
| 7 - Startup wizard for Asynchronous motor                                                         | 26       |
| 8 - Startup wizard for Brushless motors                                                           | 33       |
| 9 - Optimization wizard                                                                           | 39       |
| 10 - Troubleshooting                                                                              |          |
| 10.1 Alarms                                                                                       |          |
| 10.1.1 EFC application alarms                                                                     | 48       |
| 10.2 Speed fbk loss alarm according to the type of feedback                                       | 49       |
| 10.2.1 reset Speed tok loss alarm                                                                 | 51<br>51 |
| 10.3 Messages                                                                                     |          |
|                                                                                                   |          |

# 1 - Safety Precautions

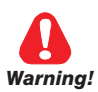

## 1.1 Symbols used in the manual

Indicates a procedure, condition, or statement that, if not strictly observed, could result in personal injury or death.

Indique le mode d'utilisation, la procédure et la condition d'exploitation. Si ces consignes ne sont passtrictement respectées, il y a des risques de blessures corporelles ou de mort.

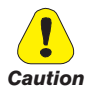

Indicates a procedure, condition, or statement that, if not strictly observed, could result in damage to or destruction of equipment.

Indique le mode d'utilisation, la procédure et la condition d'exploitation. Si ces consignes ne sont pas strictement respectées, il y a des risques de détérioration ou de destruction des appareils.

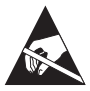

Indicates that the presence of electrostatic discharge could damage the appliance. When handling the boards, always wear a grounded bracelet.

Indique que la présence de décharges électrostatiques est susceptible d'endommager l'appareil. Toujours porter un bracelet de mise à la terre lors de la manipulation des cartes.

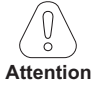

Indicates a procedure, condition, or statement that should be strictly followed in order to optimize these applications.

Indique le mode d'utilisation, la procédure et la condition d'exploitation. Ces consignes doivent êtrerigoureusement respectées pour optimiser ces applications.

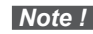

Indicates an essential or important procedure, condition, or statement.

Indique un mode d'utilisation, de procédure et de condition d'exploitation essentiels ou importants

## **Qualified personnel**

For the purpose of this Instruction Manual , a "Qualified person" is someone who is skilled to the installation, mounting, start-up and operation of the equipment and the hazards involved. This operator must have the following qualifications:

- trained in rendering first aid.
- trained in the proper care and use of protective equipment in accordance with established safety procedures.
- trained and authorized to energize, de-energize, clear, ground and tag circuits and equipment in accordance with established safety procedures.

## Personne qualifiée

Aux fins de ce manuel d'instructions, le terme « personne qualifiée » désigne toute personne compétente en matière d'installation, de montage, de mise en service et de fonctionnement de l'appareil et au fait des dangers qui s'y rattachent. L'opérateur en question doit posséder les qualifications suivantes :

- formation lui permettant de dispenser les premiers soins
- formation liée à l'entretien et à l'utilisation des équipements de protection selon les consigne de sécurité en vigueur
- formation et habilitation aux manoeuvres suivantes : branchement, débranchement, vérification des isolations, mise à la terre et étiquetage des circuits et des appareils selon les consignes de sécurité en vigueur

#### Use for intended purpose only

The power drive system (electrical drive + application plant) may be used only for the application stated in the manual and only together with devices and components recommended and authorized by WEG.

#### Utiliser uniquement dans les conditions prévues

Le système d'actionnement électrique (drive électrique + installation) ne peut être utilisé que dans les conditions d'exploitation et les lieux prévus dans le manuel et uniquement avec les dispositifs et les composants recommandés et autorisés par WEG.

## 1.2 Safety precaution

The following instructions are provided for your safety and as a means of preventing damage to the product or components in the machines connected. This section lists instructions, which apply generally when handling electrical drives. Specific instructions that apply to particular actions are listed at the beginning of each chapters. Les instructions suivantes sont fournies pour la sécurité de l'utilisateur tout comme pour éviter l'endommagement du produit ou des composants à l'intérieur des machines raccordées. Ce paragraphe dresse la liste des instructions généralement applicables lors de la manipulation des drives électriques.

Les instructions spécifiques ayant trait à des actions particulières sont répertoriées au début de chaque chapitre.

Read the information carefully, since it is provided for your personal safety and will also help prolong the service life of your electrical drive and the plant you connect to it.

Lire attentivement les informations en matière de sécurité personnelle et visant par ailleurs à prolonger la durée de vie utile du drive tout comme de l'installation à laquelle il est relié.

## 1.3 General warnings

This equipment contains dangerous voltages and controls potentially dangerous rotating mechanical parts. Noncompliance with Warnings or failure to follow the instructions contained in this manual can result in loss of life, severe personal injury or serious damage to property.

Cet appareil utilise des tensions dangereuses et contrôle des organes mécaniques en mouvement potentiellement dangereux. L'absence de mise en pratique des consignes ou le non-respect des instructions contenues dans ce manuel peuvent provoquer le décès, des lésions corporelles graves ou de sérieux dégâts aux équipements.

Only suitable qualified personnel should work on this equipment, and only after becoming familiar with all safety notices, installation, operation and maintenance procedures contained in this manual. The successful and safe operation of this equipment is dependent upon its proper handling, installation, operation and maintenance.

Seul un personnel dûment formé peut intervenir sur cet appareil et uniquement après avoir assimilé l'ensemble des informations concernant la sécurité, les procédures d'installation, le fonctionnement et l'entretien contenues dans ce manuel. La sécurité et l'efficacité du fonctionnement de cet appareil dépendent du bon accomplissement des opérations de manutention, d'installation, de fonctionnement et d'entretien.

In the case of faults, the drive, even if disabled, may cause accidental movements if it has not been disconnected from the mains supply.

En cas de panne et même désactivé, le drive peut provoquer des mouvements fortuits s'il n'a pas été débranché de l'alimentation secteur.

## Electrical Shock

The DC link capacitors remain charged at a hazardous voltage even after cutting off the power supply.

Never open the device or covers while the AC Input power supply is switched on. Minimum time to wait before working on the terminals or inside the device is listed in section "3.7 Voltage level of the inverter for safe operations" on page 11.

#### Risque de décharge électrique

Les condensateurs de la liaison à courant continu restent chargés à une tension dangereuse même après que la tension d'alimentation a été coupée.

Ne jamais ouvrir l'appareil lorsqu'il est suns tension. Le temps minimum d'attente avant de pouvoir travailler sur les bornes ou bien àl'intérieur de l'appareil est indiqué dans la section "3.7 Voltage level of the inverter for safe operations" on page 11.

#### Electrical Shock and Burn Hazard:

When using instruments such as oscilloscopes to work on live equipment, the oscilloscope's chassis should be grounded and a differential probe input should be used. Care should be used in the selection of probes and leads and in the adjustment of the oscilloscope so that accurate readings may be made. See instrument manufacturer's instruction book for proper operation and adjustments to the instrument.

Décharge Èlectrique et Risque de Brúlure : Lors de l'utilisation d'instruments (par example oscilloscope) sur des systémes en marche, le chassis de l'oscilloscope doit être relié à la terre et une sonde différentiel devrait être utilisé en entrée. Les sondes et conducteurs doivent être choissis avec soin pour effectuer les meilleures mesures à l'aide d'un oscilloscope. Voir le manuel d'instruction pour une utilisation correcte des instruments.

#### Fire and Explosion Hazard:

Fires or explosions might result from mounting Drives in hazardous areas such as locations where flammable or combustible vapors or dusts are present. Drives should be installed away from hazardous areas, even if used with motors suitable for use in these locations.

Risque d'incendies et d'explosions: L'utilisation des drives dans des zônes à risques (présence de vapeurs ou de poussières inflammables), peut provoquer des incendies ou des explosions. Les drives doivent être installés loin des zônes dangeureuses, et équipés de moteurs appropriés.

## 1.4 Instruction for compliance with UL Mark (UL requirements), U.S. and Canadian electrical codes

#### Short circuit ratings

ADL500 inverters must be connected to a mains capable of supplying a symmetrical short-circuit power of less than or equal to "xxxx A rms.

The values of the "xxxx" A rms short-circuit current, in accordance with UL requirements (ASME17.5/CSA B44.1), for each motor power rating (Pn mot in the manual) are shown in the table below.

| Short current rating |            |  |
|----------------------|------------|--|
| Pn mot (kW)          | SCCR ( A ) |  |
| 1,137,3              | 5000       |  |
| 39149                | 10000      |  |

Note!

Drive mast be protected by semiconductor Fuse type as specified in the instruction manual.

## Branch circuit protection

In order to protect drive against over-current use fuses specified in par. 5.1.

#### **Environmental condition**

The drive has to be considered "Open type equipment". Max surrounding air temperature equal to 40°C. Pollution degree 2. Additional details on operating temperatures can be found in section 4.1.

#### Wiring of the input and output power terminals

Use UL cables rated at 75°C and round crimping terminals (if necessary). If you choose to crimp the terminals, use a tool recommended by the terminal manufacturer.

Field wiring terminals shall be used with the tightening torque specified in "5.1.2 Cable cross-sections" on page 16.

#### **Over-voltage control**

For Canadian installations only (CSA requirements), the use of a COOPER BUSSMANN model SPP40SP3480PNG DIN rail snubber (or equivalent) is recommended on the power supply line, upstream of the drive.

#### Minimum time required for safe DC-link voltage

Before removing drive cover in order to access internal parts, after mains disconnection wait for time as follow :

| Drive size | Safe time ( sec ) |
|------------|-------------------|
| size 15    | 300               |

## Over-speed; over-load/current limit; motor overload

Drive incorporate over-speed, over-current/current limit, motor overload protection. Instruction manual specify degree of protection and detailed installation instruction.

## 1.5 Disclaimer

Any remote connection functions shall be used only under adequate security conditions, in compliance with current regulatory provisions and only by properly trained personnel. The evaluation of such conditions is up to the user.

# 2 - Product identification

The basic technical data of the inverter are included in the product code, data plate and on DataMatrix code. In addition, the firmware version, the application version and other information such as the power board version and serial number and the control board serial number can be read in the dedicated parameters of the DRIVE INFO menu.

The inverter must be selected according to the rated current of the motor.

The rated output current of the drive must be higher than or equal to the rated current of the motor used. The speed of the asynchronous motor depends on the number of pole pairs and frequency (plate and catalog data). If using a motor at speeds above the rated speed, contact the motor manufacturer for any related mechanical problems (bearings, unbalance, etc.). The same applies in case of continuous operation at frequencies of less than approx. 20 Hz (inadequate cooling, unless the motor is provided with forced ventilation).

Name of model (code)

| ADL550 | 1 040 - | ХВ                                           | L - F | -4-EMS |                                                                                                    |                                                                                  |
|--------|---------|----------------------------------------------|-------|--------|----------------------------------------------------------------------------------------------------|----------------------------------------------------------------------------------|
|        |         | Emergency Supply module:<br>EMS = integrated |       |        |                                                                                                    |                                                                                  |
|        |         |                                              |       |        | Rated voltage:<br>4 = 230-400-480Vac, three-phase                                                            |                                                                                  |
|        |         |                                              |       |        | EMI Filter:<br>F = integrated                                                                                |                                                                                  |
|        |         |                                              |       |        | Lift application:<br>L = included                                                                            |                                                                                  |
|        |         |                                              |       |        | Braking unit:<br>X = not included<br>B = included                                                            |                                                                                  |
|        |         |                                              |       |        | Keypad:<br>X = without integrated keypad                                                                     |                                                                                  |
|        |         |                                              |       |        | Inverter power in kW:<br>040 = 4kW<br>055 = 5.5kW<br>075 = 7.5kW<br>110 = 11kW<br>150 = 15kW<br>185 = 18.5kW | 220 = 22kW<br>300 = 30kW<br>370 = 37kW<br>450 = 45kW<br>550 = 55kW<br>750 = 75kW |
|        |         |                                              |       |        | Mechanical dimensions of the drive:<br>1 = size 1<br>2 = size 2                                              | 3 = size 3<br>4 = size 4<br>5 = size 5                                           |
|        |         |                                              |       |        | Inverter series:<br>ADL550<br>ADL530<br>ADL510                                                               |                                                                                  |

| Data plat                                                                                                    | e                                                                                                    | Position on the drive |
|----------------------------------------------------------------------------------------------------|----------------------------------------------------------------------------------------------------|-----------------------|
| Serial number<br>Drive model<br>Input (mains supply, frequency, AC Input<br>Current at constant torque)<br>Output (Output voltage, frequency, power,<br>current, overload)<br>Approvals<br>c () w LETTE                                                                                                    | VEG AUTOMATION EUROPE S.R.L.<br>//a G.Carducci,24 I-21040-Gerenzano (Va)<br>150-XBL-F-4-EMS S/N: 41GE038956<br>VAc 50/60Hz 3Ph<br>VAc 37A@480VAc<br>300Hz 3Ph 15Kw@400VAc 20Hp@460VAc<br>28.8A@460V Ovid.183%-10s/200%-2s<br>Made in Italy Factory ID:G<br>IND.CONT.EQ.31KF ERE C € |                       |
| DataMatrix code         Two-dimensional matrix barcode, contains the following information:         • code         • type         • serial number         • versions of HMI firmware and DSP application firmware         • EFC application         • hardware revision         The code can be read by smartphones using dedicated applications or with specific industrial readers. <i>Le.:</i> S9DL5565. ADL550-2150-XBL-F-4-EMS. 41GE038956 - Fw. 222 210 Appl. EFC 2.2.0 REV. HW A1 |                                                                                                    |                       |

## **3.1 Environmental Conditions**

| Installation location                  | Pollution degree 2 or lower (free from direct sunligth, vibration, dust, corrosive or                                                                                                    |
|----------------------------------------|----------------------------------------------------------------------------------------------------|
| Installation altitude                  | inflammable gases, fog, vapour oil and dripped water, avoid saline environment)<br>Max 2000m (6562 feet) above sea level. With 1.2% reduction in output current for every<br>100 m starting from 1000 m. |
| Mechanical conditions for installation | Vibrational stress: EN 61800-2 Class 3M1                                                                                                    |
| Operating temperature                  | ADL550: -10+50°C (32°122°F) without derating                                                                                                    |
|                                        | ADL530, ADL510: -10+40°C (+32104°F) without derating                                                                                                    |
|                                        | ADL530, ADL510: +40 +50°C (+104 122°F) with 1% derating every °C starting                                                                                                    |
|                                        | from 40°C and up to 50°C                                                                                                    |
| Air humidity (operating)               | _ from 5 % to 85 % and from 1 g/m³ to 25 g/m³ with no humidity (or condensation)                                                                                                    |
| Air pressure (operating)               | _from 70 to 106 kPa                                                                                                    |
| Storage                                | _CEI EN 61800-2 Class 1K4, CEI EN 61800-2 Class 1K3                                                                                                    |
| Maximum period of inactivity           | _12 months                                                                                                    |

## 3.2 Standards

| Climatic conditions      | EN 60721-3-3                                                                                       |
|--------------------------|----------------------------------------------------------------------------------------------------|
| Electrical safety        | EN 61800-5-1, ASME17.5/CSA B44.1                                                                   |
| EMC compatibility        | EN 12015* (with integrated filter), EN 12016, IEC/EN 61800-3                                       |
|                          | * Must be guaranteed by the installer in the final equipment.                                      |
| Protection degree        | IP20                                                                                               |
| Annewala                 |                                                                                                    |
|                          |                                                                                                    |
| EC Directive             | LVD 2014/35/EU, EMC 2014/30/EU, Lift 2014/33/EU, RoHS 2011/65/EU, EN 50581:2012, Reach (1907/2006) |
| Other elevator standards | EN 81-20, EN 81-50, ASME 17.1/CSA B44.1                                                            |

## 3.3 Control modes

| Motor control modes | Open loop scalar V-f control for IM motors (OL-VF)                                    |
|---------------------|---------------------------------------------------------------------------------------|
|                     | Closed loop field-oriented control for IM motors (FOC-IM)                             |
|                     | Closed-loop field-oriented control for permanent magnet synchronous motors (FOC-PMSM) |

## 3.4 Precision

| 3.4.1 | Speed | control |
|-------|-------|---------|
|-------|-------|---------|

| Speed control precision | Flux vector CL control (FOC) with feedback: 0.01 % motor rated speed  |
|-------------------------|-----------------------------------------------------------------------|
|                         | Open loop scalar V-f control (OL-VF) : $\pm$ 60 % rated slip of motor |

## 3.4.2 Speed control limits

| Speed range (*)  | _ ± 32000 rpm                                                                       |
|------------------|-------------------------------------------------------------------------------------|
| Speed format (*) | _32 bit                                                                             |
| Frequency range  | ± 2000 Hz                                                                           |
| Max frequency    | Flux vector CL control with feedback and brushless: 300Hz, FVOL: 150 Hz, VF: 600 Hz |
| Min frequency    | _0 Hz                                                                               |

(\*) referred to Full scale speed, PAR:680.

| 3.4.3 Torque control         |                                                                                                    |
|------------------------------|----------------------------------------------------------------------------------------------------|
| Torque resolution (*)        | > 0.1 %                                                                                                    |
| Torque control precision (*) | Flux vector CL with feedback: $\pm$ 3%, Flux vector OL with feedback: $\pm$ 6%,                                                                                                    |
| Direct torque control        | yes                                                                                                    |
| Current limitation           | Limits $\pm$ , Mot/gen limits, Variable limits                                                                                                    |
| (*) referred to rated torque |                                                                                                    |
| 3.4.4 Current rating         |                                                                                                    |
| Overload                     | ADL550: 183% *10 sec e 200% * 2 sec (output frequency from 0 Hz)                                                                                                    |
|                              | ADL530 and ADL510: 183% *10 sec (output frequency from 0 Hz)                                                                                                    |
|                              | Overload Cycle characteristics: current 0Hz: 1 p.u. of rated output current for 1 s, 0L max: 2 p.u. of the rated output current for 2 s, Total cycle duration: 18 s (corresponding to 200 cycle hours), CDF (Cyclic duration factor - Cycle S4 IEC 60034-1): 40%. |
| Switching frequency          | 10 kHz (4-5-8-10 kHz)                                                                                                    |
|                              | The switching frequency is managed by the control algorithm in relation to the drive temperature                                                                                                    |

## 3.5 Input electrical data

| Input voltage ULN                         | ADL550: three-phase 230 - 380 - 400 - 460 - 480 Vac -15% + 10% |
|-------------------------------------------|----------------------------------------------------------------|
|                                           | ADL530: three-phase 230 - 380 - 400 - 460 - 480 Vac -15% + 10% |
|                                           | ADL510: three-phase 380 - 400 Vac -15%+10%                     |
| Maximum input voltage unbalance           | 3 %                                                            |
| Connection to TT and TN Networks          | yes, standard version                                          |
| Connection to IT Networks or Regenerative | only on request (*), please contact the WEG Customer Service.  |
| Choke                                     | Sizes 12: Optional (DC or AC)                                  |

Note!

Attention

See chapter "5.2 Input chokes" on ADL500 HW + QS manual for THD values in accordance with EN 12015 and for selection of external inductances.

| Size | Input<br>frequency | Overvoltage<br>threshold | Undervoltage<br>threshold                  | Effective input current In<br>(@ In out)   |                           |    | DC-Link<br>Capacity |     |
|------|--------------------|--------------------------|--------------------------------------------|--------------------------------------------|---------------------------|----|---------------------|-----|
|      | (Hz)               | (Vdc)                    | (Vdc) @ 230 Vac (A)                        |                                            | @ 400 Vac (A) @ 480 Vac ( |    | (µF)                |     |
|      | ADL54 , 3ph        |                          |                                            |                                            |                           |    |                     |     |
| 1040 |                    |                          | @ 480 Vac = 470 Vdc<br>@ 460 Vac = 450 Vdc | 12                                         | 11                        | 10 | 470                 |     |
| 1055 |                    |                          |                                            | @ 460 Vac = 470 Vdc<br>@ 460 Vac = 450 Vdc | 17                        | 16 | 15                  | 680 |
| 1075 | 50/60 Hz, $\pm$ 2% | 820 Vdc                  | @ 400 Vac = 391 Vdc                        | 23                                         | 22                        | 20 | 680                 |     |
| 2110 |                    |                          | @ 380 Vac = 371 Vdc                        | 31                                         | 29                        | 26 | 1020                |     |
| 2150 |                    |                          |                                            | 42                                         | 40                        | 37 | 1500                |     |

(\*) ADL500 can only operate on IT networks <u>devoid of any faults</u> (between active parts and PE) <u>or in the presence of temporary faults</u>.

Therefore an insulation monitor MUST be used to detect and enable prompt removal of any fault condition.

## Insulation monitor

Since the ADL500 drive is normally used in a ground-insulated system (IT), in accordance with IEC 61557-8, use of insulation resistance monitoring is required.

The monitoring system must be able to detect insulation loss, both on the AC and DC power supply sides and on the motor side.

A ground fault must be promptly detected and removed as quickly as possible to avoid damage to either the inverter or the entire system as a unit (in the event of insulation loss, the drive must be immediately disabled and disconnected from power sources).

The insulation monitor must be selected on a case-by-case basis according to the power supply, connection system and type of drive.

Recommended insulation monitors e.g.: see the BENDER © ISOMETER® line.

The insulation monitor must be plugged into the main power supply (if ADL500 is AC powered) or the DC side (if ADL500 is DC-powered).

#### The insulation monitor alarm threshold should be set to the highest possible resistance value.

## 3.6 Output electrical data

Maximum output voltage U2 \_\_\_\_\_ Maximum output frequency f2 \_\_\_\_\_ (ULN = AC input voltage)

The derating factors shown in the table below are applied to the rated DC output by the user. They are not automatically implemented by the drive: Idrive = In x KALT x KT x KV.

0.98 x Uln

300 Hz

| Size | IN Ra<br>(       | ited output cu<br>fsw = default | irrent<br>t)     | Pℕ mot<br>(Recommended motor power,<br>fsw = default) |                  | Reduction factor |            |              |                        | IGBT<br>braking unit |                       |
|------|------------------|---------------------------------|------------------|-------------------------------------------------------|------------------|------------------|------------|--------------|------------------------|----------------------|-----------------------|
|      | @Uln =<br>230Vac | @ULN =<br>400Vac                | @ULN =<br>460Vac | @Uln =<br>230Vac                                      | @ULN =<br>400Vac | @ULN =<br>460Vac | <b>K</b> v | Кт<br>ADL550 | Кт<br>ADL510<br>ADL530 | Kalt                 |                       |
|      | (A)              | (A)                             | (A)              | (KVV)                                                 | (KVV)            | (пр)             | (1)        | (2)          | (3)                    | (4)                  |                       |
|      |                  |                                 |                  |                                                       | ADL5004,         | 3ph              |            |              |                        |                      |                       |
| 1040 | 9                | 9                               | 8.1              | 2                                                     | 4                | 5                | 0.95       | 1            | 0.90                   | 1.2                  |                       |
| 1055 | 13.5             | 13.5                            | 12.2             | 3                                                     | 5.5              | 7.5              | 0.95       | 1            | 0.90                   | 1.2                  | Standard internal     |
| 1075 | 18.5             | 18.5                            | 16.7             | 4                                                     | 7.5              | 10               | 0.95       | 1            | 0.90                   | 1.2                  | (with external resis- |
| 2110 | 24.5             | 24.5                            | 22               | 5.5                                                   | 11               | 15               | 0.95       | 1            | 0.90                   | 1.2                  | 150% MAX              |
| 2150 | 32               | 32                              | 28.8             | 7.5                                                   | 15               | 20               | 0.95       | 1            | 0.90                   | 1.2                  |                       |

(1) Kv : Derating factor for mains voltage at 460Vac and power supply from AFE200.

(2) KT (ADL550): no derating.

(3) Kτ (ADL510/ADL530): Derating factor for ambient temperature of 50°C (1% every °C above 40°C).

(4) KALT : Derating factor for installation at altitudes above 1000 meters a.s.l. Value to be applied = 1.2% each 100 m increase above 1000 m.

E.g.: Altitude 2000 m, Kalt = 1.2% \* 10 = 12% derating; In derated = (100 - 12) % = 88 % IN

## 3.6.1 Derating values in overload condition

In overload conditions the output current DO NOT depends on the output frequency, as shown in the figure below.

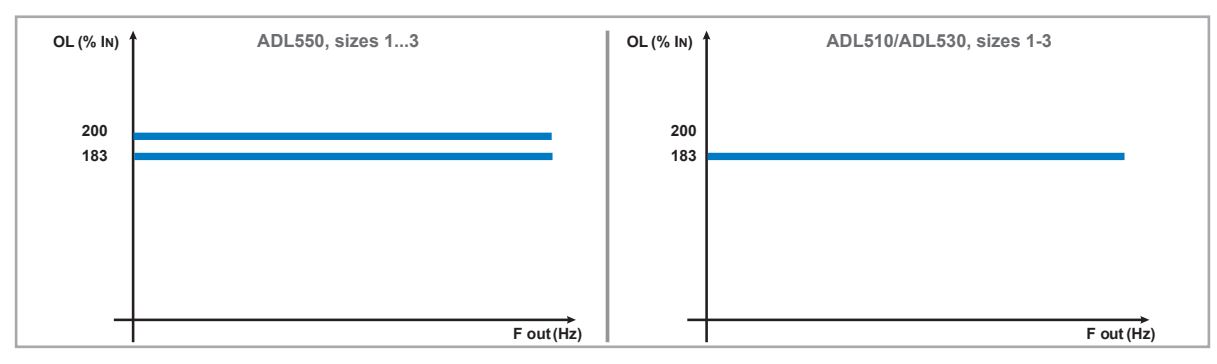

Figure 3.6.1: Ratio between overload/output frequency (ADL500-...-4)

## 3.6.2 Derating values for switching frequency

The switching frequency is modified according to the inside temperature of the drive, as shown in the figure below.

Figure 3.6.2: Ratio between switching frequency/heat sink temperature

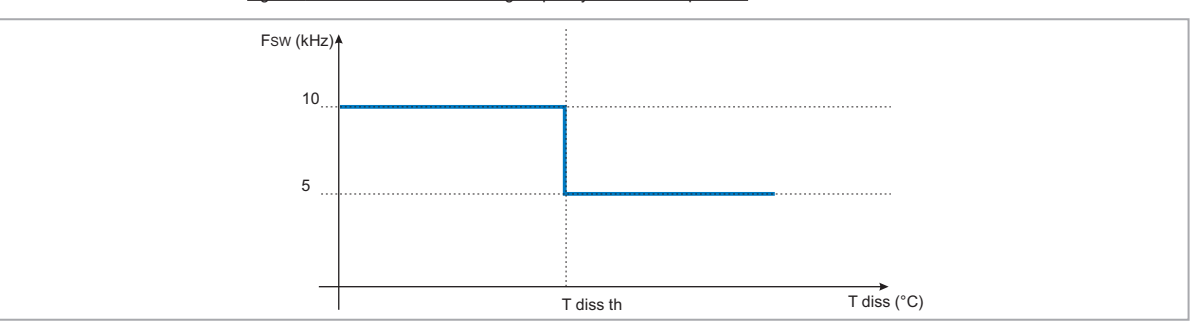

## 3.6.3 KT: Ambient temperature reduction factor

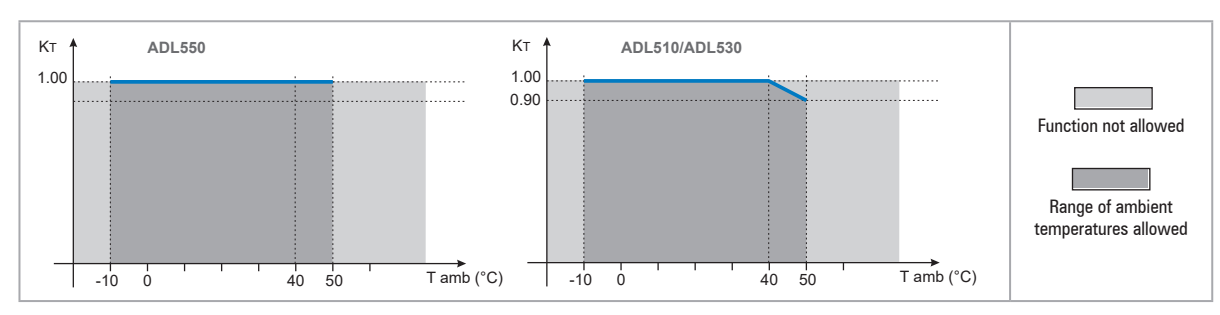

#### Figure 3.6.3: Tamb reduction coefficient

## 3.7 Voltage level of the inverter for safe operations

**The minimum time** between the moment in which an ADL500 inverter is disabled from the mains and that in which an operator can operate on internal parts of the inverter, without the danger of electric shock, **is 5 minutes**.

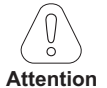

This value takes into account the time to turn off an inverter supplied at 460 VAc + 10%, without any options (time indicated for disabled inverter condition).

| Size       | No. of pre-loads allowed | Power-on<br>time<br>[secs] | Idle* consumption "Fan<br>Off"<br>[W] | Fan consumption<br>[W] | Idle* consumption "Fan<br>On"<br>[W] |  |  |
|------------|--------------------------|----------------------------|---------------------------------------|------------------------|--------------------------------------|--|--|
| ADL54, 3ph |                          |                            |                                       |                        |                                      |  |  |
| 1040       | 1 each 20 sec.           | 5 abt.                     | 20                                    | 8                      | 28                                   |  |  |
| 1055       | 1 each 20 sec.           | 5 abt.                     | 20                                    | 10                     | 30                                   |  |  |
| 1075       | 1 each 20 sec.           | 5 abt.                     | 20                                    | 10                     | 30                                   |  |  |
| 2110       | 1 each 20 sec.           | 5 abt.                     | 20                                    | 10                     | 30                                   |  |  |
| 2150       | 1 each 20 sec.           | 5 abt.                     | 20                                    | 16                     | 36                                   |  |  |

## 3.8 No-load consumption (Energy rating)

\* Idle = drive powered by three-phase power supply and ready to start.

## 3.9 Cooling

| Size | Pv<br>(Heat dissipation) | Fan capacity     |                 | Minimum cabinet opening for<br>cooling |
|------|--------------------------|------------------|-----------------|----------------------------------------|
|      | @Uln=230460Vac (*)       | Heat sink (m³/h) | Internal (m³/h) | (cm²)                                  |
|      |                          |                  |                 |                                        |
| 1040 | 150                      | 2 x 35           | -               | 72                                     |
| 1055 | 250                      | 2 x 58           | -               | 144                                    |
| 1075 | 350                      | 2 x 58           | -               | 144                                    |
| 2110 | 400                      | 2 x 58           | -               | 144                                    |
| 2150 | 600                      | 2 x 58           | -               | 328                                    |

 $(\ensuremath{^*})$  values that refer to operation at default switching frequency.

## 3.10 Weights and dimensions

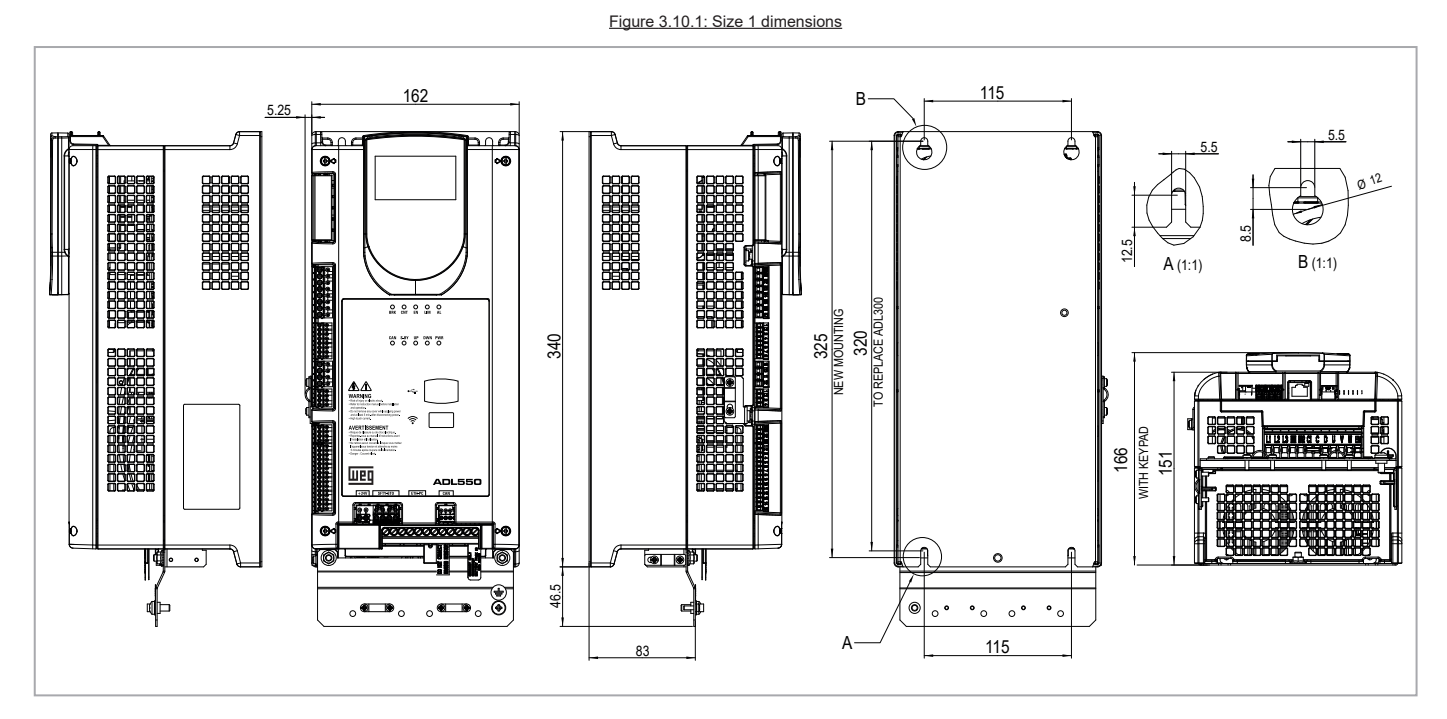

| Cinco                            | Dimensions: Width x Height x Depth |                    | Weight |       |  |
|----------------------------------|------------------------------------|--------------------|--------|-------|--|
| SIZES                            | (mm)                               | (inches)           | (kg)   | (lbs) |  |
| ADL510-1<br>ADL530-1<br>ADL550-1 | 162 x 340 x 151                    | 6.38 x 13.38 x 5.9 | 5.5    | 12.1  |  |

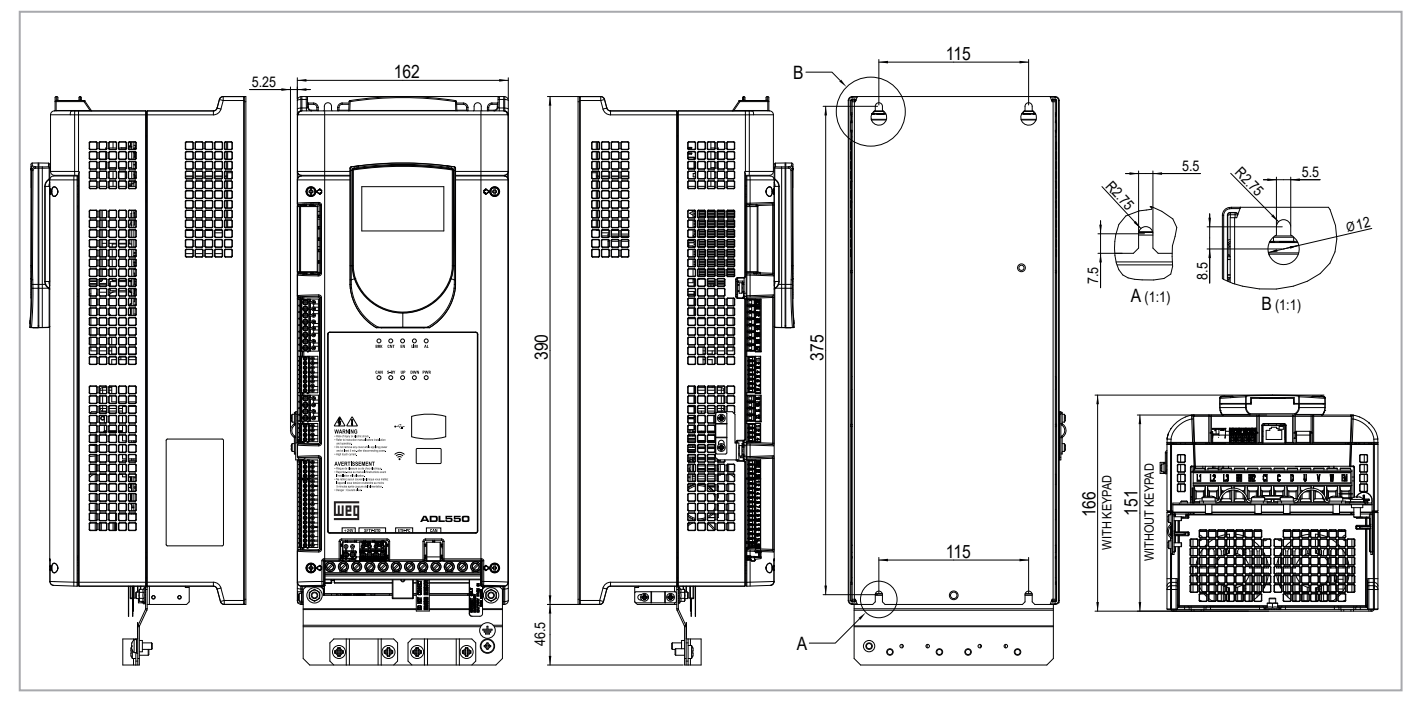

Figure 3.10.2:Size 2 dimensions

| Siree                            | Dimensions: Width x Height x Depth |                     | Weight |       |  |
|----------------------------------|------------------------------------|---------------------|--------|-------|--|
| SIZES                            | (mm)                               | (inches)            | (kg)   | (lbs) |  |
| ADL510-2<br>ADL530-2<br>ADL550-2 | 162 x 390 x 151                    | 6.38 x 15.35 x 5.94 | 7.0    | 15.4  |  |

# 4 - Mechanical installation

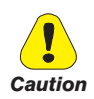

The Drive must be mounted on a wall that is constructed of heat resistant material. While the Drive is operating, the temperature of the Drive's cooling fins can rise to a temperature of 158° F (70°C).

Le drive doit être monté sur un mur construit avec des matériaux résistants à la chaleur. Pendant le fonctionnement du drive, la température des ailettes du dissipateur thermique peut arriver à 70°C (158° F).

Because the ambient temperature greatly affects Drive life and reliability, do not install the Drive in any location that exceeds the allowable temperature.

Étant donné que la température ambiante influe sur la vie et la fiabilité du drive, on ne devrait pasinstaller le drive dans des places ou la temperature permise est dépassée.

Be sure to remove the desicant dryer packet(s) when unpacking the Drive. (If not removed these packets may become lodged in the fan or air passages and cause the Drive to overheat).

Lors du déballage du drive, retirer le sachet déshydraté. (Si celui-ci n'est pas retiré, il empêche la ventilation et provoque une surchauffe du drive).

Protect the device from impermissible environmental conditions (temperature, humidity, shock etc.).

Protéger l'appareil contre des effets extérieurs non permis (température, humidité, chocs etc.).

## 4.1 Maximum inclination and assembly clearances

The inverters must be mounted in such a way that air can flow freely around them, see paragraph 4.9 Cooling.

| Maximum angle of inclination    | _30° (referred to vertical position) |
|---------------------------------|--------------------------------------|
| Minimum top and bottom distance | 150 mm                               |
| Minimum free space to the front | 25 mm                                |
| Minimum distance between drives | 25 mm                                |
| Minimum distance to the side    |                                      |
| with the cabinet                | _25 mm                               |

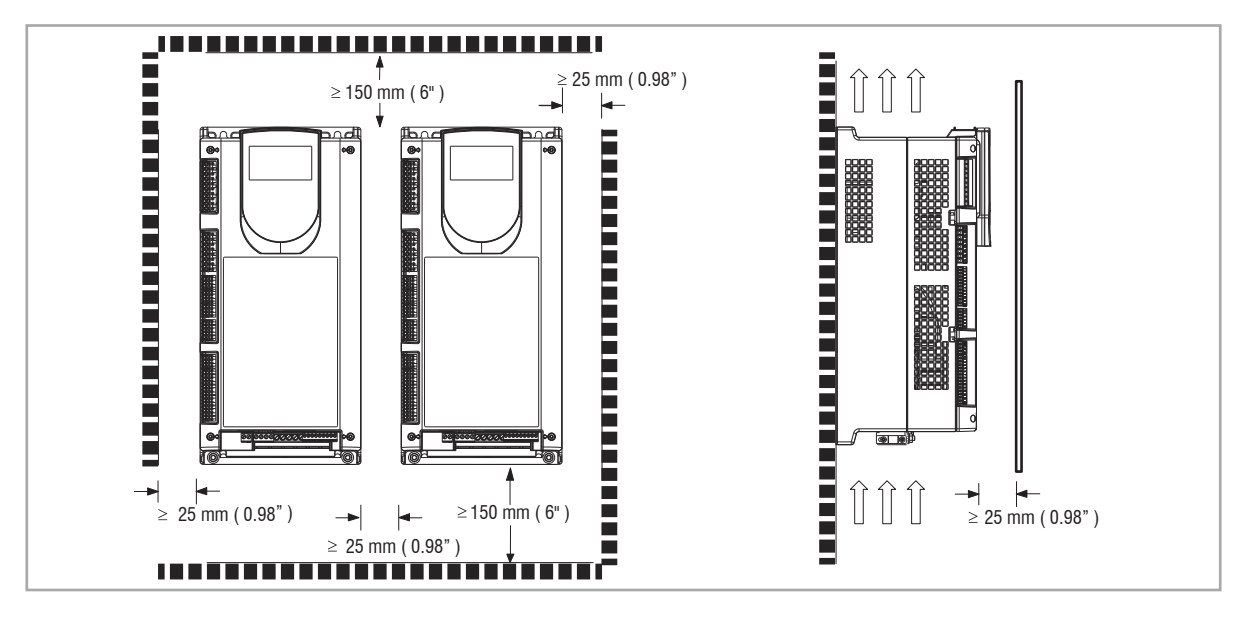

## 4.2 Fastening positions

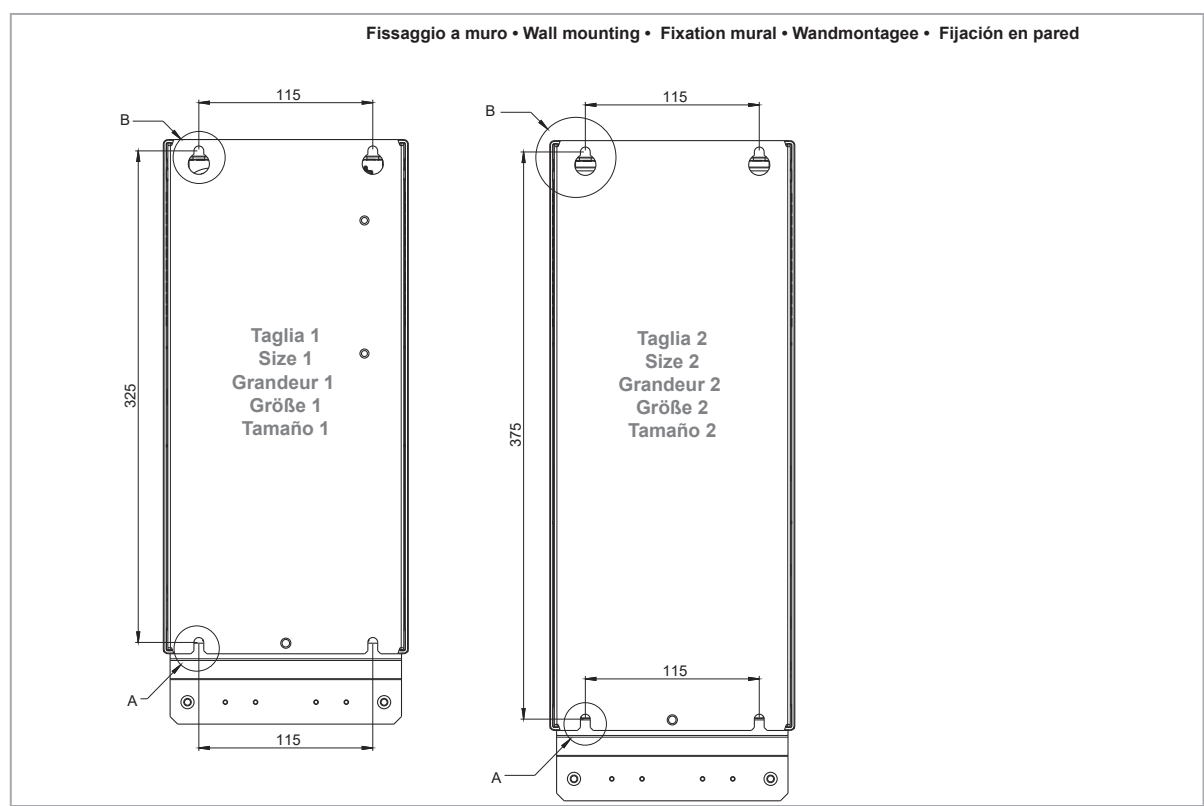

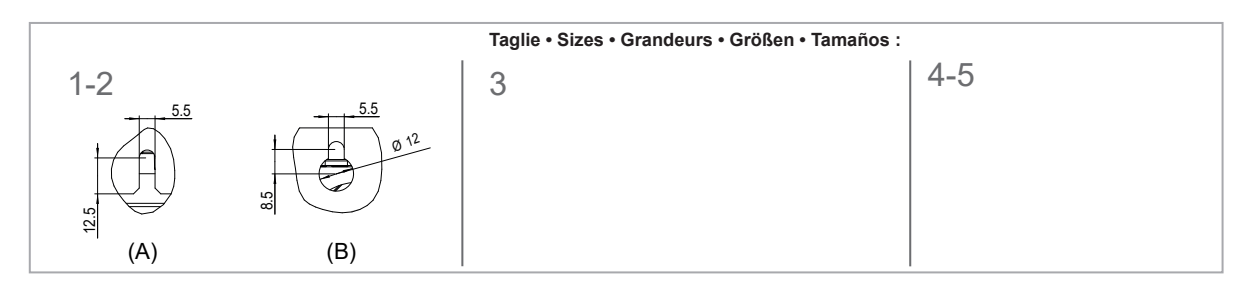

|                                                                                  | Recommended screws for fastening                                  |  |
|----------------------------------------------------------------------------------|-------------------------------------------------------------------|--|
| Size 1 (ADL51) 4 x M5 x 12 mm screws + Grover (spring-lock) washer + flat washer |                                                                   |  |
| Size 2 (ADL52)                                                                   | 4 x M5 x 12 mm screws + Grover (spring-lock) washer + flat washer |  |

# 5 - Location and identification of terminals and LEDs

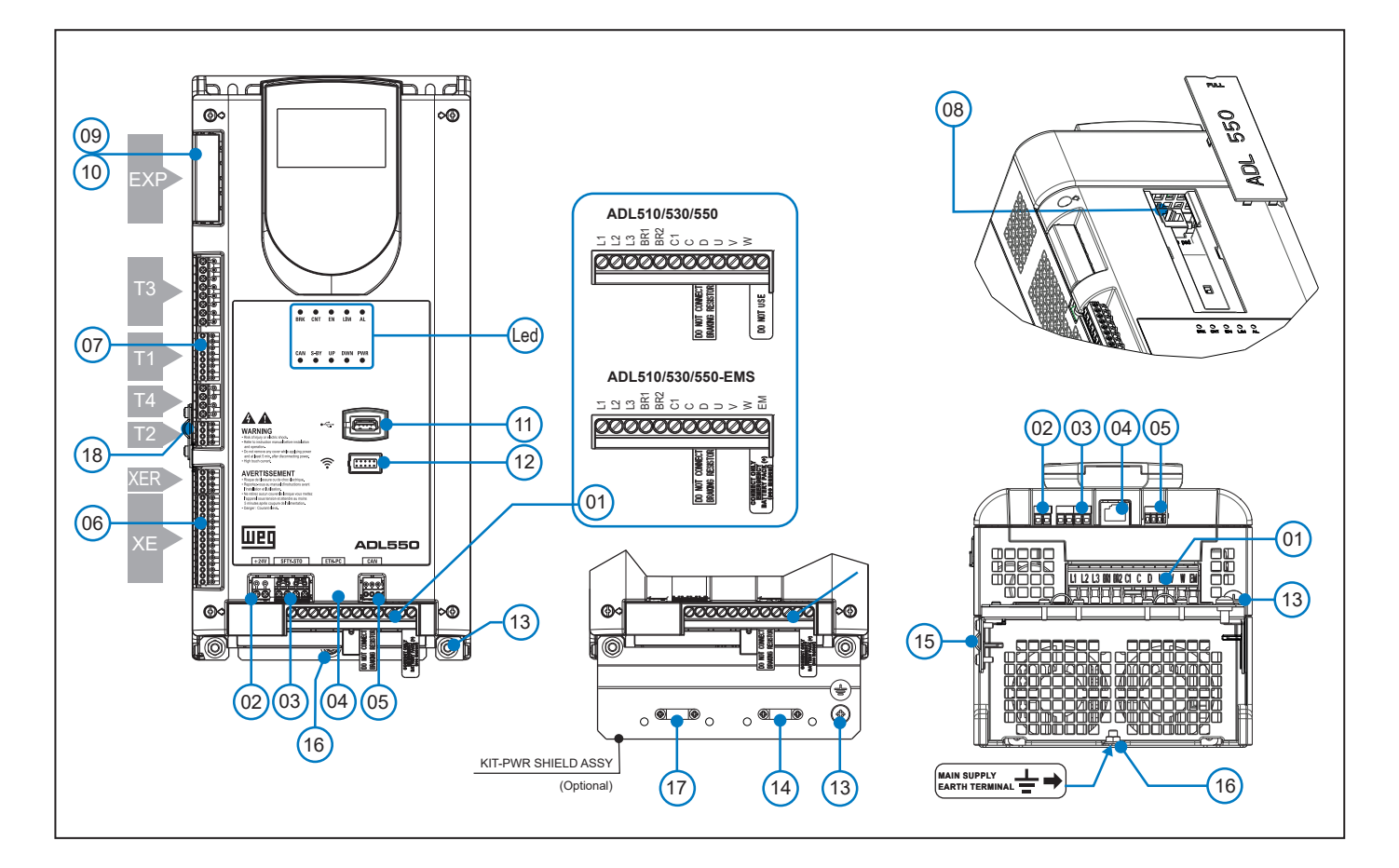

|      | Ref.     | Description                                        | Manual section                                                          | ADL510 | ADL530 | ADL550 |
|------|----------|----------------------------------------------------|-------------------------------------------------------------------------|--------|--------|--------|
| (01) |          | Power terminals                                    | "5.1 Power section" on page 16                                          | Yes    | Yes    | Yes    |
| (02) | +24V     | Input + 24 Vdc external                            | "5.2.4 +24V supply connection" on page 18                               | -      | -      | Yes    |
| (03) | SFTY-STO | STO Safety terminals                               | "5.2.5 Safety STO connection (SFTY-STO)" on page 19                     | -      | -      | Yes    |
| (04) | ETH-PC   | RJ45 terminal, Ethernet port (100 Mbit/s)          | "7.4 ETH-PC Ethernet Interface (RJ45 connector)" on ADL500 HW+QS manual |        | Yes    | Yes    |
| (05) | CAN      | CANopen 417 Lift terminals                         | "7.5 CAN interface" on ADL500 HW+QS manual                              | -      | Yes    | Yes    |
| (06) | XE/XER   | Encoder terminals                                  | "5.2.3 Feedback Connection" on page 18                                  |        | Yes    | Yes    |
|      | T1       | Digital input terminal                             |                                                                         |        |        |        |
| (07) | T2       | Analogue input terminal                            |                                                                         |        | Vee    | V      |
|      | Т3       | Relay output terminal                              | "5.2.2 I/O and Relays connection" on page 17                            | res    | res    | 162    |
|      | T4       | Digital and +24V input enable / reference terminal |                                                                         |        |        |        |
| (08) |          | RJ45 terminal, KB-ADL500 optional keypad           | "7.6 Optional Keypad interface (RJ45 connector)" on ADL500 HW+QS manual | Yes    | Yes    | Yes    |
| (09) | EVD      | Optional EXP-I01-ADL500 card terminals             | "A.1.2 - Optional card EXP-I01-ADL500" on ADL500 HW+QS manual           | -      | -      | Yes    |
| (10) | EXP      | Optional EXP-DCP-ADL500 card terminals             | "A.1.3 - Optional card EXP-DCP-ADL500" on ADL500 HW+QS manual           | -      | -      | Yes    |
| (11) | •~       | USB 2.0 port                                       | "7.7 USB port for data storage" on ADL500 HW $+$ QS manual              | -      | Yes    | Yes    |
| (12) | ((;-     | Wi-Fi Port                                         | "7.8 Wi-Fi module port" on ADL500 HW+QS manual                          | -      | Yes    | Yes    |
| (13) | ÷        | Motor Earth terminals                              | "5.1 Power section" on page 16                                          | Yes    | Yes    | Yes    |
| (14) |          | Omega motor cable shield connection                | "5.1.3 Connection of shielding (recommended)" on page 16                | Yes    | Yes    | Yes    |
| (15) |          | Omega feedback cable shield connection             | "5.2.3 Feedback Connection" on page 18                                  | Yes    | Yes    | Yes    |
| (16) |          | Mains supply earth terminals                       | "5.1 Power section" on page 16                                          | Yes    | Yes    | Yes    |
| (17) |          | Securing of Omega power cable                      |                                                                         | Yes    | Yes    | Yes    |
| (18) |          | Omega connection for shielding of terminal T2      | "5.2.2 I/O and Relays connection" on page 17                            | Yes    | Yes    | Yes    |
| Led  |          | Operation and diagnostics LEDs                     | "5.2.6 Led" on page 19                                                  | Yes    | Yes    | Yes    |

## 5.1 Power section

Note!

For the position of the terminals see section "5 - Location and identification of terminals and LEDs" on page 15.

| 5.1.1 Pov  | ver terminals | s and connection |  |
|------------|---------------|------------------|--|
| 0.1.1.1.01 |               |                  |  |

| Terminal | Description                       | IN/OUT | ADL510/530/550 | ADL510/530/550-EMS |
|----------|-----------------------------------|--------|----------------|--------------------|
| L1       | Three-phase main supply, phase L1 | OUT    | Yes            | Yes                |
| L2       | Three-phase main supply, phase L2 | OUT    | Yes            | Yes                |
| L3       | Three-phase main supply, phase L3 | OUT    | Yes            | Yes                |
| BR1      | Brake resistor                    | IN     | Yes            | Yes                |
| BR2      | Brake resistor                    | OUT    | Yes            | Yes                |
| C1       | DC choke (tie to C if not used)   | OUT    | Yes            | Yes                |
| C        | DC choke                          | IN     | Yes            | Yes                |
| D        | DC Link (-)                       | OUT    | Yes            | Yes                |
| U        | Motor connection, phase U         | OUT    | Yes            | Yes                |
| v        | Motor connection, phase V         | OUT    | Yes            | Yes                |
| w        | Motor connection, phase W         | OUT    | Yes            | Yes                |
| EM       | Battery main supply (+)           | IN     | _ (1)          | Yes (2)            |

(1) Do not use.

(2) Connect only emergency battery pack (+)

## 5.1.2 Cable cross-sections

|       |                                                     | Terminals: L1 - L2 - L3 - BR1 - BR2 - C1 - C - D - U - V - W - EM |                          |                         |                            |  |  |  |  |
|-------|-----------------------------------------------------|-------------------------------------------------------------------|--------------------------|-------------------------|----------------------------|--|--|--|--|
| Sizes | Maximum cable cross-section<br>(flexible conductor) |                                                                   | Recommended<br>stripping | Recommended<br>terminal | Tightening<br>torque (min) |  |  |  |  |
|       | (mm²)                                               | AWG                                                               | (mm)                     | (mm)                    | (Nm)                       |  |  |  |  |
| 1040  | 4                                                   | 10                                                                | 8                        | None / pin              | 0.5 0.6                    |  |  |  |  |
| 1055  | 4                                                   | 10                                                                | 8                        | None / pin              | 0.5 0.6                    |  |  |  |  |
| 1075  | 4                                                   | 10                                                                | 8                        | None / pin              | 0.5 0.6                    |  |  |  |  |
| 2110  | 16                                                  | 6                                                                 | 10                       | None / pin              | 1.2 1.5                    |  |  |  |  |
| 2150  | 16                                                  | 6                                                                 | 10                       | None / pin              | 1.2 1.5                    |  |  |  |  |

|           |                                    | Terminals: 📥 on structural work (see ref. (16) on previous page) |                     |                         |                            |  |  |  |
|-----------|------------------------------------|------------------------------------------------------------------|---------------------|-------------------------|----------------------------|--|--|--|
| Sizes     | Cable cro                          | oss-section                                                      | Lock screw diameter | Recommended<br>terminal | Tightening<br>torque (min) |  |  |  |
|           | (mm²)                              | AWG                                                              | (mm)                | (mm)                    | (Nm)                       |  |  |  |
| 1040 2150 | Same as the maximum o<br>power ter | cross-section used for the<br>rminal strip                       | M5                  | Eyelet - Fork           | 6                          |  |  |  |

Note!

The minimum cross-section for both ground connections must comply with EN61800-5-1 prescriptions. Always ground both points on structural steel.

## 5.1.3 Connection of shielding (recommended)

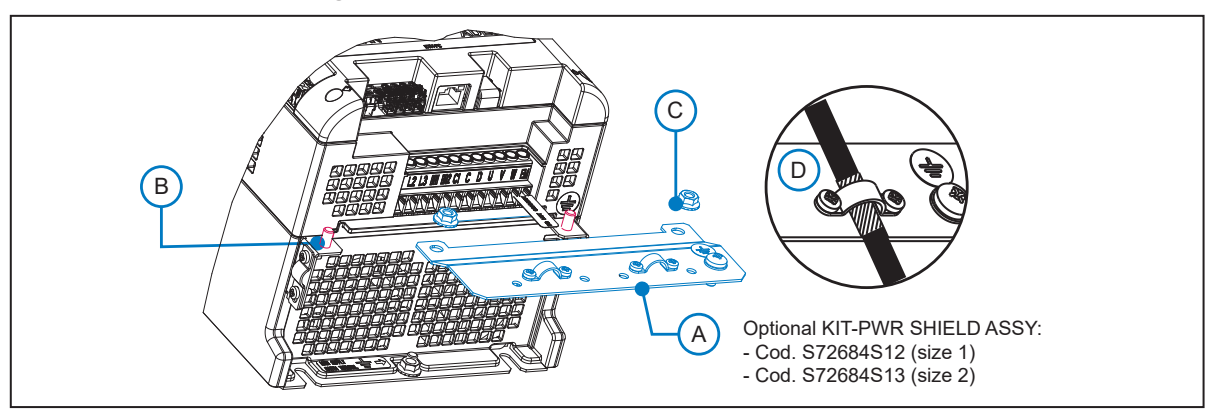

For compliance with EN 12016: put the optional metal support KIT-PWR SHIELD ASSY (A) on bolts (B) and tighten the two nuts fully (C).

Fasten the power cable shield to the omega sections (D).

## 5.2 Regulation section

Note!

All terminal strips are extractable. For electrical properties of analog, digital and relay inputs/outputs see section A.2 of the Appendix.

## 5.2.1 Cable cross-sections

| - · · ·          | Maximum cable                            | e cross-section | Recommended stripping | Tightening torque (min) |  |
|------------------|------------------------------------------|-----------------|-----------------------|-------------------------|--|
| Ierminals        | (mm²)                                    | (AWG)           | (mm)                  | (Nm)                    |  |
| T3, T4, SFTY-ST0 | 0.2 2.5 (1 cable)<br>0.2 0.75 (2 cables) | 26 12<br>26 19  | 5                     | 0.4                     |  |
| T1, T2, XER, XE  | 0.2 1.5 (1 cable)<br>0.2 0.5 (2 cables)  | 26 16<br>26 19  | 5                     | 0.25                    |  |

#### 5.2.2 I/O and Relays connection

Note!

For terminal location see section "5 - Location and identification of terminals and LEDs" on page 15.

## T3 terminal – Relays Output

| Pin | Signal | Description                          | Command<br>Associated parameter | ADL510 | ADL530 | ADL550 |
|-----|--------|--------------------------------------|---------------------------------|--------|--------|--------|
| 50  | R0_40  | Relay 4 output (contact N.O., 24Vpc) | 1416, Dig output 4 src          | Yes    | Yes    | Yes    |
| 51  | RO_4C  | Common Relay 4                       | DoopOpen                        | Yes    | Yes    | Yes    |
| 52  | R0_30  | Relay 3 output (contact N.O., 24Vbc) | 1414, Dig output 3 src          | Yes    | Yes    | Yes    |
| 53  | RO_3C  | Common Relay 3                       | Run Contactor                   | Yes    | Yes    | Yes    |
| 54  | R0_20  | Relay 2 output (contact N.O., 24Vpc) | 1412, Dig output 2 src          | Yes    | Yes    | Yes    |
| 55  | RO_2C  | Common Relay 2                       | Brake Contactor                 | Yes    | Yes    | Yes    |
| 56  | R0_10  | Relay 1 output (contact N.O., 24Vbc) | 1410, Dig output 1 src          | Yes    | Yes    | Yes    |
| 57  | RO_1C  | Common Relay 1                       | Drive OK                        | Yes    | Yes    | Yes    |

## T1 terminal - Digital inputs

| Pin | Signal | Description     | Command<br>Associated parameter | ADL510 | ADL530 | ADL550 |
|-----|--------|-----------------|---------------------------------|--------|--------|--------|
| 1   | DI_8   | Digital input 8 | Contactor feedback              | Yes    | Yes    | Yes    |
| 2   | DI_7   | Digital input 7 | Feedback brake                  | Yes    | Yes    | Yes    |
| 3   | DI_6   | Digital input 6 | Multispeed 2                    | Yes    | Yes    | Yes    |
| 4   | DI_5   | Digital input 5 | Multispeed 1                    | Yes    | Yes    | Yes    |
| 5   | DI_4   | Digital input 4 | Multispeed 0                    | Yes    | Yes    | Yes    |
| 6   | DI_3   | Digital input 3 | Emergency                       | Yes    | Yes    | Yes    |
| 7   | DI_2   | Digital input 2 | Start reverse                   | Yes    | Yes    | Yes    |
| 8   | DI_1   | Digital input 1 | Start forward                   | Yes    | Yes    | Yes    |

#### T4 terminal - Enable / reference digital inputs and +24V

| Pin | Signal   | Description                         | Command              | ADL510 | ADL530 | ADL550 |
|-----|----------|-------------------------------------|----------------------|--------|--------|--------|
|     |          |                                     | Associated parameter |        |        |        |
| 9   | EN_HW    | Enable digital inputs               |                      | Yes    | Yes    | Yes    |
| 10  | DI_CM    | Common reference digital inputs     |                      | Yes    | Yes    | Yes    |
| 11  | 0V24_0UT | Ground reference output voltage     |                      | Yes    | Yes    | Yes    |
| 12  | +24V_0UT | +24 Vbc output voltage power supply |                      | Yes    | Yes    | Yes    |

#### T2 terminal - Analog inputs

| Pin | Signal | Description                     | Command<br>Associated parameter | ADL510 | ADL530 | ADL550 |
|-----|--------|---------------------------------|---------------------------------|--------|--------|--------|
| 1   | AI_2N  | Common reference analog input 2 |                                 | -      | Yes    | Yes    |
| 2   | AI_2P  | Analog input 2                  |                                 | -      | Yes    | Yes    |
| 3   | AI_1P  | Analog input 1                  |                                 | Yes    | Yes    | Yes    |
| 4   | AI_1N  | Common reference analog input 1 |                                 | Yes    | Yes    | Yes    |

T2 terminal shield connection (recommended) (1) Secure the braided shielded cable to the omega at terminal T2 (in the case of reduced lateral space it is possible to use the GND PLATE KIT (2), code S72684G13).

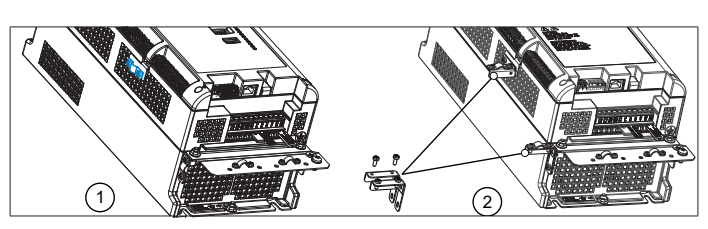

## 5.2.3 Feedback Connection

Note!

For terminal location see section "5 - Location and identification of terminals and LEDs" on page 15.

#### **XER terminal**

| Pin | Signal | Description          | Direction | ADL510 | ADL530 | ADL550 |
|-----|--------|----------------------|-----------|--------|--------|--------|
| 20  | BR–    | Channel B (–) repeat | OUT       | Yes    | Yes    | Yes    |
| 21  | BR+    | Channel B (+) repeat | OUT       | Yes    | Yes    | Yes    |
| 22  | AR-    | Channel A (–) repeat | OUT       | Yes    | Yes    | Yes    |
| 23  | AR+    | Channel A (+) repeat | OUT       | Yes    | Yes    | Yes    |

#### **XE terminal**

| Pin | Signa  | al  | Description             | Digital     | Sinusoidal  | Sinusoidal               | Sinusoidal                | Direction | ADL510 | ADL530 | ADL550 |
|-----|--------|-----|-------------------------|-------------|-------------|--------------------------|---------------------------|-----------|--------|--------|--------|
|     | #1     | #2  |                         | Incremental | Incremental | Incremental +<br>Sin/Cos | Incremental +<br>Absolute |           |        |        |        |
| 1   | FH2    |     | Fast (Freeze) 2 input   | х           | х           | х                        | х                         | IN        | -      | -      | Yes    |
| 2   | FH1    |     | Fast (Freeze) 1 input   | х           | х           | х                        | х                         | IN        | -      | -      | Yes    |
| 3   | COM_FH |     | Common Fast inputs      | х           | х           | х                        | х                         | IN        | -      | -      | Yes    |
| 4   | COS-   | DT– | Channel Cos - / Data -  |             |             | х                        | х                         | IN / BID  | -      | Yes    | Yes    |
| 5   | COS+   | DT+ | Channel Cos + / Data +  |             |             | х                        | х                         | IN / BID  | -      | Yes    | Yes    |
| 6   | SIN-   | CK– | Channel Sen - / Clock - |             |             | х                        | х                         | IN / OUT  | -      | Yes    | Yes    |
| 7   | SIN+   | CK+ | Channel Sen + / Clock + |             |             | х                        | х                         | IN / OUT  | -      | Yes    | Yes    |
| 8   | Z–     |     | Channel Z –             | х           | х           | х                        | х                         | IN        | Yes    | Yes    | Yes    |
| 9   | Z+     |     | Channel Z +             | х           | х           | х                        | х                         | IN        | Yes    | Yes    | Yes    |
| 10  | B-     |     | Channel B –             | х           | х           | х                        | х                         | IN        | Yes    | Yes    | Yes    |
| 11  | B+     |     | Channel B +             | х           | х           | х                        | х                         | IN        | Yes    | Yes    | Yes    |
| 12  | A–     |     | Channel A –             | х           | х           | х                        | х                         | IN        | Yes    | Yes    | Yes    |
| 13  | A+     |     | Channel A +             | х           | х           | х                        | х                         | IN        | Yes    | Yes    | Yes    |
| 14  | OVE    |     | Encoder reference       | х           | х           | х                        | х                         | OUT       | Yes    | Yes    | Yes    |
| 15  | +VE    |     | Encoder supply          | х           | х           | х                        | х                         | OUT       | Yes    | Yes    | Yes    |

Figure 5.2.1: Connection of shielding (recommended)

XE terminal shield connection (recommended) (1) Secure the braided shielded cable to the omega at terminal XE (in the case of reduced lateral space it is possible to use the GND PLATE KIT (2), code S72684G13).

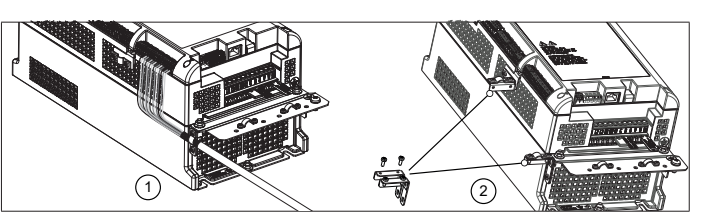

Encoders provide motor speed and position feedback.

The regulation algorithms in the ADL500 drive are capable of controlling asynchronous and permanent magnet synchronous (brushless) motors. With asynchronous motors the regulation algorithm may or may not use the speed measurement obtained from the encoder reading. With brushless motors the regulation algorithm needs an encoder that also allows the absolute motor position to be verified.

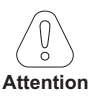

The ADL500 supports several encoder types.

The type of encoder that is connected must be selected via software: PAR 2132 Encoder mode (menu ENCODER).

#### 5.2.4 +24V supply connection

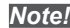

For terminal location see section "5 - Location and identification of terminals and LEDs" on page 15.

| Terminal | Description                                           | IN/OUT |
|----------|-------------------------------------------------------|--------|
| 1        | +24 Vpc External power supply of the regulation board | IN     |
| 2        | 0 Vpc external power supply reference                 | IN     |

## 5.2.5 Safety STO connection (SFTY-STO)

For terminal location see section "5 - Location and identification of terminals and LEDs" on page 15.

| Terminal | Description         | IN/OUT |
|----------|---------------------|--------|
| EN+      | Enable Safety (+)   | IN     |
| EN-      | Enable Safety (-)   | IN     |
| 0K1      | Safety OK, Output 1 | OUT    |
| 0K2      | Safety OK, Output 2 | OUT    |

The EN+, EN-, OK1 and OK2 terminals must be connected as shown in the typical connection diagrams in chapter "5.3 Typical connection diagram" on page 20.

Safety management is integrated in the firmware.

The Safety must be enabled to enable the drive.

The drive is disabled if the Safety enable command is removed while it is enabled.

To re-enable the drive, re-enable the Safety then remove and re-send both the Enable and Start commands.

## 5.2.6 Led

Note!

For terminal location see section "5 - Location and identification of terminals and LEDs" on page 15.

| Led  | Colour | Meaning                          | ADL510 | ADL530 | ADL550 |
|------|--------|----------------------------------|--------|--------|--------|
| BRK  | Yellow | Braking                          | Yes    | Yes    | Yes    |
| CNT  | Yellow | Contactor closing command status | Yes    | Yes    | Yes    |
| EN   | Green  | Enable                           | Yes    | Yes    | Yes    |
| LIM  | Red    | Current limit                    | Yes    | Yes    | Yes    |
| AL   | Red    | Generic alarm                    | Yes    | Yes    | Yes    |
| CAN  | Green  | CAN 1                            | -      | Yes    | Yes    |
| S-BY | Yellow | Stand-by                         | -      | -      | Yes    |
| UP   | Green  | Direction up                     | -      | -      | Yes    |
| DOWN | Green  | Direction down                   | -      | -      | Yes    |
| PWR  | Green  | Power Supply ON                  | -      | -      | Yes    |

## 5.3 Typical connection diagram

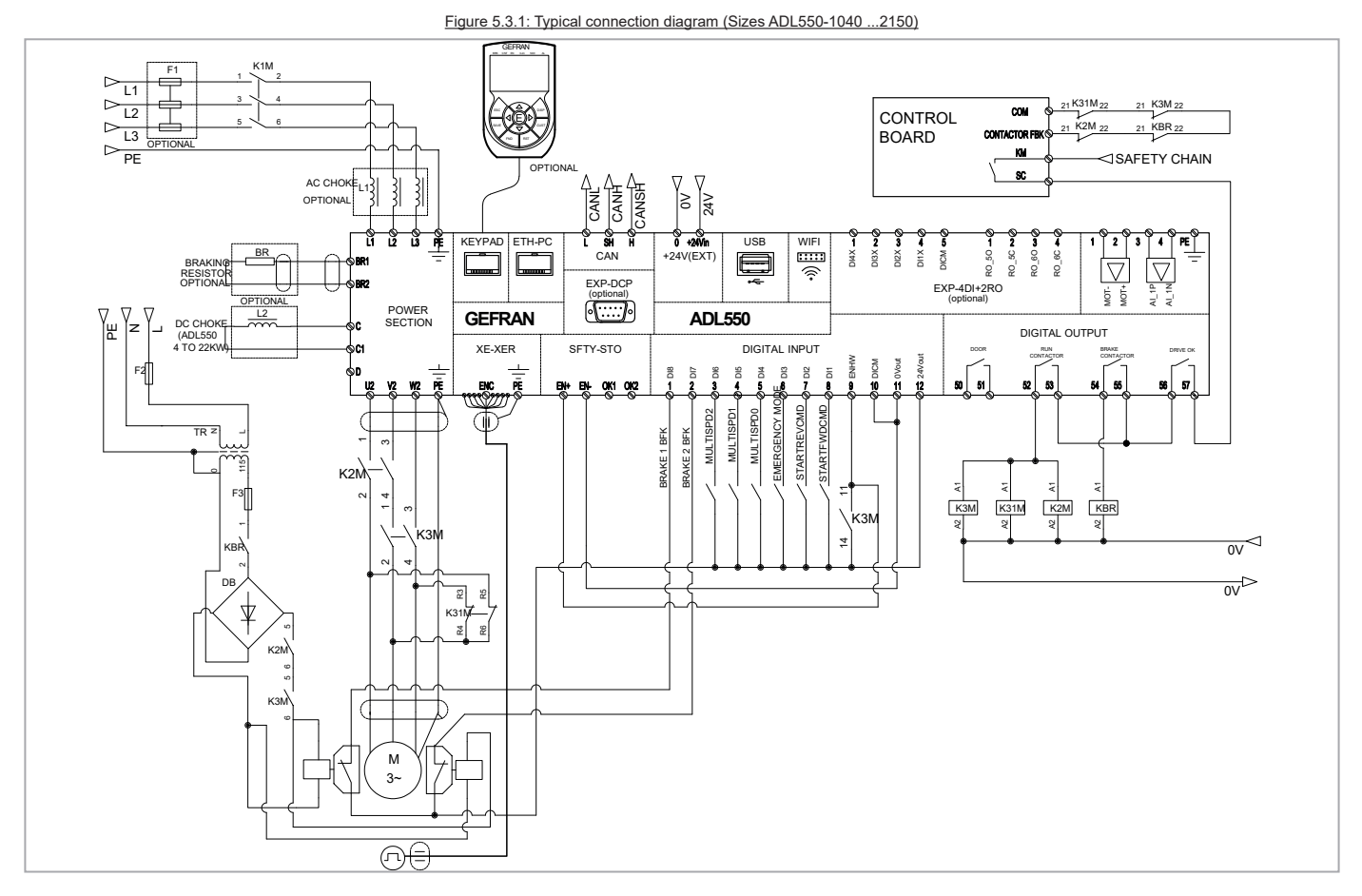

## Figure 5.3.2: Typical connection diagram (Sizes ADL530-1040 ...2150)

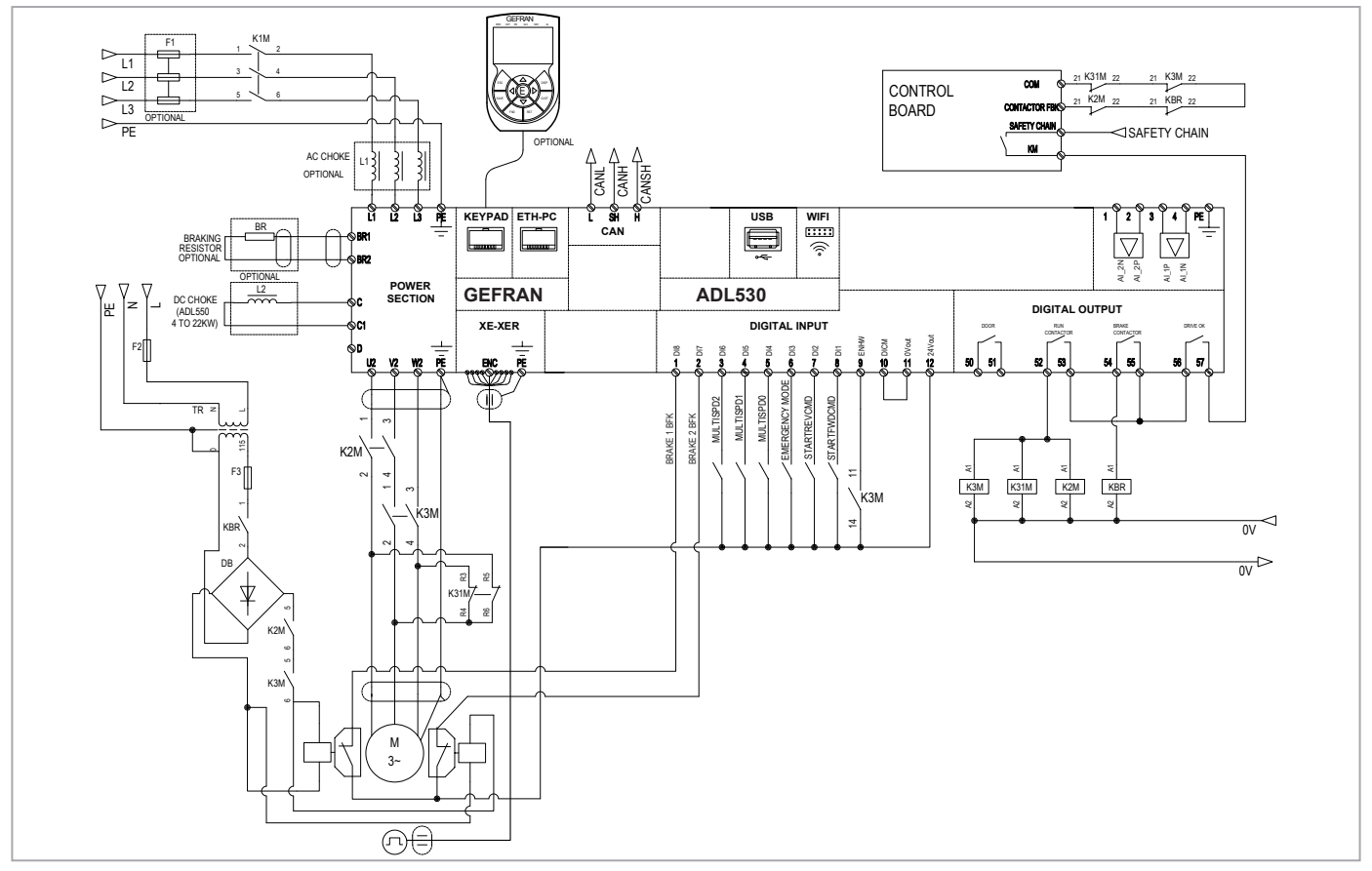

Figure 5.3.3: Typical connection diagram (Sizes ADL510-1040 ...2150)

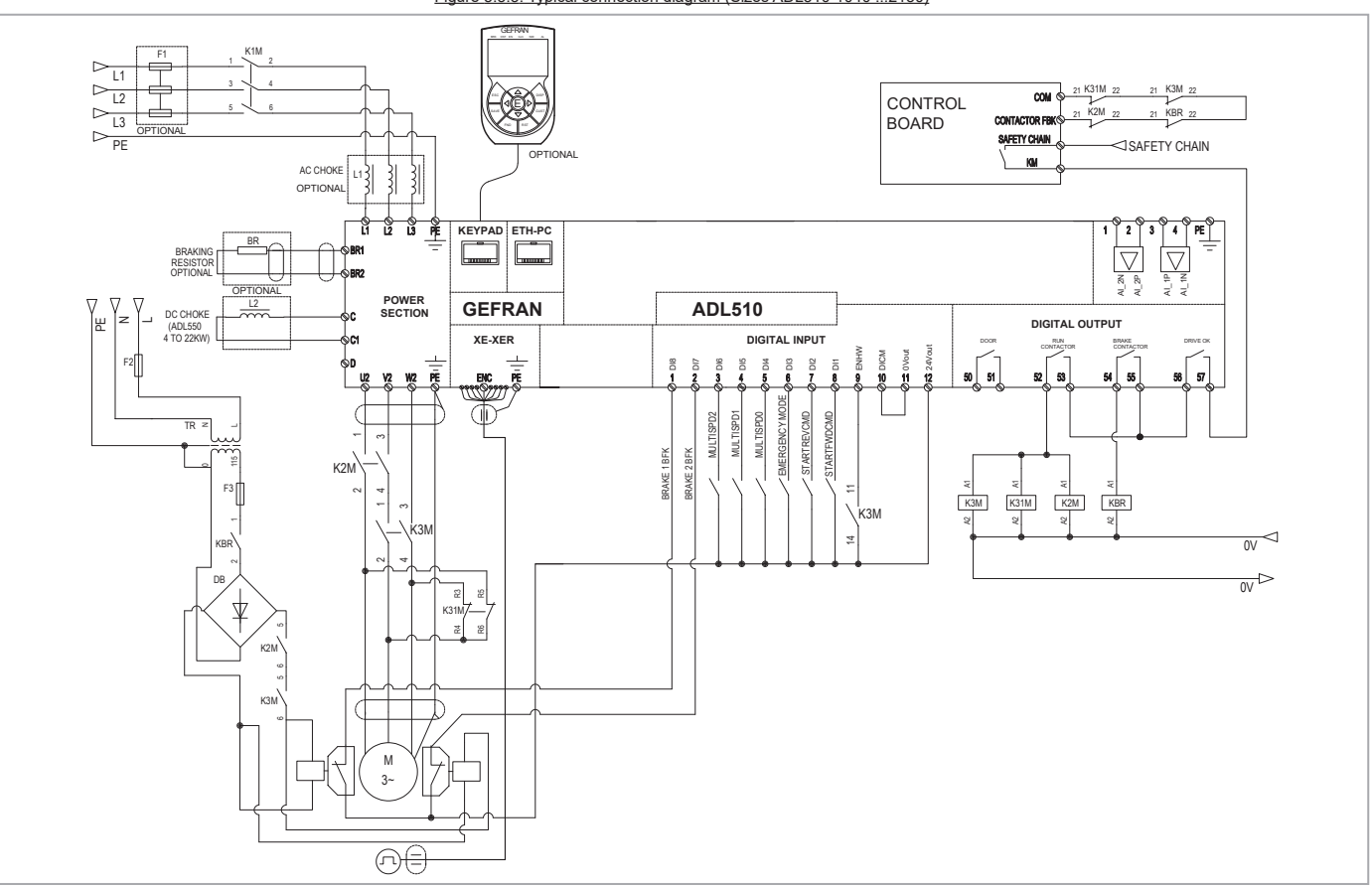

# 6 - Use of the optional keypad (KB-ADL500)

This section describes the optional KB-ADL500 programming keypad (cod. S5P11T) and how to use it (display and programming parameters).

Note !

For the connetion refer to section "7.6 Optional Keypad interface (RJ45 connector)" on ADL500 HW+QS manual.

## 6.1 Description

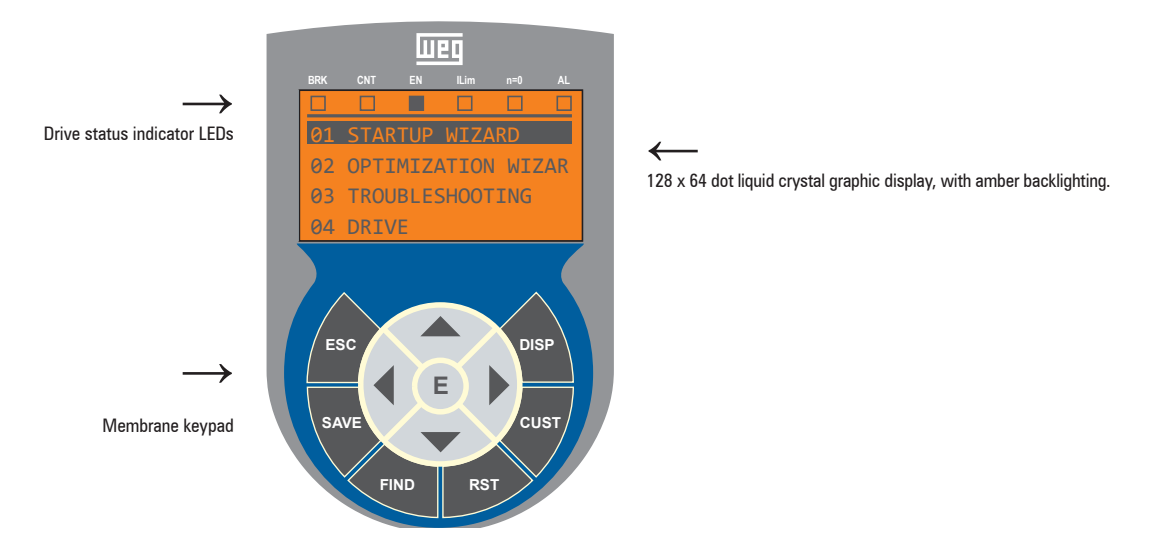

## 6.1.1 Membrane keypad

This section describes the keys on the membrane keypad and their functions

| Symbol                                                                                                    | Reference                                                                                                    | Description                                                                                                    |
|----------------------------------------------------------------------------------------------------|----------------------------------------------------------------------------------------------------|----------------------------------------------------------------------------------------------------|
| ESC                                                                                                    | ESC Escape Returns to the higher level menu or submenu. Exits a parameter, a list of parameters, the list of the last 10 parameters FIND function.<br>Can be used to exit a message that requires use of this. |                                                                                                    |
| SAVE                                                                                                    | Save                                                                                                    | Saves the parameters directly in the non-volatile memory without having to use PAR 550 Save parameters                                              |
| FIND                                                                                                    | Find                                                                                                    | Enables the function for accessing a parameter using its number. To exit these functions, press the 4 key.                                          |
| RST                                                                                                    | Reset                                                                                                    | Resets alarms, only if the causes have been eliminated.                                                                                             |
| CUST Custom Displays the last 10 parameters that have been modified. To exit these functions, press the 4 key.                                                   |                                                                                                    | Displays the last 10 parameters that have been modified. To exit these functions, press the ◀ key.                                                  |
| DISP                                                                                                    | Display                                                                                                    | Displays a list of drive functioning parameters.                                                                                                    |
| E Enter Enters the submenu or selected parameter, or selects an operation. It is used when modifying pa<br>value that has been set.                              |                                                                                                    | Enters the submenu or selected parameter, or selects an operation. It is used when modifying parameters to confirm the new value that has been set. |
|                                                                                                    | Up                                                                                                    | Moves the selection up in a menu or list of parameters.<br>During modification of a parameter, increases the value of the digit under the cursor.   |
| Down         Moves the selection down in a menu or list of parameters.<br>During modification of a parameter, decreases the value of the digit under the cursor. |                                                                                                    | Moves the selection down in a menu or list of parameters.<br>During modification of a parameter, decreases the value of the digit under the cursor. |
|                                                                                                    | Left                                                                                                    | Returns to the higher level menu. During modification of a parameter, moves the cursor to the left.                                                 |
|                                                                                                    | Right                                                                                                    | Accesses the submenu or parameter selected. During modification of a parameter, moves the cursor to the right.                                      |

## 6.1.2 Meaning of LEDs

| LEDs | Meaning of LEDs                                                                                                   |  |  |  |  |
|------|----------------------------------------------------------------------------------------------------|--|--|--|--|
| BRK  | ne LED is lit when the drive has activated the brake release command                                              |  |  |  |  |
| CNT  | he LED is lit when the drive has activated the close contactors command                                           |  |  |  |  |
| EN   | The LED is lit during IGBT modulation (drive operating)                                                           |  |  |  |  |
| ILIM | When this LED is lit the drive has reached a current limit condition. During normal functioning, this LED is off. |  |  |  |  |
| N=0  | The LED is lit when motor speed is 0.                                                                             |  |  |  |  |
| AL   | The LED is lit when the drive signals that an alarm has been triggered                                            |  |  |  |  |

## 6.2 Navigating with the optional keypad

6.2.1 Scanning of the first and second level menu

First level

| 01 STARTUP WIZARD<br>02 OPTIMIZ. WIZARD<br>03 TROUBLESHOOTING<br>04 DRIVE | 13FUNCTIONS01STARTUP WIZARD02OPTIMIZ. WIZARD03TROUBLESHOOTING             |
|---------------------------------------------------------------------------|---------------------------------------------------------------------------|
|                                                                           | 01 STARTUP WIZARD<br>02 OPTIMIZ. WIZARD<br>03 TROUBLESHOOTING<br>04 DRIVE |
| First level                                                               | Second level                                                              |

| 01<br>02<br>03<br>04 | STARTUP WIZARD<br>OPTIMIZ. WIZARD<br>TROUBLESHOOTING<br>DRIVE | ► | 04.01<br>04.02<br>04.03<br>04.04 | 1 DF<br>2 DF<br>3 DF<br>4 AI | RIVE<br>RIVE<br>RIVE<br>LARM | MONIT<br>INFO<br>CONFI<br>CONFI | TOR<br>IG |  |
|----------------------|---------------------------------------------------------------|---|----------------------------------|------------------------------|------------------------------|---------------------------------|-----------|--|

## 6.2.2 Display of a parameter

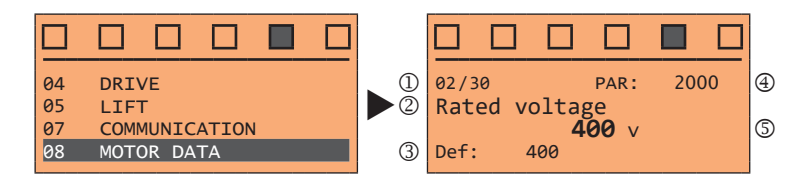

- (1) Reference to the menu where the parameter is to be found, in this case menu MOTOR DATA (02/30)
- (2) Description of the parameter (Rated voltage)
- (3) Depends on the type of parameter:
- · Numeric parameter: displays the numeric value of the parameter, in the format required, and unit of measurement.
- Binary selection: the parameter may assume only 2 states, indicated as On Off or 0 1.
- LINK type parameter: displays the description of the parameter set from the selection list.
- ENUM type parameter: displays the description of the selection
- Command: displays the method of execution of the command

#### (4) Parameter number

(5) In this position, the following may be displayed:

- Numeric parameter: displays the default, minimum and maximum values of the parameter. These values are displayed in sequence pressing the ► key.
- LINK type parameter: displays the number (PAR) of the parameter set.
- ENUM type parameter: displays the numeric value corresponding to the current selection.
- Command: in the case of an error in the command, indicates that ESC must be pressed to terminate the command.
- Messages and error conditions:

| Param read only      | attempt to modify a read-only parameter                             |
|----------------------|---------------------------------------------------------------------|
| Drive enabled        | attempt to modify a non-modifiable parameter with the drive enabled |
| Input value too high | the value entered too high                                          |
| Input value too low  | the value entered too low                                           |
| Out of range         | attempt to insert a value outside the min. and max. limits          |

## 6.3 How to save parameters

There are two ways of saving parameters in the non-volatile memory of the drive:

- 1) By pressing the SAVE key on the keypad.
- Menu CONFIG DRIVE, parameter Save parameters, PAR : 550. This is used to save changes to parameter settings so that they are maintained even after power-off.

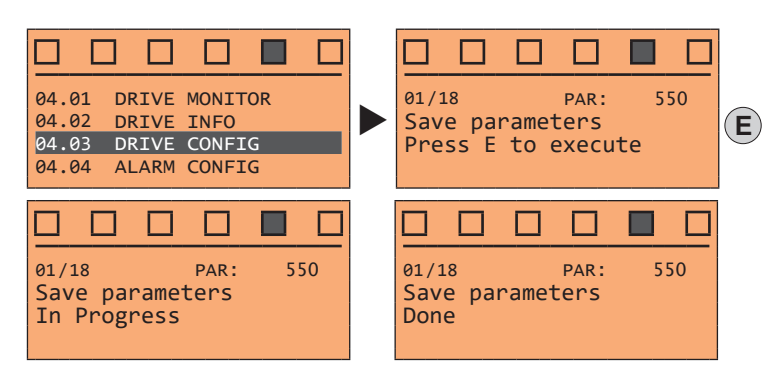

To exit, press the ◀ key.

## 6.4 Alarms

The alarms page is displayed automatically when an alarm occurs.

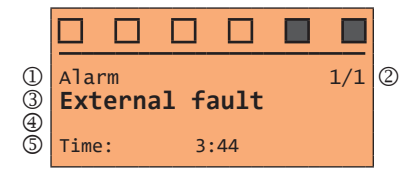

(1) Alarm: identifies the alarm page.

RTN: indicates that the alarm has been reset; if the alarm is still active, nothing is displayed.

- (2) **x/y**: **x** indicates the position of this alarm in the list of alarms and **y** the number of alarms (the alarm with lowest x is the most recent)
- (3) Description of the alarm
- (4) Sub-code of the alarm, provides other information in addition to the description
- 5) Moment the alarm occurred in machine time.

The list of alarms is scrolled using the  $\blacktriangle$  and  $\blacktriangledown$  keys.

For further information, see chapter "10.1 Alarms" on page 45.

## 6.4.1 Alarm reset

#### If the alarm page is displayed:

Pressing the **RST** key, the alarms are reset and all alarms that have been reset are eliminated from the list. If, after this operation, the list of alarms is empty, the alarm page is closed. If the list is not empty, press the **ESC** key to exit the alarms page.

If the alarm page is not displayed:

Press the RST key to reset the alarms. If active alarms are still present following reset, the alarm page is opened.

## 6.5 Saving and recovery of new parameter settings

(ADL550 and ADL530 only). Drive parameters can be saved on a USB memory: this function is useful for obtaining various sets of parameters, for safety backup or transferring parameters from one drive to another.

## 6.6 Saving and recovery of new parameter settings on USB

(ADL550 and ADL530 only). To save drive parameters on the memory USB: Menu CONFIG DRIVE, parameter **Save to USB**, PAR 596:

Note !

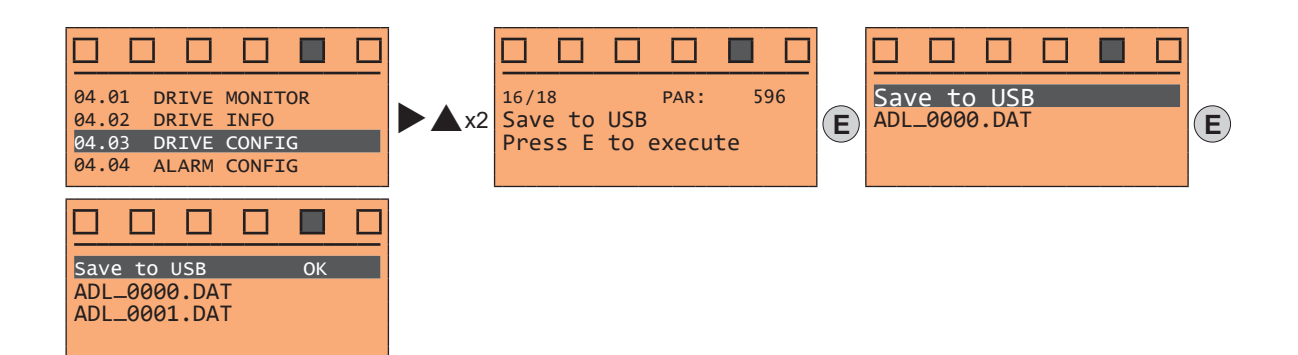

(ADL550 and ADL530 only). To transfer (recover) parameters from the memory USB to the drive: Menu CONFIG DRIVE, parameter **Load from USB**, PAR 598 :

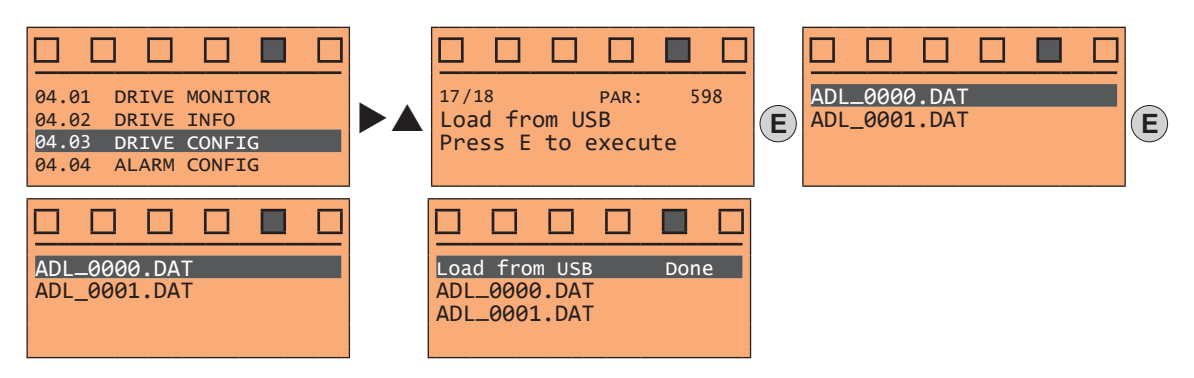

# 7 - Startup wizard for Asynchronous motor

The STARTUP WIZARD is a guided procedure used for quick start-up of the drive that helps to set the main parameters.

It consists of a series of questions, relating to the various sequences for entering and calculating the parameters necessary for correct drive and lift application operation. The order of these sequences is as follows:

| • | Setting communication                                          | See step 1 |
|---|----------------------------------------------------------------|------------|
| • | Setting encoder parameters (Control type = ASY SSC or ASY FOC) | See step 2 |
| • | Setting motor parameters                                       | See step 3 |
| • | Setting mechanical system data                                 | See step 4 |
| • | Setting the maximum speed reference and maximum system speed   | See step 5 |
| • | Autotune with motor at stand-still                             | See step 6 |
| • | Saving parameters                                              | See step 7 |

The format of the function selection page is as follows:

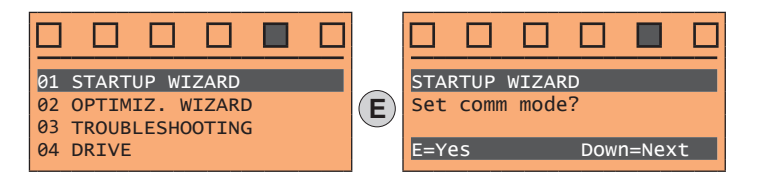

Pressing the E key, the function to be programmed is accessed.

Press the  $\mathbf{\nabla}$  (Down) key to move to the next function skipping the current function.

Press the  $\blacktriangle$  (Up) key to return to the previous function.

To terminate the sequence of functions and return to the menu, press the ESC key.

At the end of the sequence, once the parameters have been saved, if commissioning is successful, the main menu will return.

## Step 1 – Setting communication

Set the type of communication to be used.

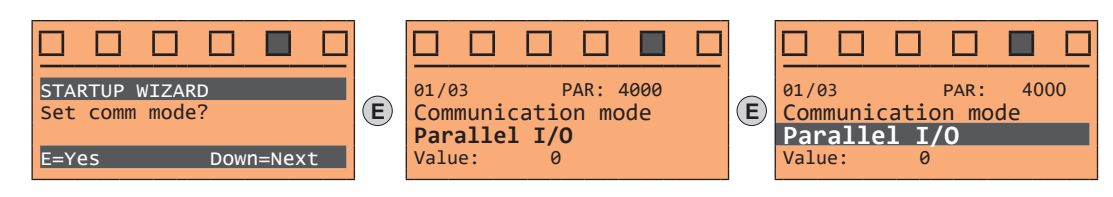

Available selections: (0) Parallel I/O, (1) CANopen

At the end of the procedure proceed to next step.

#### Step 2 – Setting encoder parameters

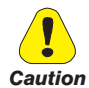

The incorrect configuration of the encoder tension can permanently damage the device; therefore, it is advisable to check the values on the encoder's specification plate.

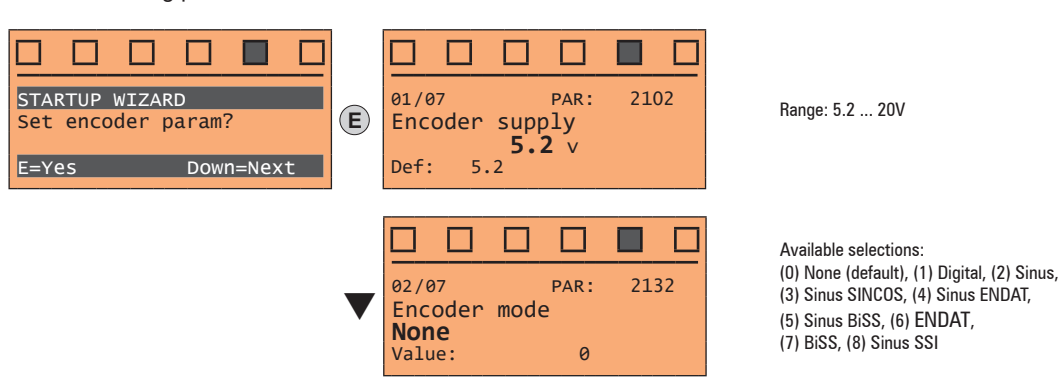

Set the following parameters for the encoder installed on the motor:

## Step 3 – Setting motor parameters

Note !

Def: The factory (default) setting depends on the size of the drive that is connected. These values refer to the ADL5.-1055

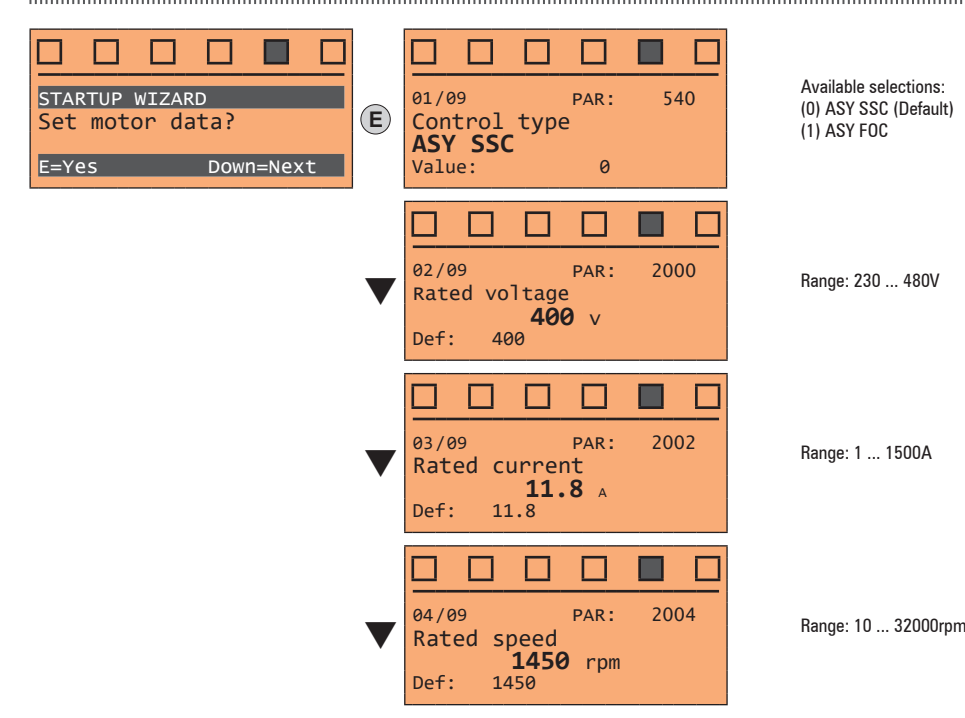

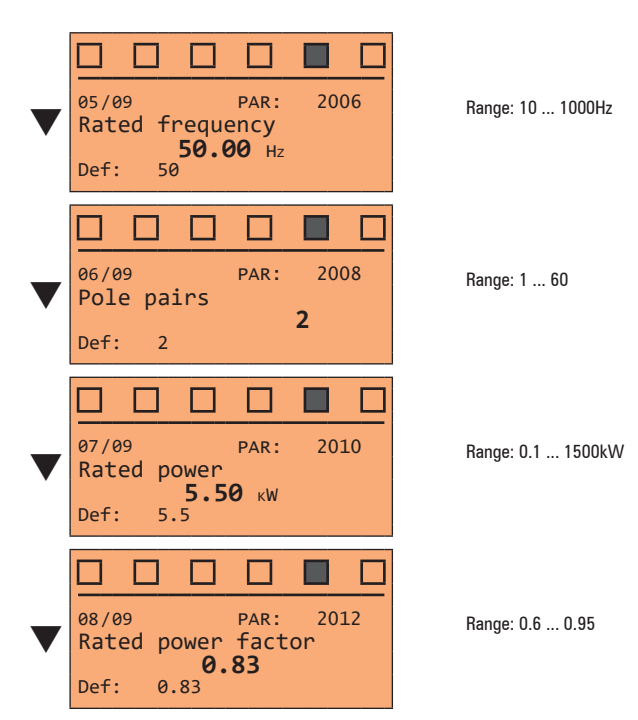

Set the plate data of the motor connected, according to the procedures described on the previous pages.

| Rated voltage [V]:    | the rated voltage of the motor indicated on the data plate.                                                                                                    |
|-----------------------|----------------------------------------------------------------------------------------------------|
| Rated current [A]:    | motor rated current; approximately, the value should not be less than 0.3 times the rated current of the drive, output current class 1 @ 400 V on the data plate of the drive.                                                                                                    |
| Rated speed [rpm]:    | rated speed of the motor; this value must reflect the speed of the fully loaded motor at rated frequency. If slip is indicated on the motor data plate, set the Rated speed parameter as follows: Rated speed = Synchronous speed - Slip (e.g. for a 4-pole motor Rated speed = 1500 - 70 = 1430). |
| Rated frequency [Hz]: | rated frequency of the motor, as shown on the data plate (asynchronous motors only).                                                                                                    |
| Pole pairs:           | Number of motor pole pairs. The number of motor pole pairs is calculated using the plate data and the following formula:<br>P = 60 [s] x f [Hz] / nN [rpm]                                                                                                    |
|                       | Where: P = motor pole pairs, f = motor rated frequency (e.g. 50); nN = motor rated speed (e.g. 1450)                                                                                                    |
| Rated power [kW]:     | Motor rated power; for a motor data plate with an HP power value, set the rated power kW = 0.736 x the motor power HP value.                                                                                                    |
| Rated power factor:   | Leave the default rated power factor if the data are not available on the data plate.                                                                                                    |
|                       |                                                                                                    |

When data entry is complete the **Take parameters** command is executed automatically (menu MOTOR DATA, PAR: 2020). The motor data entered during the STARTUP WIZARD procedure are saved in a RAM memory to enable the drive to perform the necessary calculations.

These data are lost if the device is switched off. To save the motor data follow the procedure described in step 9.

At the end of the procedure proceed to next step.

Note !

## Step 4 – Setting mechanical system data

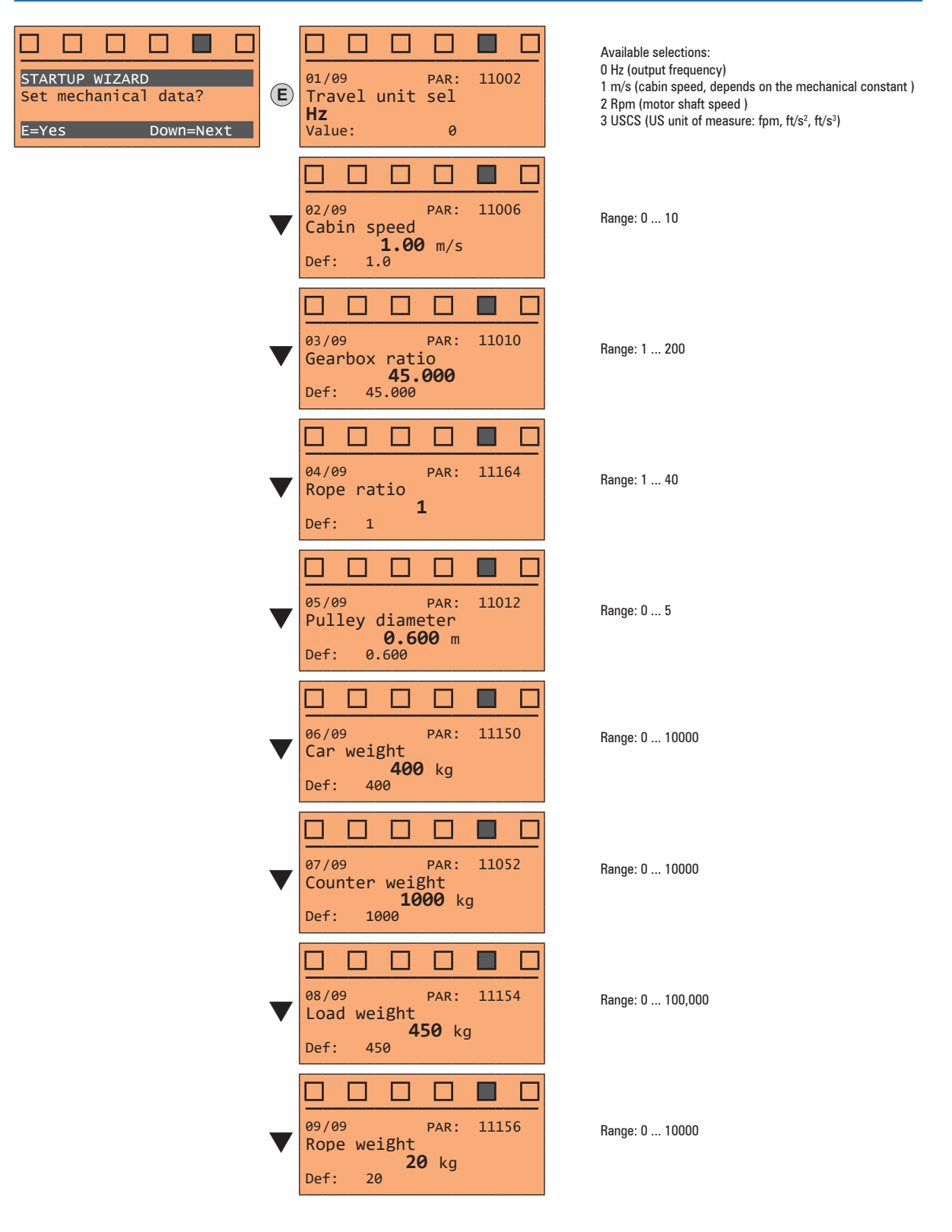

At the end of the procedure proceed to next step.

## Step 5 – Setting the maximum speed reference and maximum system speed

• Select the unit of measurement for the speed references

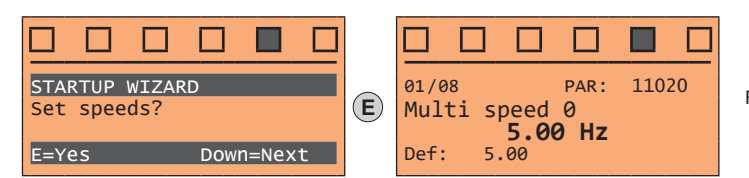

Range: -10000 ... 10000

• Set the multispeed values

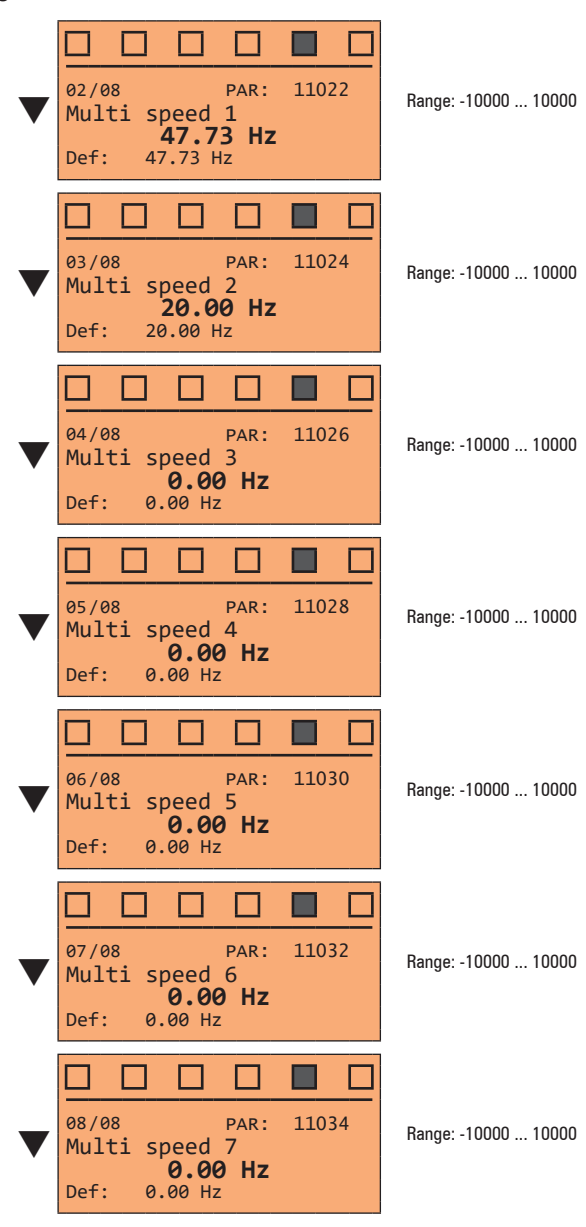

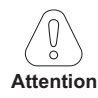

Multi speed configuration table:

Through the combination of "MtlSpd S0" (Digital input 4), "MtlSpd S1" (Digital input 5) and "MtlSpd S2" (Digital input 6) commands, is possible to select Multi speed desired, according to next table:

| MtlSpd S2 | MtlSpd S1 | MtlSpd S0 | ACTIVE SPEED            |
|-----------|-----------|-----------|-------------------------|
| 0         | 0 0       |           | Multispeed 0, PAR 11020 |
| 0 0       |           | 1         | Multispeed 1, PAR 11022 |
| 0         | 1         | 0         | Multispeed 2, PAR 11024 |
| 0         | 1         | 1         | Multispeed 3, PAR 11026 |
| 1         | 0         | 0         | Multispeed 4, PAR 11028 |
| 1         | 0         | 1         | Multispeed 5, PAR 11030 |
| 1         | 1         | 0         | Multispeed 6, PAR 11032 |
| 1         | 1         | 1         | Multispeed 7, PAR 11034 |

At the end of the procedure proceed to next step.

#### Step 6 – Autotune with motor at stand-still

The drive carries out the motor autotune procedure (real measurement of motor parameters). The procedure is fast and recommended in most cases

Note !

If this operation generates an error message, check the connections o the power and control circuits (see **step 1** - Connections), check the motor data settings (see **step 3** - Setting motor parameters) and then repeat the guided Autotune procedure.

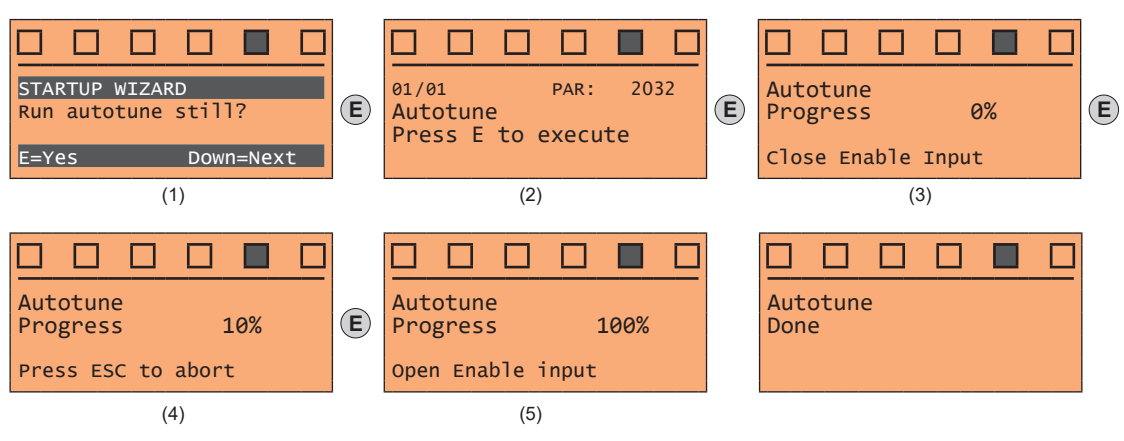

- (1) Press the  ${\bf E}$  key to proceed to the autotune procedure.
- (2) Press the **E** key to start the autotune procedure.
- (3) Enable the drive by connecting terminal 9 (Enable) to terminal 12 (+24 V). To abort this operation, press the **ESC** key.
- (4) Once the drive is enabled the autotune procedure starts. <u>This may take a few minutes</u>, depending on the type of motor being used.
- (5) At the end of the procedure the following screen is displayed. After opening the Enable contact, go to next step.

Note !

At the end of the autotune procedure there is a request to open the Enable contact (terminals 9 - 12); this results in the automatic execution of the **Take tune parameters** command (menu MOTOR DATA, PAR: 2078).

The calculated parameters are saved in a RAM memory to enable the drive to perform the necessary calculations. These data are lost if the device is switched off. To save the motor data follow the procedure described in step 7.

## Step 7 – Save parameters

To save the new parameter settings, so that they are maintained also after power-off, proceed as follows:

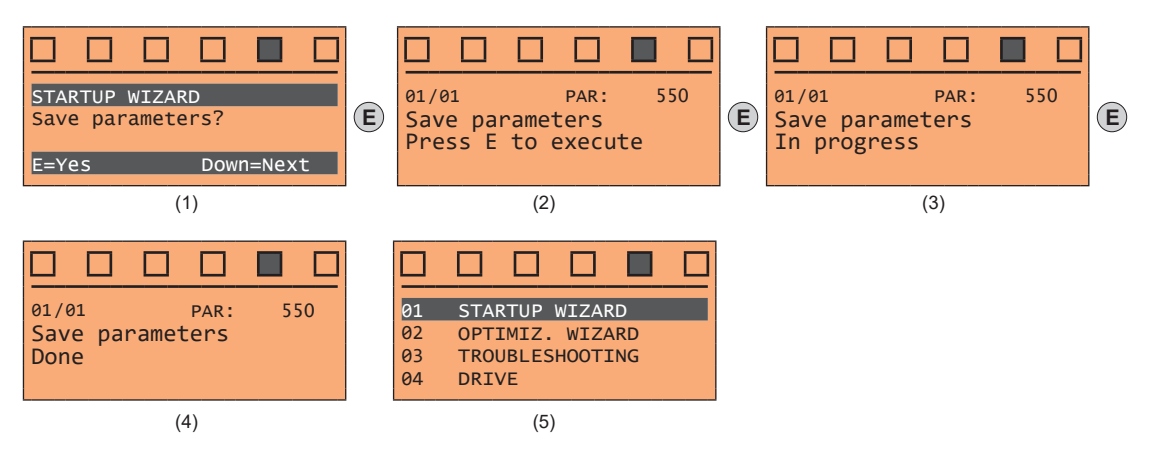

- (1) Press the  ${\bf E}$  key to start the save parameters procedure.
- (2) Press E to confirm
- (3) End of procedure
- (4) When the parameters have been saved correctly the drive displays this screen to show that the startup wizard is complete.

# 8 - Startup wizard for Brushless motors

The STARTUP WIZARD is a guided procedure used for quick start-up of the drive that helps to set the main parameters.

It consists of a series of questions, relating to the various sequences for entering and calculating the parameters necessary for correct drive and lift application operation. The order of these sequences is as follows:

See step 1

See step 2 See step 3

See step 4

See step 5

See step 6

See step 7

- Setting communication
- Setting encoder parameters (Control type = SYN FOC)
- Setting motor parameters
- Setting mechanical system data
- Setting the maximum speed reference and maximum system speed
- Autotune with motor at stand-still and encoder phasing
- Saving parameters

The format of the function selection page is as follows:

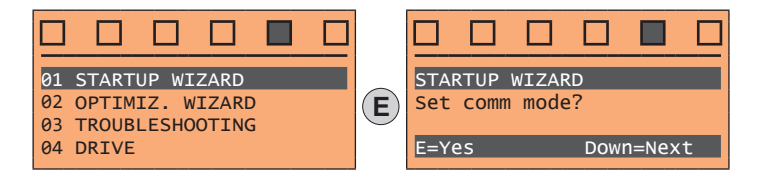

Pressing the **E** key, the function to be programmed is accessed. Press the ▼ (Down) key to move to the next function skipping the current function. Press the ▲ (Up) key to return to the previous function.

(op)(o) = (op)(o) = (op)

To terminate the sequence of functions and return to the menu, press the **ESC** key. At the end of the sequence, once the parameters have been saved, if commissioning is successful, the main menu will return.

#### Step 1 – Setting communication Set the type of communication to be used. П STARTUP WIZARD PAR: 4000 4000 01/03 01/03 PAR: **(E**) **(E)** Communication mode Communication mode Set comm mode? Parallel Parallel I/O T/0 E=Yes Down=Next Value: 0 Value: 0

Available selections: (0) Parallel I/O, (1) CANopen At the end of the procedure proceed to next step.

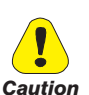

Step 2 – Setting encoder parameters

The incorrect configuration of the encoder tension can permanently damage the device; therefore, it is advisable to check the values on the encoder's specification plate.

Set the following parameters for the encoder installed on the motor:

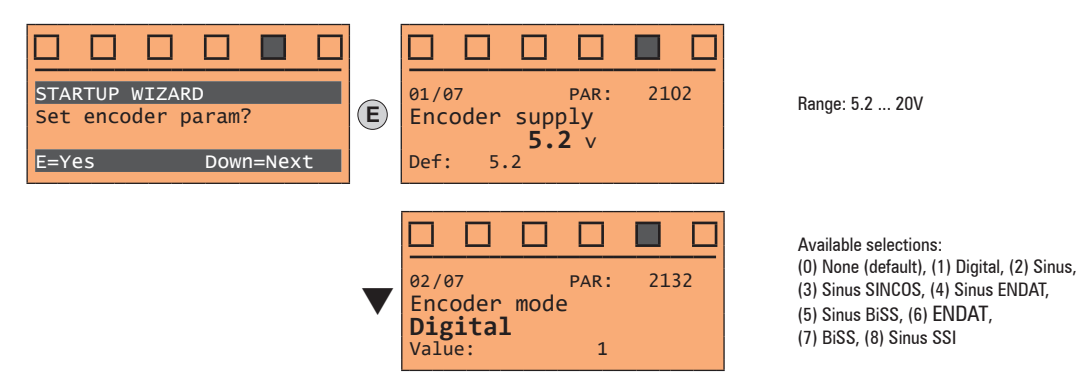

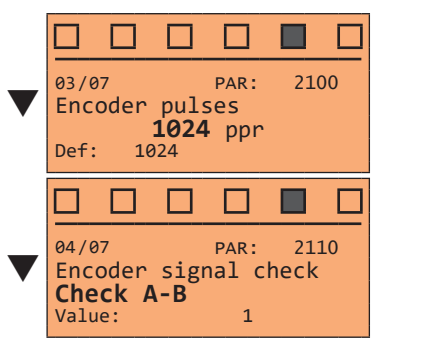

Range: 4 ... 16384

Available selections: (1) Check A-B (2) Check A-B-Z

At the end of the procedure proceed to next step.

## Step 3 – Setting motor parameters

Note !

**Def:** The factory (default) setting depends on the size of the drive that is connected. These values refer to the size ADL5.-1055

| STARTUP WIZARD<br>Set motor data?<br>E=Yes Down=Next | 01/09 PAR: 540<br>Control type<br>SYN FOC<br>Value: 2                    | Available selections:<br>(2) SYN FOC |
|------------------------------------------------------|--------------------------------------------------------------------------|--------------------------------------|
| •                                                    | 02/09 PAR: 2000<br>Rated voltage<br><b>340</b> v<br>Def: 400             | Range: 230 480V                      |
| •                                                    | 03/09 PAR: 2002<br>Rated current<br>17.5 A<br>Def: 11.8                  | Range: 1 1500A                       |
| •                                                    | 04/09 PAR: 2004<br>Rated speed<br>144 rpm<br>Def: 1450                   | Range: 10 32000rpm                   |
| ▼                                                    | 06/09       PAR: 2008         Pole pairs       12         Def: 2       2 | Range: 1 60                          |
| ▼                                                    | 09/09 PAR: 2014<br>Torque constant<br>50.00 NM/A<br>Def: 50.00           | Range: -                             |

Set the plate data of the motor connected, following the instructions given on the previous pages.

| Rated voltage [V]:       | the rated voltage of the motor indicated on the data plate.                                                                                                    |
|--------------------------|----------------------------------------------------------------------------------------------------|
| Rated current [A]:       | motor rated current; approximately, the value should not be less than 0.3 times the rated current of the drive, output current class 1 @ 400 V on the data plate of the drive. |
| Rated speed [rpm]:       | motor rated speed; see data plate.                                                                                                    |
| Pole pairs:              | Number of motor pole pairs; see data plate.                                                                                                    |
| Torque constant [Nm/a] : | (KT) Ratio between the torque generated by the motor and the current required to supply it.                                                                                    |
|                          |                                                                                                    |

When data entry is complete the Take parameters command is executed automatically (menu MOTOR DATA, PAR: 2020). The motor data entered during the

Note !

STARTUP WIZARD procedure are saved in a RAM memory to enable the drive to perform the necessary calculations. These data are lost if the device is switched off. To save the motor data follow the procedure described in step 8.

At the end of the procedure proceed to next step.

Step 4 – Setting mechanical system data

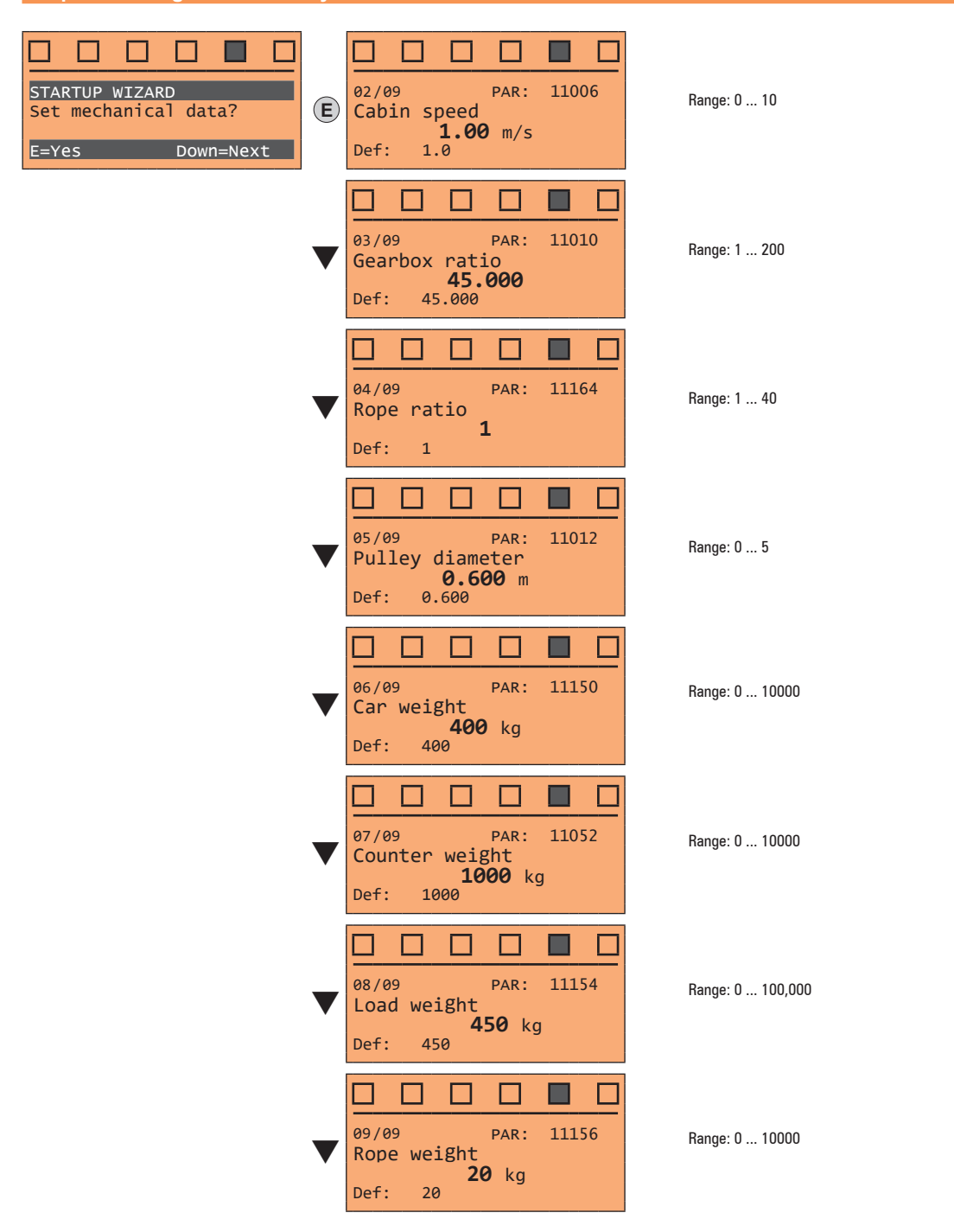

At the end of the procedure proceed to next step.

## Step 5 – Setting the maximum speed reference and maximum system speed

• Select the unit of measurement for the speed references

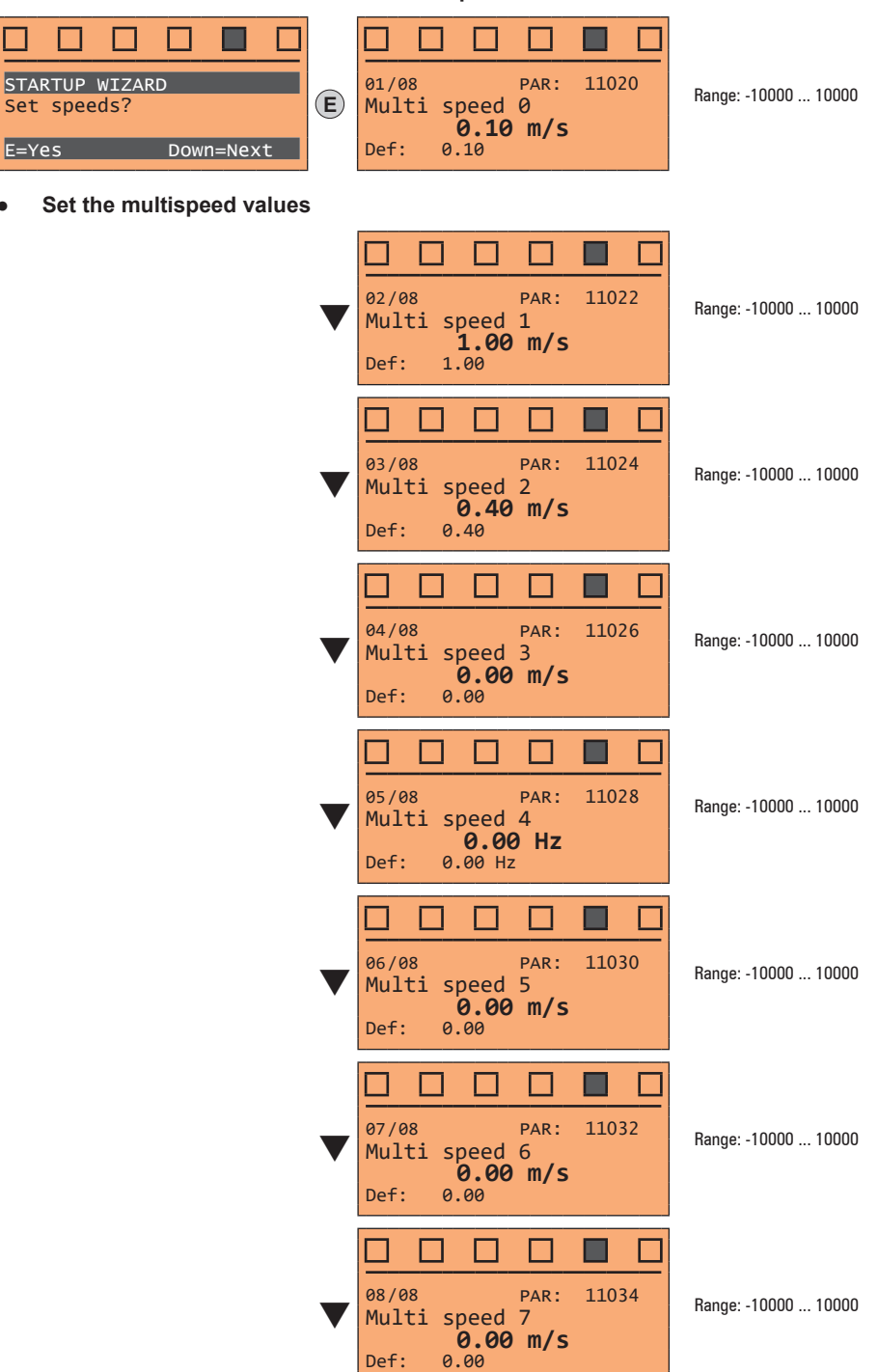

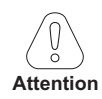

Multi speed configuration table:

Through the combination of "MtlSpd S0" (Digital input 4), "MtlSpd S1" (Digital input 5) and "MtlSpd S2" (Digital input 6) commands, is possible to select Multi speed desired, according to next table:

| MtlSpd S2 | MtlSpd S2 MtlSpd S1 |   | ACTIVE SPEED            |  |
|-----------|---------------------|---|-------------------------|--|
| 0         | 0                   | 0 | Multispeed 0, PAR 11020 |  |
| 0 0       |                     | 1 | Multispeed 1, PAR 11022 |  |
| 0 1       |                     | 0 | Multispeed 2, PAR 11024 |  |
| 0         | 0 1                 |   | Multispeed 3, PAR 11026 |  |
| 1         | 1 0                 |   | Multispeed 4, PAR 11028 |  |
| 1 0       |                     | 1 | Multispeed 5, PAR 11030 |  |
| 1 1       |                     | 0 | Multispeed 6, PAR 11032 |  |
|           |                     | 1 | Multispeed 7, PAR 11034 |  |

At the end of the procedure proceed to next step.

#### Step 6 – Autotune with motor at stand-still and encoder phasing

The drive carries out the motor autotune procedure (real measurement of motor parameters) and the automatic phasing of the absolute encoder (**the brake must be blocked**). Autotuning may take a few minutes.

Note!

If this operation generates an error message, check the connections of the power and control circuits, check the motor data settings (see **step 3** - Setting motor parameters) and then repeat the quided Autotune procedure.

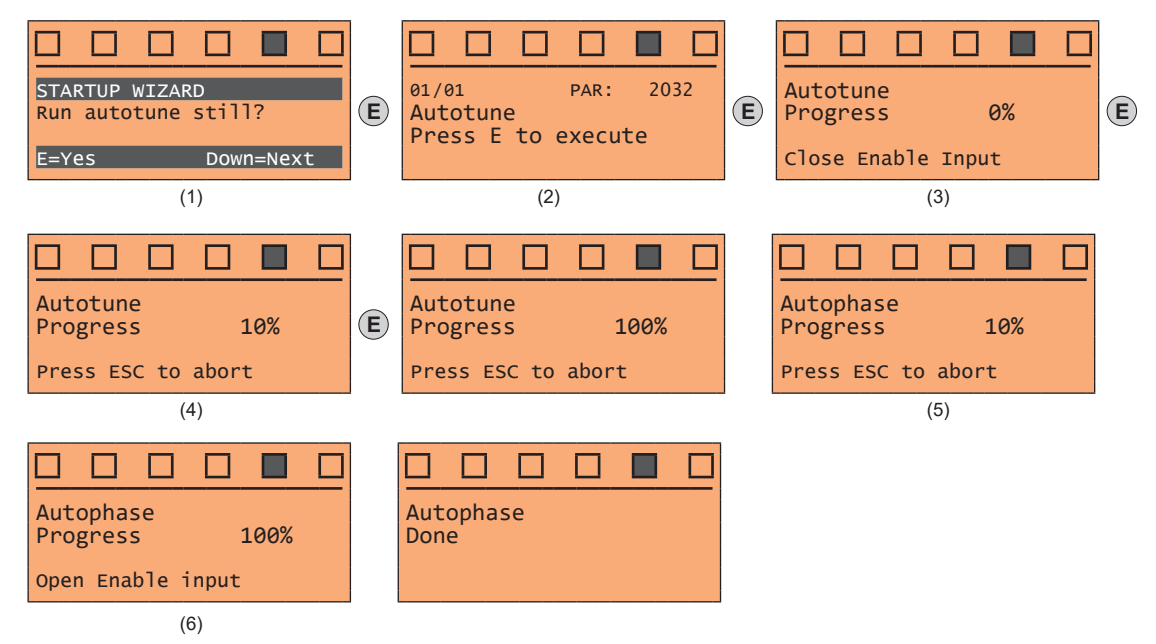

- (1) Press the **E** key to proceed to the autotune procedure.
- (2) Press the E key to start the autotune procedure.
- (3) Enable the drive by connecting terminal 9 (Enable) to terminal 12 (+24 V). To abort this operation, press the ESC key.
- (4) Once the drive is enabled the autotune procedure starts.
  - This may take a few minutes, depending on the type of motor being used.
- (5) The drive now proceed automatically to the <u>absolute encoder phasing</u>. This may take a few minutes, depending on the type of motor being used.
- (6) At the end of the procedure the following screen is displayed. After opening the Enable contact, proceed to next step.

Note!

At the end of the autotune procedure there is a request to open the Enable contact (terminals 9 - 12); this results in the automatic execution of the **Take tune** parameters command (menu MOTOR DATA, PAR: 2078).

The calculated parameters are saved in a RAM memory to enable the drive to perform the necessary calculations. These data are lost if the device is switched off. To save the motor data follow the procedure described in step 7.

#### Step 7 – Save parameters

To save the new parameter settings, so that they are maintained also after power-off, proceed as follows:

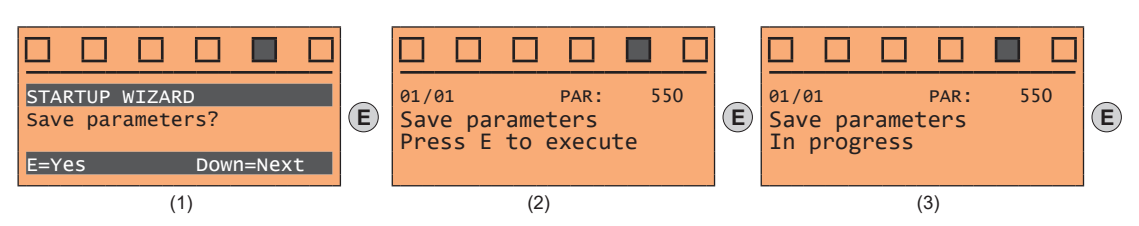

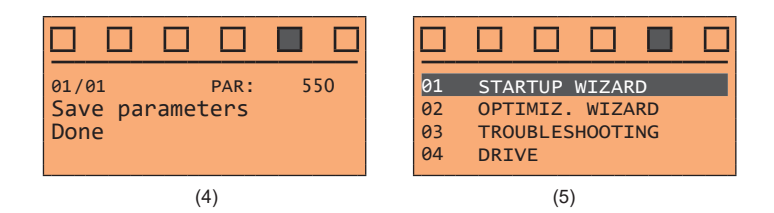

- (1) Press the  ${\bf E}$  key to start the save parameters procedure.
- (2) Press "E" to confirm
- (3) End of procedure
- (4) When the parameters have been saved correctly the drive displays this screen to show that the startup wizard is complete.

# 9 - Optimization wizard

The OPTIMIZ. WIZARD is a guided procedure used for immediately optimize the control response in order to maximise cabin comfort.

In addition to the automatic procedure (Learning Trip function), three or fives levels of optimization are available for each of the **Rollback**, **Comfort low speed**, **Comfort high speed** parameters.

To avoid possible vibrations, the optimization level should not be increased if not necessary.

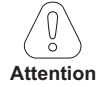

# Before enabling the function:

run the Startup wizard,

check cabin movement in inspection mode to rule out any macroscopic data entry errors.

The function can be performed from the keypad and via the WEG\_DriveLabs configurator (Wizard menu / Optimization Wizard).

To facilitate operations, the configurator/keypad suggests what actions are to be performed (e.g. up one floor, down one floor, etc.), intercepting any incorrect actions and communicating them (e.g. call to floor short, calls always in the same direction, etc.) so as to recommend the corrective action.

Once the sequences envisaged by the function have been completed, the basic speed regulator gains are automatically recalculated. Therefore the user can run a test travel to evaluate the improvement in performance obtained and, if still not satisfied, the Learning Trip procedure can be repeated or the deficient aspects improved using the appropriate sections of the optimisation wizard (**Rollback**, **Comfort low speed**, **Comfort high speed**).

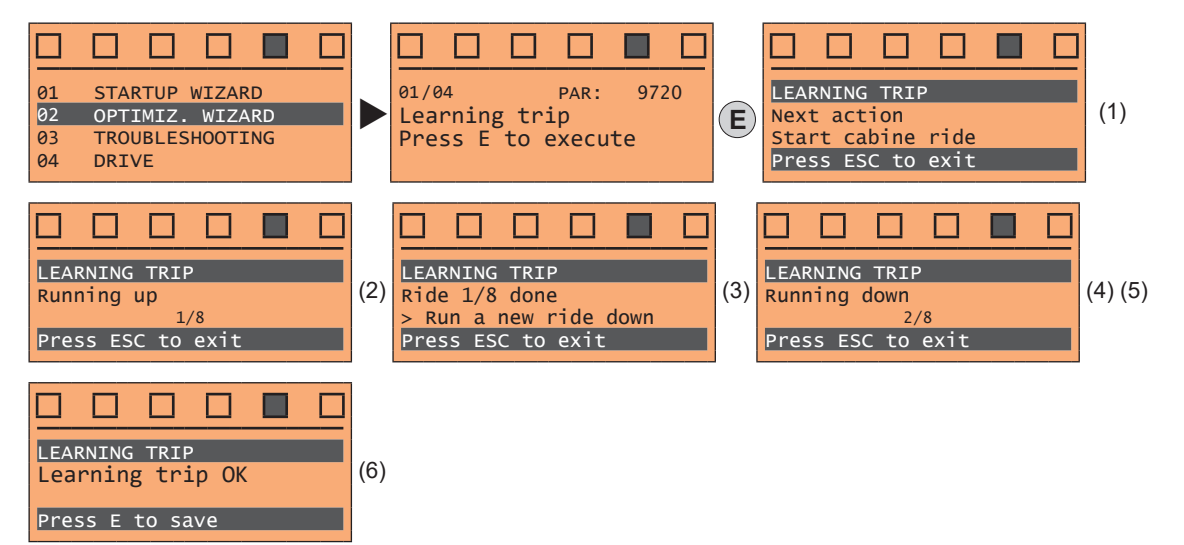

- (1) You are prompted to perform the first run (up or down).
- (2) Perform the up run.
- (3) You are prompted to perform a down run.
- (4) Perform the down run.
- (5) Repeat the operations (1) (2) (3) (4) several times.
- (6) Procedure successfully completed.

Other possible messages:

| LEAR   | NING | TRIF  | •         |      |  |
|--------|------|-------|-----------|------|--|
| Lear   | ning | g tri | ip NO     | т ок |  |
| Bross  |      | de =  | 0<br>Avit |      |  |
| FI C33 | s E3 |       | EXIL      |      |  |

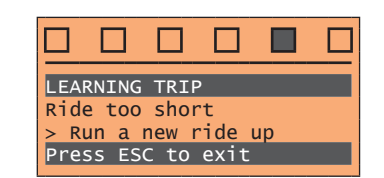

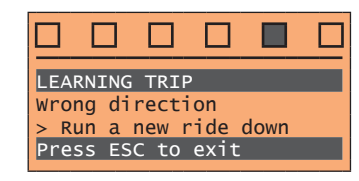

Procedure not successfully completed.

Short run error.

Wrong direction error.

| Menu | PAR  | Description   | UM | Туре | FB BIT | Def | Min | Max | Acc | Lev. | Vis. |
|------|------|---------------|----|------|--------|-----|-----|-----|-----|------|------|
| 2.1  | 9720 | Learning trip |    | BIT  |        | 0   | 0   | 1   | RWZ | INT  | VSY  |

Launch the "Learning Trip" function, an automatic procedure to simplify commissioning and optimise the drive according to the system's mechanical parameters.

| Menu | PAR   | Description | UM | Туре   | FB BIT | Def | Min | Max | Acc | Lev. | Vis. |
|------|-------|-------------|----|--------|--------|-----|-----|-----|-----|------|------|
| 2.2  | 12000 | RollBack    |    | UINT32 |        | 1   | 1   | 5   | RW  | INT  | FVY  |

In some applications an undesirable movement of the cabin in the opposite direction to the one commanded may occur for a short moment at the beginning of the travel when the locking brake is lifted. By selecting one of the five levels the disturbance can be reduced or eliminated.

- 1 Basic level pre-selected as default level
- **2** Intermediate optimization level 2
- 3 Intermediate optimization level 3
- 4 Intermediate optimization level 4
- 5 High optimization level

To avoid possible vibrations, the optimization level should not be increased if not necessary.

| Menu | PAR   | Description      | UM | Туре   | FB BIT | Def | Min | Max | Acc | Lev. | Vis. |
|------|-------|------------------|----|--------|--------|-----|-----|-----|-----|------|------|
| 2.3  | 12002 | Comfort high spd |    | UINT32 |        | 1   | 1   | 3   | RW  | INT  | FVY  |

During the high speed section there may be oscillations in the cabin or abrupt and sudden movements. By selecting one of the five levels the disturbance can be reduced or eliminated.

- 1 Basic level pre-selected as default level
- 2 Intermediate optimization level 2
- **3** High optimization level

To avoid possible vibrations, the optimization level should not be increased if not necessary.

| Menu | PAR   | Description                  | UM       | Туре     | FB BIT        | Def            | Min            | Max         | Acc | Lev. | Vis. |
|------|-------|------------------------------|----------|----------|---------------|----------------|----------------|-------------|-----|------|------|
| 2.4  | 12004 | Comfort low spd              |          | UINT32   |               | 1              | 1              | 3           | RW  | INT  | FVY  |
|      |       | During the low speed section | on thoro | may be o | ecillations i | n the cabin or | abrunt and sud | dan mayamar | nte |      |      |

During the low speed section there may be oscillations in the cabin or abrupt and sudden movements. By selecting one of the five levels the disturbance can be reduced or eliminated.

1 Basic level pre-selected as default level

2 Intermediate optimization level 2

**3** High optimization level

To avoid possible vibrations, the optimization level should not be increased if not necessary.

# 10 - Troubleshooting

For each typical problem of a Lift System, the parameter of the drive on which to act to solve the problem, are displayed by selecting the relative action.

| STARTUP WIZARD<br>OPTIMIZ. WIZARD<br>TROUBLESHOOTING | TROUBLESHOOTING<br>Start            |
|------------------------------------------------------|-------------------------------------|
| DRIVE                                                | E=Yes Down=Next                     |
|                                                      |                                     |
|                                                      | TROUBLESHOOTING<br>Rollback         |
|                                                      | E=Yes Down=Next                     |
|                                                      |                                     |
|                                                      | TROUBLESHOOTING<br>Too fast acc.    |
|                                                      | E=Yes Down=Next                     |
|                                                      |                                     |
|                                                      | TROUBLESHOOTING<br>Slow speed vibr. |
|                                                      | E=Yes Down=Next                     |
|                                                      |                                     |
|                                                      | TROUBLESHOOTING<br>High speed vibr. |
|                                                      | E=Yes Down=Next                     |
|                                                      |                                     |
|                                                      | TROUBLESHOOTING<br>Too fast dec.    |
|                                                      | E=Yes Down=Next                     |
|                                                      |                                     |
|                                                      |                                     |
|                                                      | TROUBLESHOOTING<br>Floor leveling   |

Problem: The cabin doesn't start smoothly. Solution: Increase the brake opening delay.

Problem: There is an unwanted movement of the cabin in the opposite direction to the commanded at the start Solution: Modify the proportional and /or integral speed gain at start.

Problem: The deceleration with which the cabin approaches the floor is too abrupt. Solution: Decrease the value of the initial deceleration jerk and / or deceleration value.

Only if PAR 540 = ASY FOC or SYN FOC.

Problem: There are vibrations during the movement of the cabin at slow speed. Solution: Modify the proportional and integral speed gain.

Only if PAR 540 = ASY FOC or SYN FOC.

Problem: There are vibrations during the movement of the cabin at high speed. Solution: Modify the proportional and integral speed gain.

Problem: The deceleration with which the cabin approaches the floor is too abrupt. Solution: Decrease the value of the initial deceleration jerk and / or deceleration value.

Problem: During the arrival at the floor there is an abrupt stop. Solution: Decrease the brake closing delay.

#### .1 Start The cabin doesn't start smoothly. Increase the brake opening delay. Menu UM PAR Description **FB BIT** Min Max Tvpe Def lev Vis 3.1.1 11064 Brake open delay INT16/32 500 0 10000 RW ESY FVY ms

Setting of the brake opening delay time.

## 3.2 Rollback

| Problem                                                                                                 | Solution                                                      |
|----------------------------------------------------------------------------------------------------|---------------------------------------------------------------|
| There is an unwanted movement of the cabin in the oppo-<br>site direction to the commanded at the start | Modify the proportional and /or integral speed gain at start. |

| Menu  | PAR  | Description                                             | UM       | Туре                    | FB BIT       | Def            | Min                                  | Max            | Acc      | Lev.                  | Vis.      |
|-------|------|---------------------------------------------------------|----------|-------------------------|--------------|----------------|--------------------------------------|----------------|----------|-----------------------|-----------|
| 3.2.1 | 2200 | Boost voltage                                           | perc     | FLOAT                   |              | 3              | 0                                    | 20.0           | RW       | INT                   | F         |
|       |      | Specifies the value of the a torque. Excessive values r | addition | al voltage<br>an increa | applied to t | he motor termi | inals at low spe<br>otor heating due | eds to increas | se the o | delivere<br>es in sta | d<br>ator |

winding. Possible range of values: 0...20% of motor rated voltage.

| Menu  | PAR  | Description              | UM | Туре | FB BIT     | Def   | Min  | Max | Acc | Lev. | Vis. |
|-------|------|--------------------------|----|------|------------|-------|------|-----|-----|------|------|
| 3.2.2 | 2212 | V/Hz Boost mode          |    | ENUM |            | Fixed |      |     | RW  | INT  | F    |
|       |      | This was star and have a |    |      | Ale - 6-11 |       | - 14 |     |     |      |      |

This parameter can be used to select one of the following two boost voltage generation modes:

- 0 Fixed
- 1 Auto

In the "Fixed" mode, the boost voltage is defined by the user through parameter PAR 2200 **Boost voltage.** At zero speed, the drive applies a voltage to the motor terminals equal to the value defined in parameter PAR 2200. This additional voltage is gradually reduced for speeds higher than zero until it is eliminated for output frequencies above the threshold equal to half the rated frequency defined in parameter PAR 2204 **Base frequency** (see figure). In "Auto" mode the boost voltage is dynamically adjusted by the drive.

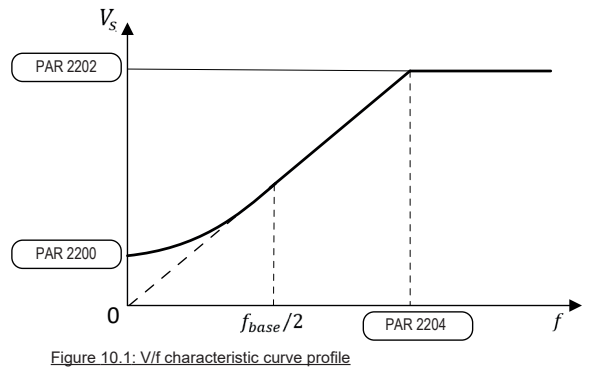

| Menu  | PAR  | Description        | UM   | Туре  | FB BIT | Def       | Min | Max   | Acc | Lev. | Vis. |
|-------|------|--------------------|------|-------|--------|-----------|-----|-------|-----|------|------|
| 3.2.3 | 2794 | SR-P gain at start | perc | FLOAT |        | 150.0 (*) | 0.0 | 400.0 | RW  | INT  | VY   |

Defines the level of proportional control exercised by the PI regulator during the start phase. In this initial phase the motor speed control loop must be sufficiently responsive to compensate for any load imbalance and thus counteract the roll-back effect.

An excessive increase of this parameter may generate system vibrations or unstable behaviour.

(\*) Def: 150 = ASY FOC, 110 = SYN FOC

| Menu  | PAR  | Description                   | UM   | Туре  | FB BIT | Def                                     | Min | Max   | Acc | Lev. | Vis. |
|-------|------|-------------------------------|------|-------|--------|-----------------------------------------|-----|-------|-----|------|------|
| 3.2.4 | 2796 | SR-I gain at start            | perc | FLOAT |        | 110.0 (*)                               | 0.0 | 400.0 | RW  | INT  | VY   |
|       |      | Defines the level of internel |      |       |        | والمتعادية والمتعادية والمتعاد والمتعاد |     | _     |     |      |      |

Defines the level of integral control exercised by the PI regulator during the start phase.

Increasing the value of this parameter improves the speed control response in compensating for any load imbalance when the brake is opened.

(\*) Def: 110 = ASY FOC, 130 = SYN FOC

## 3.3 Too fast acceleration (Too fast accel.)

|       |            | Problem                     |                |                          |                  | Solution       |            |         |      |      |      |  |  |  |
|-------|------------|-----------------------------|----------------|--------------------------|------------------|----------------|------------|---------|------|------|------|--|--|--|
| The a | accelerati | on is too abrupt.           | Decr<br>eratio | ease the val<br>on value | ue of the initia | l acceleratior | n jerk and | / or ac | cel- |      |      |  |  |  |
| Menu  | PAR        | Description                 | UM             | Туре                     | FB BIT           | Def            | Min        | Max     | Acc  | Lev. | Vis. |  |  |  |
| 3.3.1 | 11040      | Accel initial jerk          | m∕s³           | FLOAT                    |                  | 0.2            | 0.001      | 20      | RW   | ESY  | FVY  |  |  |  |
|       |            | Setting of the jerk value f | or the fir     | st part of t             | he accele        | ration.        |            |         |      |      |      |  |  |  |
| Menu  | PAR        | Description                 | UM             | Туре                     | FB BIT           | Def            | Min        | Max     | Acc  | Lev. | Vis. |  |  |  |
| 3.3.2 | 11042      | Acceleration                | m/s²           | FLOAT                    |                  | 0.600          | 0.001      | 10      | RW   | ESY  | FVY  |  |  |  |
|       |            | Setting of the maximum a    |                |                          |                  |                |            |         |      |      |      |  |  |  |

## 3.4 Slow speed vibrations (Slow speed vibr.)

|                                                                     |      | Problem                                                                         |                                |                                      |                              | Solution                                        |                                       |                           |                 |               |             |  |  |
|---------------------------------------------------------------------|------|---------------------------------------------------------------------------------|--------------------------------|--------------------------------------|------------------------------|-------------------------------------------------|---------------------------------------|---------------------------|-----------------|---------------|-------------|--|--|
| There are vibrations during the movement of the cabin at slow speed |      |                                                                                 |                                |                                      |                              | fy the propo                                    | rtional and in                        | egral speed ga            | ıin.            |               |             |  |  |
| Menu                                                                | PAR  | Description                                                                     | UM                             | Туре                                 | FB BIT                       | Def                                             | Min                                   | Max                       | Acc             | Lev.          | Vis.        |  |  |
| 3.4.1                                                               | 2752 | <b>SR-P gain low speed</b><br>Defines the level of the<br>mum threshold defined | perc<br>proportion<br>n parame | FLOAT<br>nal control a<br>ter PAR 27 | ction exe<br>60 <b>SR-Ic</b> | 100.0<br>ercised by the<br><b>ow speed th</b> i | 0.0<br>e PI regulator<br><b>rsd</b> . | 400.0<br>for operating sp | RW<br>eeds belo | INT<br>ow the | VY<br>mini- |  |  |

For operating speeds above this threshold, the actual level of proportional action becomes a linear combination between the value defined in this parameter and the value defined in parameter PAR 2756 **SR-P gain high speed**. In the speed range between the thresholds defined in PAR 2760 SR-low speed thrsd and PAR 2762 **SR-high speed thrsd** parameters, the weight of the proportional action varies linearly with the speed.

| Menu  | PAR  | Description                                                                                                    | UM                                                        | Туре                                                                       | FB BIT                                                                           | Def                                                                                               | Min                                                                         | Max                                                                     | Acc                                                   | Lev.                          | Vis.                    |
|-------|------|----------------------------------------------------------------------------------------------------|-----------------------------------------------------------|----------------------------------------------------------------------------|----------------------------------------------------------------------------------|---------------------------------------------------------------------------------------------------|-----------------------------------------------------------------------------|-------------------------------------------------------------------------|-------------------------------------------------------|-------------------------------|-------------------------|
| 3.4.2 | 2754 | SR-I gain low speed                                                                                                    | perc                                                      | FLOAT                                                                      |                                                                                  | 100.0                                                                                             | 0.0                                                                         | 400.0                                                                   | RW                                                    | INT                           | VY                      |
|       |      | Defines the level of the inter<br>threshold defined in parame<br>For operating speeds above<br>the value defined in this para<br>In the speed range between | egral con<br>eter PAI<br>e this th<br>rameter<br>n the th | ntrol action<br>R 2760 <b>SF</b><br>preshold, t<br>and the v<br>resholds c | n exercised<br><b>R-low spee</b><br>he actual le<br>value define<br>defined in P | by the PI regu<br><b>d thrsd</b> .<br>vel of integral a<br>d in parameter<br>AR 2760 <b>SR-Ic</b> | lator for operati<br>action becomes<br>PAR 2758 <b>SR</b><br>ow speed thrso | ing speeds be<br>a linear com<br><b>-I gain high s</b><br>I and PAR 270 | low the<br>binatior<br><b>peed</b> .<br>62 <b>SR-</b> | e minim<br>n betwe<br>high sp | um<br>en<br><b>beed</b> |

## thrsd parameters, the weight of the proportional action varies linearly with the speed.

## 3.5 High speed vibrations (High speed vibr.)

|                                                                     |      | Problem              |      |        |                                                  | Solution |     |       |     |      |      |
|---------------------------------------------------------------------|------|----------------------|------|--------|--------------------------------------------------|----------|-----|-------|-----|------|------|
| There are vibrations during the movement of the cabin at high speed |      |                      |      | Modify | Modify the proportional and integral speed gain. |          |     |       |     |      |      |
| Menu                                                                | PAR  | Description          | UM   | Туре   | FB BIT                                           | Def      | Min | Max   | Acc | Lev. | Vis. |
| 3.5.1                                                               | 2756 | SR-P gain high speed | perc | FLOAT  |                                                  | 80.0     | 0.0 | 400.0 | RW  | INT  | VY   |

Defines the level of the proportional control action exercised by the PI regulator for operating speeds above the maximum threshold defined in parameter PAR 2762 **SR-high speed thrsd**.

For operating speeds lower than this threshold, the actual level of proportional action becomes a linear combination between the value defined in this parameter and the value defined in parameter PAR 2752 **SR-P gain low speed**. In the speed range between the minimum and maximum thresholds defined in PAR 2760 **SR-low speed thrsd** and PAR 2762 **SR-high speed thrsd** parameters, the weight of the proportional action varies linearly with the speed.

| ùMenu | PAR  | Description          | UM   | Туре  | FB BIT | Def   | Min | Max   | Acc | Lev. | Vis. |
|-------|------|----------------------|------|-------|--------|-------|-----|-------|-----|------|------|
| 3.5.2 | 2758 | SR-I gain high speed | perc | FLOAT |        | 100.0 | 0.0 | 400.0 | RW  | INT  | VY   |
|       |      |                      |      |       |        |       |     |       |     |      |      |

Defines the level of the integral control action exercised by the PI regulator for operating speeds above the maximum threshold defined in parameter PAR 2760 **SR-low speed thrsd**.

For operating speeds lower than this threshold, the actual level of integral action becomes a linear combination between the value defined in this parameter and the value defined in parameter PAR 2754 **SR-I gain low speed**. In the speed range between the thresholds defined in PAR 2760 **SR-low speed thrsd** and PAR 2762 **SR-high speed thrsd** parameters, the weight of the integral action varies linearly with the speed.

# 3.6 Too fast deceleration (Too fast dec.)

|                                                                           |       | Problem                       |          |                |            | Solution                                                                        |       |     |     |      |      |
|---------------------------------------------------------------------------|-------|-------------------------------|----------|----------------|------------|---------------------------------------------------------------------------------|-------|-----|-----|------|------|
| The deceleration with which the cabin approaches the floor is too abrupt. |       |                               |          |                |            | Decrease the value of the initial deceleration jerk and / or deceleration value |       |     |     |      |      |
| Menu                                                                      | PAR   | Description                   | UM       | Туре           | FB BIT     | Def                                                                             | Min   | Max | Acc | Lev. | Vis. |
| 3.6.1                                                                     | 11046 | Decel initial jerk            | m/s³     | FLOAT          |            | 0.6                                                                             | 0.001 | 20  | RW  | ESY  | FVY  |
|                                                                           |       | Setting of the jerk value for | the firs | st part of the | e decelera | ition.                                                                          |       |     |     |      |      |
| Menu                                                                      | PAR   | Description                   | UM       | Туре           | FB BIT     | Def                                                                             | Min   | Max | Acc | Lev. | Vis. |
| 3.6.1                                                                     | 11048 | Deceleration                  | m/s²     | FLOAT          |            | 0.600                                                                           | 0.001 | 10  | RW  | ESY  | FVY  |
|                                                                           |       | Setting of the maximum de     | celerat  | ion value.     |            |                                                                                 |       |     |     |      |      |

# 3.7 Floor leveling

|                                                          |       | Problem                  |              |            |        |             |                | Solution |     |      |      |
|----------------------------------------------------------|-------|--------------------------|--------------|------------|--------|-------------|----------------|----------|-----|------|------|
| During the arrival at the floor there is an abrupt stop. |       |                          |              |            |        | ease the br | ake closing de | elay.    |     |      |      |
| Menu                                                     | PAR   | Description              | UM           | Туре       | FB BIT | Def         | Min            | Max      | Acc | Lev. | Vis. |
| 3.7.1                                                    | 11068 | Brake close delay        | ms           | INT16/3    | 32     | 500         | 0              | 10000    | RW  | ESY  | FVY  |
|                                                          |       | Setting of the delay til | me after clo | sing the b | orake. |             |                |          |     |      |      |

## 10.1 Alarms

When an Alarm is tripped, the Alarm LED lights up and Alarm appears on the display.

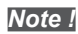

To reset alarms, see paragraph "6.4.1 Alarm reset" on page 24.

#### In the following table, the Code is visible only from WEG DriveLabs configurator.

| Index | Error message shown<br>on the display | Sub-code                                                                                                    | Description                                                                                                    |
|-------|---------------------------------------|----------------------------------------------------------------------------------------------------|----------------------------------------------------------------------------------------------------|
| 0     | No alarm                              | Condition: No a                                                                                                    | larm present                                                                                                    |
| 1     | Overvoltage                           | Condition: DC I<br>The voltage arriv                                                                                                    | ink overvoltage alarm due to energy recovered from the motor.<br>ving at the drive power section is too high compared to the maximum threshold relating to the PAR 560 Mains voltage parameter setting.                                                                                                    |
|       |                                       | - Extend the dec<br>- Use a braking<br>on page 16.                                                                                                    | seleration ramp.<br>resistor to dissipate the energy recuperation, to be connected to the specific terminals. See section "5.1.1 Power terminals and connection"                                                                                                    |
| 2     | Undervoltage                          | <b>Condition:</b> DC li<br>The voltage arri<br>- the mains volt<br>- poor cable con                                                                                        | ink undervoltage alarm.<br>ving at the drive power section is too low compared to the minimum threshold relating to the 560 Mains voltage parameter setting due to:.<br>age being too low or overextended voltage drops.<br>nections (e.g. loose contactor terminals, inductance, filter, etc. ).                                                                                                    |
|       |                                       | Solution: Chec                                                                                                    | k the connections and mains voltage                                                                                                    |
| 3     | Ground fault                          | Condition: Grou                                                                                                    | ind short circuit alarm                                                                                                    |
|       |                                       | Solution:<br>- Check drive ar<br>- Check that the                                                                                                    | id motor wiring.<br>motor is not grounded.                                                                                                    |
| 4     | Overcurrent                           | Condition: Inst<br>This may be due                                                                                                    | a <b>ntaneous overcurrent protection intervention alarm.</b><br>e to the incorrect setting of current regulator parameters or a short circuit between phases or ground fault on the drive output.                                                                                                    |
|       |                                       | Solution:<br>- Check the curr<br>- Check wiring t                                                                                                    | ent regulator parameters<br>owards the motor                                                                                                    |
| 5     | Desaturation                          | Condition: Inst                                                                                                    | antaneous overcurrent in the IGBT bridge alarm.                                                                                                    |
|       |                                       | Solution:<br>- Switch the driv<br>- Check the con<br>- If the alarm pe                                                                                                    | ve off and then switch it on again.<br>dition of the braking resistor isolation. Make sure there are no earth leakages.<br>rsists, contact the technical service centre.                                                                                                    |
| 6     | MultiUndervolt                        | Condition: The                                                                                                    | number of attempted automatic restarts after the Undervoltage alarm has exceeded the set PAR 4650 UVRep attempts value in the PAR                                                                                                    |
|       |                                       | 4652 UVRep de<br>Solution: Too n                                                                                                    | slay time.<br>nany Undervoltage alarms.<br>Ised solutions for the <b>Lindervoltage</b> alarm                                                                                                    |
| 7     | MultiOvercurr                         | <b>Condition:</b> 2 att generated, the a                                                                                                    | empted automatic restarts after the <b>Overcurrent</b> alarm within 30 seconds. If more than 30 seconds pass after the Overcurrent alarm was<br>attempt counter is reset.                                                                                                    |
|       |                                       | Solution: Too n                                                                                                    | nany Overcurrent alarms. Adopt the proposed solutions for the <b>Overcurrent</b> alarm.                                                                                                    |
| 8     | MultiDesat                            | Condition: 2 at<br>was generated,                                                                                                    | tempted at automatic restarts after the <b>Desaturation</b> alarm within 30 seconds. If more than 30 seconds pass after the Desaturation alarm the attempt counter is reset.                                                                                                    |
|       |                                       | Solution: Too n<br>Adopt the propo                                                                                                    | nany <b>Desaturation</b> alarms.<br>sed solutions for the <b>Desaturation</b> alarm.                                                                                                    |
| 9     | Heatsink OT                           | Condition: Heat<br>Solution:<br>- Verify the corre-<br>Check that the<br>- Check that the                                                                                  | sink temperature too high alarm<br>ect operation of the cooling fan.<br>heatsinks are not clogged<br>openings for the cabinet cooling air are not blocked.                                                                                                    |
| 10    | HeatsinkS OTUT                        | Condition: IGB1                                                                                                    | module temperature too high or too low alarm                                                                                                    |
|       |                                       | Solution:<br>- Verify the corr<br>- Check that the<br>- Check that the                                                                                                    | ect operation of the cooling fan.<br>heatsinks are not clogged<br>openings for the cabinet cooling air are not blocked.                                                                                                    |
| 11    | PTC failure                           | Condition: PTC                                                                                                    | sensor break alarm.                                                                                                    |
|       |                                       | Solution: Verifi                                                                                                    | care il collegamento e l'integrità della sonda PTC.                                                                                                    |
| 12    | Motor OT                              | Condition: Mot<br>- Load cycle too<br>- The motor is ir<br>- If the motor is<br>- If the motor is<br>- The motor is u<br>Solution:<br>- Change the pro-<br>- Use a cooling | or overtemperature alarm. Possible causes:<br>heavy<br>istalled in a place where the ambient temperature is too high<br>provided with a blower: the fan is not working<br>not provided with a blower: the load is too high at slow speeds. Cooling the fan on the motor shaft is not sufficient for this load cycle.<br>sed at less than the rated frequency, causing additional magnetic losses.<br>pocessing cycle.<br>fan to cool the motor. |
| 13    | Drive overload                        | Condition: Drive<br>- The inverter ou<br>- The overload o                                                                                                    | e overload alarm.<br>Itput current has exceeded the allowed overload value.<br>ycle has exceeded the allowed values.                                                                                                    |
|       |                                       | Solution:<br>- Check that the<br>- Check that acc<br>- Check that the                                                                                                    | load is not excessive.<br>selerations are not excessive.<br>overload cycle is within allowed limits.                                                                                                    |

| Index | Error message shown<br>on the display | Sub-code                                                                 | Description                                                                                                    |
|-------|---------------------------------------|--------------------------------------------------------------------------|----------------------------------------------------------------------------------------------------|
| 14    | Motor overload                        | <b>Condition:</b> Motor<br>The current absor                             | r overload alarm.<br>rbed during operation is greater than that specified on the motor data plate.                                                                                                    |
|       |                                       | Solution:<br>- Reduce the mot<br>- Increase the size                     | or load.<br>e of the motor.                                                                                                    |
| 15    | Bres overload                         | <b>Condition:</b> Brakin<br>The current absor                            | ng resistor overload alarm.<br>rbed by the resistor is greater than the rated current.                                                                                                    |
|       |                                       | Solution:<br>- Check the size of<br>- Check the condi                    | of the braking resistor.<br>ition of the braking resistor.                                                                                                    |
| 16    | Phase loss                            | Condition: Power                                                         | r phase loss alarm.                                                                                                    |
| 17    | Opt Bus fault                         | Condition: Error i                                                       | in the configuration stage or communication error.                                                                                                    |
|       |                                       | XXX0H-X                                                                  | If the first digit to the left of "H" in the alarm sub-code is equal to 0, the error relates to a communication problem.                                                                                                    |
|       |                                       | XXXXH-X                                                                  | If the first digit to the left of "H" in the alarm sub-code is other than 0, the error relates to a configuration problem.                                                                                                    |
|       |                                       | Solution: For con<br>For communication                                   | ntiguration errors, check the configuration of the Bus communication, Bus type, Baudrate, address. parameter setting<br>on errors verify wiring, resistance of terminations, interference immunity, timeout settings.                                                         |
| 18    | Opt 1 IO fault                        | Condition: Error                                                         | in the communication between Regulation and I/O expansion card.                                                                                                    |
| 19    | Precharge fault                       | Condition: Failed                                                        | nrecharge relay: the precharge relay contacts are stuck open                                                                                                    |
| 10    | i roonargo raar                       | Solution: Reset                                                          | the alarm and try to resume normal operation. If the alarm persists, contact technical support.                                                                                                    |
| 20    | Opt enc fault                         | Condition:                                                               |                                                                                                    |
|       |                                       | Solution:                                                                |                                                                                                    |
| 21    | External fault                        | <b>Condition:</b> Extern<br>A digital input has                          | nal alarm present.<br>s been programmed as an external alarm, but the $+24V$ voltage is not available on the terminal.                                                                                                    |
|       |                                       | Solution: Check                                                          | that the terminal screws are tight                                                                                                    |
| 22    | Speed fbk loss                        | Condition: Speed<br>The encoder is no<br>MONITOR menu.                   | I feedback loss alarm.<br>ot connected, not connected properly or not powered: verify encoder operation by selecting the <b>PAR 260 Motor speed</b> parameter in the                                                                                                    |
|       |                                       | Solution:<br>See parameter 21                                            | 172 SpdFbkLoss code for information about the cause of the alarm and chapter 10.2 Speed fbk loss [22] alarm                                                                                                    |
| 23    | Overspeed                             | Condition: Motor                                                         | r overspeed alarm. The motor speed exceeds the limits set in the <b>PAR 4540</b> parameter.                                                                                                    |
|       |                                       | Solution:<br>- Limit the speed<br>- Check that the r                     | reference.<br>notor is not driven in overspeed during rotation.                                                                                                    |
| 24    | Speed ref loss                        | Condition: Speed<br>100 rpm. This con<br>4550).                          | d reference loss alarm; occurs if the difference between the speed regulator reference and the actual motor speed is more than<br>ndition occurs because the drive is in the current limit condition. It is only available in the Flux Vect OL and Flux Vect CL mode (see PAR |
|       |                                       | Solution: Check t                                                        | that the load is not excessive.                                                                                                    |
| 25    | Emg stop alarm                        | Condition:                                                               |                                                                                                    |
| 26    | Bower down                            | Condition: The d                                                         | rive was enabled with no supply veltage at the power section                                                                                                    |
| 20    | Fower down                            | Solution: Check                                                          | drive power supply.                                                                                                    |
| 27    | Phaseloss out                         | <b>Condition:</b> Before<br>alarm is tripped, p                          | e each start, a test is performed by injecting a small DC current into the motor output phases: if one or more phases are not connected, an preventing any movement and opening the brake.                                                                                    |
|       |                                       | Solution: Check                                                          | Drive/motor connection.                                                                                                    |
| 28    | OV safety                             | Condition: Safety                                                        | / status alarm caused by Overvoltage situations.                                                                                                    |
|       |                                       | If the condition is and Start.                                           | removed (the alarm cleared message is displayed) the alarm can be reset and the drive restarted by deactivating and reactivating Enable                                                                                                    |
| 29    | Safety failure                        | Condition: The st<br>P1.9)                                               | tate of the "safety function" is communicated to the regulation card via 2 digital inputs: SAFETY_ON (pin P1.8) and SAFETY_EN (pin                                                                                                    |
|       |                                       | Solution: Switch                                                         | the drive off and then back on. If the error persists, contact the technical service centre.                                                                                                    |
| 30    | Mot phase loss                        | Condition: One o                                                         | r more motor output power phases missing while motor is turning.                                                                                                    |
| 31    | Ropes change                          | This may occur i                                                         | in two conditions:                                                                                                    |
|       |                                       | <ul> <li>the drive c</li> <li>the drive fi</li> <li>Ropes usa</li> </ul> | ontinues to run but the rope usage threshold set in parameter 3404 <b>Ropes change thr</b> has been reached;<br>inishes the current travel and then locks because parameter 3414 Direction counter has reached 0 (corresponding to parameter 3412<br>age = 100%).             |
|       |                                       | Solution: replace<br>By switching the<br>After you have ch               | the ropes.<br>drive off and back on you can run a single travel to bring the car to a better position for the procedure.<br>nanged the ropes, reset the direction change counter to eliminate the lock condition.                                                             |
| 32    | Enable missing                        | Condition: (for A                                                        | DL550 only) occurs if, after <b>Safety Enable</b> signal, <b>Enable</b> is not activated within 4 seconds.                                                                                                    |
|       |                                       | Solution:<br>• Check Ena<br>• Check SAF<br>• Check elect                 | <b>ble</b> signal.<br>ETY connector, contacts 1 and 2.<br>ctrical level and current capability of <b>Safety Enable</b> signal.                                                                                                    |

| Index | Error message shown<br>on the display | Sub-code                                                   | Description                                                                                                    |
|-------|---------------------------------------|------------------------------------------------------------|----------------------------------------------------------------------------------------------------|
| 33 48 | Pic1 fault                            | <b>Condition:</b> Enabling of the alarm                    | led application developed in the IEC 61131-3 environment has found the conditions for generating this specific alarm to be true. The mean-<br>depends on the type of application. For more information, refer to the documentation concerning the specific application.                     |
|       | PIC 16 fault                          | XXXXH-X                                                    | The XXXXH-X code indicates the reason for the error: make a note of this to discuss it with the service centre.                                                                                                    |
|       |                                       | Solution: Refer<br>With regards to<br>CiA 417 refert to    | to the documentation concerning the enabled application.<br>the standard application EFC refer to Functional Parameter Manual section 5.10 LIFT ALARMS. For the applications DCP3/DCP4, EPC and<br>the application manual section ALARMS.                                                   |
| 49    | Watchdog                              | Condition: this                                            | condition can occur during operation when the watchdog micro protection is enabled; the alarm is included in the list of alarms and alarm                                                                                                    |
|       |                                       | - the drive autor                                          | arm:<br>natically runs a reset                                                                                                    |
|       |                                       | - motor control                                            | s not available.                                                                                                    |
|       |                                       | XXXXH-X                                                    | The XXXXH-X code indicates the reason for the error: make a note of this to discuss it with the service centre.                                                                                                    |
|       |                                       | Solution: If the remove it.<br>Turn the drive of           | alarm is the consequence of a change in the drive configuration (parameter setting, option installation, PLC application download)<br>If and then on again.                                                                                                    |
| 50    | Trap error                            | Condition: this                                            | condition can occur during operation when the trap micro protection is enabled; the alarm is included in the list of alarms and alarm log.                                                                                                    |
|       |                                       | After this alarm                                           | natically runs a reset                                                                                                    |
|       |                                       | - motor control                                            | is not available.                                                                                                    |
|       |                                       | XXXXH-X                                                    | The XXXXH-X (SubHandler-Class) code indicates the reason for the error: make a note of this to discuss it with the service centre.                                                                                                    |
|       |                                       | Solution: If the                                           | alarm was a consequence of a variation to the drive configuration (parameter setting, installation of an option, downloading of a PLC                                                                                                    |
|       |                                       | Switch the drive                                           | nove it.<br>ε off and then switch it on aαain.                                                                                                    |
| 51    | System error                          | Condition: this                                            | condition can occur during operation when the operating system protection is enabled; the alarm is included in the list of alarms and alarm                                                                                                    |
|       |                                       | log. After this al<br>- the drive autor<br>- motor control | arm:<br>natically runs a reset<br>is not available                                                                                                    |
|       |                                       | XXXXH-X                                                    | The XXXXH-X (Error-Pid) code indicates the reason for the error: make a note of this to discuss it with the service centre.                                                                                                    |
|       |                                       | Solution: If the                                           | alarm was a consequence of a variation to the drive configuration (parameter setting, installation of an option, downloading of a PLC                                                                                                    |
|       |                                       | application), ren<br>Switch the drive                      | nove it.<br>e off and then switch it on again.                                                                                                    |
| 52    | User error                            | Condition: this<br>After this alarm                        | condition can occur during operation when the software protection is enabled; the alarm is included in the list of alarms and alarm log.                                                                                                    |
|       |                                       | - the drive autor                                          | natically runs a reset                                                                                                    |
|       |                                       | - motor control                                            | s not available.                                                                                                    |
|       |                                       | XXXXH-X                                                    | The XXXXH-X (Error-Pid) code indicates the reason for the error: make a note of this to discuss it with the service centre.                                                                                                    |
|       |                                       | Solution: If the                                           | alarm was a consequence of a variation to the drive configuration (parameter setting, installation of an option, downloading of a PLC ap-                                                                                                    |
|       |                                       | Switch the drive                                           | e off and then switch it on again.                                                                                                    |
| 53    | Param error                           | Condition: if an log.                                      | error occurs during the enabling of the parameter database saved in the Flash memory; the alarm is included in the list of alarms and alarm                                                                                                    |
|       |                                       | XXXH-X                                                     | Code XXXXH-X indicates the number of the parameter (Hex-Dec) that has caused the error: make a note of this to discuss it with the service centre.                                                                                                    |
|       |                                       | Solution: Set t                                            | he parameter causing the error to the correct value and run <b>Save parameter</b> . Switch the drive off and then switch it back on again.                                                                                                    |
| 54    | Load default                          | Condition: this<br>it is normal if it                      | can occur during loading of the parameter database saved in the Flash memory<br>annears in the following conditions: the first time the drive is switched on, when a new version of the firmware is downloaded, when the                                                                    |
|       |                                       | regulation is ins                                          | talled on a new size, when a new region is entered. If this message appears when the drive is already in use it means there has been a                                                                                                    |
|       |                                       | problem in the p                                           | parameter database saved in the Flash memory.<br>Is displayed the drive restores the default database, i.e. the one downloaded during production.                                                                                                    |
|       |                                       | 0001H-1                                                    | The database saved is not valid                                                                                                    |
|       |                                       | 0002H-2                                                    | The database saved is not compatible                                                                                                    |
|       |                                       | 0003H-3                                                    | The saved database refers to a different size and not to the current size                                                                                                    |
|       |                                       | 0004H-4                                                    | The saved database refers to a different region and not to the current region                                                                                                    |
|       |                                       | Solution: Set t                                            | he parameters to the desired value and execute Save parameters                                                                                                    |
| 55    | Plc cfg error                         | Condition: this                                            | can occur during loading of the MDPLC application                                                                                                    |
|       |                                       | The Widpic appli                                           | Cation present on the drive is not run.                                                                                                    |
|       |                                       | 00048-4                                                    | The application that has been downloaded has an invalid identification code (lnfo)                                                                                                    |
|       |                                       | 0066H-102                                                  | The application that has been downloaded uses an incorrect task number (Info)                                                                                                    |
|       |                                       | 0067H-103                                                  | The application that has been downloaded has an incorrect software configuration.                                                                                                    |
|       |                                       | 0068H-104                                                  | The application that has been downloaded has a different Crc on the DataBlock and Function table.                                                                                                    |
|       |                                       |                                                            | A Trap error or System error has occurred.                                                                                                    |
|       |                                       | 0069H-105                                                  | The drive has automatically executed a Power-up operation.                                                                                                    |
|       |                                       |                                                            | Application not executed.<br>See the Alarm List for more information about an error that has occurred.                                                                                                    |
|       |                                       | 006AH-106                                                  | The application that has been downloaded has an invalid identification code (Task).                                                                                                    |
|       |                                       | 006BH-107                                                  | The application that has been downloaded uses an incorrect task number (Task).                                                                                                    |
|       |                                       | 006CH-108                                                  | The application that has been downloaded has an incorrect Crc (Tables + Code)                                                                                                    |
|       |                                       | Solution: Remo                                             | ve the MDPLC application or download a correct MDPLC application.                                                                                                    |
| 56    | Load par def plc                      | Condition: this                                            | can occur during loading of the parameter database saved in the Flash memory of the MDPLC application                                                                                                    |
|       |                                       | use it means the<br>lf this message                        | appears the first time the unive is switched on, after downloading a new application. If this message appears when the drive is already in<br>ere has been a problem in the parameter database saved in the Flash memory.<br>appears the drive automatically runs the Load default command. |
|       |                                       | 0001H-1                                                    | The database saved is not valid                                                                                                    |
|       |                                       | Solution: Set t                                            | he parameters to the desired value and run Save parameter.                                                                                                    |

| Index | Error message shown<br>on the display | Sub-code                                                                                                    | Description                                                                                                    |  |  |  |  |  |  |  |  |
|-------|---------------------------------------|----------------------------------------------------------------------------------------------------|----------------------------------------------------------------------------------------------------|--|--|--|--|--|--|--|--|
| 57    | Key failed                            | Condition: this                                                                                                    | can occur at drive power-on if the wrong enabling key is entered for a given firmware function                                                               |  |  |  |  |  |  |  |  |
|       |                                       | 0001H-1                                                                                                    | Incorrect PLC key. PLC application not available.                                                                                                    |  |  |  |  |  |  |  |  |
|       |                                       | Solution: Cont                                                                                                    | tact WEG to request the key to enable the desired firmware function.                                                                                         |  |  |  |  |  |  |  |  |
| 58    | Encoder error                         | or Condition: this condition may occur when the drive is powered during encoder setup each time parameter 552 Regulation mode is set.                                             |                                                                                                    |  |  |  |  |  |  |  |  |
|       |                                       | Cause: An error occurred during setup; the information received from the encoder is not reliable. If the encoder is used for feedback the Speed fbk loss alarm is also generated. |                                                                                                    |  |  |  |  |  |  |  |  |
|       |                                       |                                                                                                    | Solution: Take the recommended action for the Speed fbk loss alarm.                                                                                          |  |  |  |  |  |  |  |  |
|       |                                       | 200H-512                                                                                                    | Cause: The firmware on the optional encoder card is incompatible with that on the regulation card. The information received from the encoder is not reliable |  |  |  |  |  |  |  |  |
|       |                                       |                                                                                                    | Solution: Contact WEG in order to update the firmware on the optional encoder card.                                                                          |  |  |  |  |  |  |  |  |
| 59    | Recovery mode                         | Condition:                                                                                                    |                                                                                                    |  |  |  |  |  |  |  |  |
|       |                                       | Solution:                                                                                                    |                                                                                                    |  |  |  |  |  |  |  |  |

## 10.1.1 EFC application alarms

| Index | Error message shown<br>on the display | Description                                                                                                    |
|-------|---------------------------------------|----------------------------------------------------------------------------------------------------|
| 33    | Cont feedback                         | Condition: The contactor feedback signal does not match its command.                                                             |
|       |                                       | Solution: Check contactor feedback wiring, check logic status of feedback input to drive, increase hold off time (PAR 11202).    |
| 34    | Brake Feedback                        | Condition: The brake feedback signal does not match its command.                                                                 |
|       |                                       | Solution: Check brake feedback wiring, check logic status of feedback input to drive, increase hold off time (PAR 11206).        |
| 35    | Door Feedback                         | Condition: The door feedback signal does not match its command.                                                                  |
|       |                                       | Solution: Check door feedback wiring, check logic status of feedback input to drive, increase hold off time (PAR 11212).         |
| 36    | Brake Failure                         | Condition: Exceeding the Threshold A3 (PAR 11270).                                                                               |
|       |                                       | Solution: Reset alarm using the reset parameter (PAR 11268), check that brake is intact, increase threshold (PAR 11270).         |
| 37    | Safe Brake Test                       | Condition: Brake force test failed.                                                                                              |
|       |                                       | Solution: Check that brake is intact, increase the maximum deviation threshold (PAR 11840).                                      |
| 38    | Speed limit                           | Condition: Speed limitation warning to ensure stopping, enabling the DISTANCE function.                                          |
|       |                                       | Solution: Check multi-speed selected for current distance.                                                                       |
| 39    | Up/low limit                          | Condition: Speed threshold exceeded in limit switches zone (sensors installed at the top and bottom of the lift/elevator shaft). |
|       |                                       | Solution: Check speed set in limit switches zone, change speed limit (PAR 11216).                                                |
| 40    | Lift ext fault                        | Condition: External alarm signal triggered (PAR 11258).                                                                          |
|       |                                       | Solution: Check causes enabling external alarm signal, increase hold off time (PAR 11266).                                       |
| 41    | No battery                            | Condition: Battery monitoring alarm triggered.                                                                                   |
|       |                                       | Solution: Check whether battery is properly connected to drive.                                                                  |

## 10.2 Speed fbk loss alarm according to the type of feedback

Note !

For the correct interpretation of the cause of the alarm trigger, it is necessary to transform the hex code indicated in parameter 15.13 **SpdFbkLoss code**, PAR 2172 , in the corresponding binary and verify in the encoder table that the active bits and related description are used.

Example with encoder Endat:

PAR 2172 = A0H (hex value)

In the table "Speed fbk loss [22] alarm with absolute encoder EnDat" A0 is not indicated in the value column.

A0 should be contemplated as a bitword with meaning A0 -> 10100000 -> bit 5 and bit 7. The following causes simultaneously intervene:

- Bit 5 = 20H Cause: the SSI signal interferences cause an error in the CKS or parity.

- Bit 7 = 80H Cause: The encoder has detected an incorrect operation and communicates it to the converter through the Error bit. Bits 16..31 present the type of incorrect encoder operation detected.

The value is displayed in hexadecimal format on the optional and standard keypad.

## • Speed fbk loss [22] alarm with digital incremental encoder

| Bit | Value | Name | Description                                                                                                    |
|-----|-------|------|----------------------------------------------------------------------------------------------------|
| 0   | 0x01  | CHA  | Cause: no impulses or disturbance on incremental channel A.                                                                                                    |
|     |       |      | Solution: Check the connection of the encoder-drive channel A, check the connection of the screen, check the encoder supply voltage, check parameter 2102 Encoder supply, check parameter 2104 Encoder input config.                                           |
| 1   | 0x02  | CHB  | Cause: no impulses or disturbance on incremental channel B.                                                                                                    |
|     |       |      | Solution: Check the connection of the encoder-drive channel B, check the connection of the screen, check the encoder supply voltage, check parameter 2102 Encoder supply, check parameter 2104 Encoder input config.                                           |
| 2   | 0x04  | CHZ  | Cause: no impulses or disturbance on incremental channel Z.                                                                                                    |
|     |       |      | Solution: Check the connection of the encoder-drive channel Z, check the connection of the screen, check the encoder supply voltage, check parameter 2102 Encoder supply, check parameter 2104 Encoder input config, check parameter 2110 Encoder signal check |

## Speed fbk loss [22] alarm with sinusoidal incremental encoder

| Bit | Value | Name     | Description                                                                                                    |
|-----|-------|----------|----------------------------------------------------------------------------------------------------|
| 3   | 0x08  | MOD_INCR | Cause: voltage level not correct or disturbance on signals of incremental channels A-B.                                                                                                    |
|     |       |          | Solution: Check the connection of the encoder-drive channels A-B, check the connection of the screen, check the encoder supply voltage, check parameter 2102 Encoder supply, check parameter 2108 Encoder signal Vpp. |

## Speed fbk loss [22] alarm with SinCos encoder

| Bit | Value | Name     | Description                                                                                                    |  |
|-----|-------|----------|----------------------------------------------------------------------------------------------------|--|
| 3   | 0x08  | MOD_INCR | cause: voltage level not correct or disturbance on signals of incremental channels A-B.                                                                                                    |  |
|     |       |          | Solution: Check the connection of the the encoder-drive channels A-B, check the connection of the screen, check the encoder supply voltage, check parameter 2102 Encoder supply, check parameter 2108 Encoder signal Vpp. |  |
| 4   | 0x10  | MOD_ABS  | use: voltage level not correct or disturbance on signals of absolute SinCos channels.                                                                                                    |  |
|     |       |          | Solution: Check the connection of the the encoder-drive channels A-B, check the connection of the screen, check the encoder supply voltage, check parameter 2102 Encoder supply, check parameter 2108 Encoder signal Vpp. |  |

## Speed fbk loss [22] alarm with SSI absolute encoder

| Bit | Value | Name        | Description                                                                                                    |  |
|-----|-------|-------------|----------------------------------------------------------------------------------------------------|--|
| 3   | 0x08  | MOD_INCR    | Cause: voltage level not correct or disturbance on signals of incremental channels A-B.                                                                                                    |  |
|     |       |             | Solution: Check the connection of the the encoder-drive channels A-B, check the connection of the screen, check the encoder supply voltage, check parameter 2102 Encoder supply, check parameter 2108 Encoder signal Vpp.                       |  |
| 5   | 0x20  | CRC_CKS_P   | ause: SSI signals not present or disturbed.                                                                                                    |  |
|     |       |             | Solution: Check the connection of the clock and encoder-drive data, check the connection of the screen, check the encoder supply voltage, check param-<br>eter 2102 Encoder supply, check parameters 7106 BiSS N bit ST and 7108 BiSS N bit MT. |  |
| 8   | 0x100 | Setup error | Cause: An error occurred during setup.                                                                                                    |  |
|     |       |             | Solution: Check the connection of the clock and encoder-drive data, check the connection of the screen, check the encoder supply voltage, check parameter 2102 Encoder supply, check parameters 7106 BiSS N bit ST and 7108 BiSS N bit MT.      |  |

## • Speed fbk loss [22] alarm with EnDat absolute encoder

| Bit | Value | Name        | Description                                                                                                    |  |  |
|-----|-------|-------------|----------------------------------------------------------------------------------------------------|--|--|
| 3   | 0x08  | MOD_INCR    | ause: voltage level not correct or disturbance on signals of incremental channels A-B.                                                                                                    |  |  |
|     |       |             | Solution: Check the connection of the the encoder-drive channels A-B, check the connection of the screen, check the encoder supply voltage, check parameter 2102 Encoder supply, check parameter 2108 Encoder signal Vpp. |  |  |
| 5   | 0x20  | CRC_CKS_P   | ause: SSI signals not present or disturbed cause an error on CRC                                                                                                    |  |  |
|     |       |             | Solution: Check the connection of the clock and encoder-drive data, check the connection of the screen, check the encoder supply voltage, check parameter 2102 Encoder supply.                                            |  |  |
| 8   | 0x100 | Setup error | Cause: An error occurred during setup.                                                                                                    |  |  |
|     |       |             | Solution: Check the connection of the clock and encoder-drive data, check the connection of the screen, check the encoder supply voltage, check parameter 2102 Encoder supply.                                            |  |  |

## The following conditions occur while resetting the encoder following Speed fbk loss [22] activation

| Bit                                                                                                    | Value | Name    |                                                                                                    | Desc                                                              | ription                                 |                                    |              |                          |
|----------------------------------------------------------------------------------------------------|-------|---------|----------------------------------------------------------------------------------------------------|-------------------------------------------------------------------|-----------------------------------------|------------------------------------|--------------|--------------------------|
| 6                                                                                                    | 0x40  | ACK_TMO | Cause: SSI signals not present or dist                                                                                              | Cause: SSI signals not present or disturbed cause an error on CRC |                                         |                                    |              |                          |
|                                                                                                    |       |         | <b>Solution:</b> Check the connection of the parameter 2102 <b>Encoder supply</b> .                                                 | e clock and encoder-drive data, check th                          | e connection of the screen, check the e | ncoder supply voltage, check       |              |                          |
| 7                                                                                                    | 0x80  | DT1_ERR | Cause: Encoder has detected malfunction and signals this to the drive via bit DT1. Bits 1631 contain the type of malfunction detect |                                                                   |                                         | lfunction detected by the encoder. |              |                          |
|                                                                                                    |       |         | Solution: See the encoder manufactu                                                                                                 | rer's technical guide.                                            |                                         |                                    |              |                          |
| 16.31                                                                                                    |       |         | Bit                                                                                                    |                                                                   | =0                                      | =1                                 |              |                          |
|                                                                                                    |       |         | 0                                                                                                    | Light source                                                      | ОК                                      | Failure (1)                        |              |                          |
|                                                                                                    |       |         | 1                                                                                                    | Signal amplitude                                                  | ОК                                      | Erroneous (1)                      |              |                          |
|                                                                                                    |       |         | 2                                                                                                    | Position value                                                    | ОК                                      | Erroneous (1)                      |              |                          |
|                                                                                                    |       |         |                                                                                                    | 3                                                                 | Over voltage                            | NO                                 | Yes (1)      |                          |
|                                                                                                    |       |         |                                                                                                    |                                                                   | 4                                       | Under voltage                      | NO           | Under voltage supply (1) |
|                                                                                                    |       |         |                                                                                                    |                                                                   |                                         | 5                                  | Over current | NO                       |
|                                                                                                    |       |         | 6                                                                                                    | Battery                                                           | ОК                                      | Change the battery (2)             |              |                          |
|                                                                                                    |       |         | 715                                                                                                    |                                                                   |                                         |                                    |              |                          |
| <ul><li>(1) Can also be set after the power supply is switched off or on.</li><li>(2) Only for battery-buffered encoders</li></ul> |       |         |                                                                                                    |                                                                   |                                         |                                    |              |                          |

## The following conditions occur while resetting the encoder following Speed fbk loss [22] activation.

| Bit   | Value | Name    |                     | Description                                               |                                                                                                    |  |
|-------|-------|---------|---------------------|-----------------------------------------------------------|----------------------------------------------------------------------------------------------------|--|
| 7     | 0x80  | DT1_ERR | Cause: Encoder has  | detected malfunction                                      | n and signals this to the drive via Error bit. Bits 1631 contain the type of malfunction detected by the encoder. |  |
|       |       |         | Solution: See the e | Solution: See the encoder manufacturer's technical guide. |                                                                                                    |  |
| 16.31 |       |         | Туре                | Code                                                      | Description                                                                                                    |  |
|       |       |         | Transmission        | 09h                                                       | Transmitted parity bit is incorrect                                                                               |  |
|       |       |         |                     | 0AH                                                       | Checksum of transmitted data is wrong                                                                             |  |
|       |       |         |                     | 0BH                                                       | Incorrect command code                                                                                            |  |
|       |       |         |                     | 0CH                                                       | Wrong number of transmitted data                                                                                  |  |
|       |       |         |                     | ODH                                                       | Illegal transmitted command argument                                                                              |  |
|       |       |         |                     | OFH                                                       | Wrong access authorization specified                                                                              |  |
|       |       |         |                     | 0EH                                                       | Selected field has READ ONLY status                                                                               |  |
|       |       |         |                     | 10H                                                       | Data field (re) definition not executable due to field size                                                       |  |
|       |       |         |                     | 11H                                                       | Specified address is not available in selected field                                                              |  |
|       |       |         |                     | 12H                                                       | Selected field does not yet exist                                                                                 |  |
|       |       |         |                     | 00H                                                       | No encoder error, no error message                                                                                |  |
|       |       |         |                     | 03H                                                       | Data field operations disabled                                                                                    |  |
|       |       |         |                     | 04H                                                       | Analog monitoring inoperative                                                                                     |  |
|       |       |         |                     | 08H                                                       | Counting register overflow                                                                                        |  |
|       |       |         |                     | 01H                                                       | Encoder analog signals are unreliable                                                                             |  |
|       |       |         |                     | 02H                                                       | Wrong synchronisation or offset                                                                                   |  |
|       |       |         |                     | 05H-07H                                                   | Encoder-internal hardware fault, no operation possible                                                            |  |
|       |       |         |                     | 1CH-1DH                                                   | Error in sampling, no operation possible                                                                          |  |

| Bit | Value | Name | Description                                     |                                            |                                               |
|-----|-------|------|-------------------------------------------------|--------------------------------------------|-----------------------------------------------|
|     |       |      |                                                 | 1EH                                        | Permissible operation temperature is exceeded |
|     |       |      | (1) Can also be set a<br>(2) Only for battery-l | fter the power supply<br>puffered encoders | r is switched off or on.                      |

## 10.2.1 Reset Speed fbk loss alarm

The reasons for activating the **Speed fbk loss** alarm and the information acquired by the encoder are shown in parameter 2172 **SpdFbkLoss code**.

If no card has been installed the **Speed fbk loss** [22] alarm is generated and no cause is displayed in parameter 2172 **SpdFbkLoss code**. Several causes may be present at the same time.

If no card is recognised, the system runs a routine that always returns **Speed fbk loss** [22] active without specifying a cause.

## 10.2.2 Encoder error alarm

Setup is performed each time the drive is turned on, regardless of the regulation mode that has been selected. If an error is detected during setup the **Encoder error** alarm is generated with the following codes:

| Bit | Value | Name                   | Description                                                                                                    |  |  |
|-----|-------|------------------------|----------------------------------------------------------------------------------------------------|--|--|
| 8   | 0x100 | Setup error            | ause: An error occurred during setup. When this has been signalled the information obtained from the encoder is not reliable.                                            |  |  |
|     |       |                        | Solution: Take the action recommended for Speed fbk loss [22] alarm according to the type of encoder.                                                                    |  |  |
| 9   | 0x200 | Compatibility<br>error | Cause: Firmware on option card incompatible with firmware on regulation card.<br>When this has been signalled the information obtained from the encoder is not reliable. |  |  |
|     |       |                        | Solution: Contact WEG in order to update the firmware on the optional card.                                                                                              |  |  |

## 10.3 Messages

| Index | Error message shown on | Sub-code                                  | Description                                                                                                    |  |
|-------|------------------------|-------------------------------------------|----------------------------------------------------------------------------------------------------|--|
| 1     | Load default param     | Condition: may                            | occur during loading of the parameter database saved in flash                                                                                                    |  |
|       |                        | normally appear                           | rs in the following conditions: at initial power-on when a new firmware version is downloaded, when the regulation is installed on a new                                                                                 |  |
|       |                        | If this message                           | egion is changed.<br>is displayed when the drive is already operating, this means that a problem has occurred in the parameter database saved in Flash.                                                                  |  |
|       |                        | If this message                           | is displayed, the drive automatically performs the Load default command.                                                                                                    |  |
|       |                        | 0001H-1                                   | The database saved is not valid                                                                                                    |  |
|       |                        | 0002H-2                                   | The database saved is not compatible                                                                                                    |  |
|       |                        | 0003H-3                                   | The database saved refers to a different size from the current size                                                                                                    |  |
|       |                        | 0004H-4                                   | The database saved refers to a different region from the current region                                                                                                    |  |
|       |                        | Solution: Set t                           | he parameters to the value required and perform Save parameter                                                                                                    |  |
| 24    | Not used               |                                           |                                                                                                    |  |
| 5     | Autotune (motor)       | Condition: this                           | may occur during the self-tuning procedure                                                                                                    |  |
|       |                        | 0                                         | No error                                                                                                    |  |
|       |                        | 1                                         | N.A.                                                                                                    |  |
|       |                        | 2                                         | N.A.                                                                                                    |  |
|       |                        | 3                                         | The motor plate data parameters have changed but the <b>Take parameters</b> command, PAR 2020, has not been executed                                                                                                    |  |
|       |                        |                                           | The motor is not connected                                                                                                    |  |
|       |                        | 4                                         | Solution: Connect the motor                                                                                                    |  |
|       |                        | -                                         | While running self-tuning the ESC key was pressed or the enable contact was opened or an alarm occurred. The self-tuning command                                                                                         |  |
|       |                        | 5                                         | Solution: Eliminate the reason for the alarm, remove the reason for the opening of the enable contact, reset alarms.                                                                                                    |  |
|       |                        | c                                         | A self-tuning measurement is beyond the drive limits.                                                                                                    |  |
|       |                        | 0                                         | Solution: Check the motor plate data or drive and motor sizes have been combined incorrectly.                                                                                                    |  |
|       |                        | 7                                         | The self-tuning command was sent without being enabled.                                                                                                    |  |
|       |                        |                                           | A self-tuning measurement has reached a drive limit.                                                                                                    |  |
|       |                        | 8 21                                      | Solution: Check the motor plate data or the drive and motor sizes have been combined incorrectly.                                                                                                    |  |
|       |                        |                                           | The Enable was not given or removed in time during the phasing procedure.                                                                                                    |  |
|       |                        |                                           | Solution: Repeat the phasing procedure and check the connection of the enable signals.                                                                                                    |  |
|       |                        | 20                                        | Incorrect incremental encoder impulse count probably caused by the incorrect value of the encoder impulse parameter.                                                                                                    |  |
|       |                        | 29                                        | Solution: Check the electric signals of the incremental encoder. Check the value of the encoder impulse parameter.                                                                                                    |  |
|       |                        | 30                                        | Incorrect absolute encoder impulse count                                                                                                    |  |
|       |                        |                                           | Solution: Check the electric signals of the absolute encoder. Check the configuration of the absolute encoder.                                                                                                    |  |
|       |                        | 31                                        | Incremental encoder impulse count sign inverted with respect to the absolute encoder impulse count.                                                                                                    |  |
|       |                        |                                           | Solution: Invert the A+ and A- signal of the incremental encoder.                                                                                                    |  |
|       |                        | 32                                        | Incremental encoder impulse count sign inverted with respect to the absolute encoder impulse count.                                                                                                    |  |
|       |                        |                                           | Solution: Invert the A+ and A- signal of the absolute encoder.                                                                                                    |  |
|       |                        | 33                                        | Incorrect phase sequence. (Message not signalled)                                                                                                    |  |
|       |                        |                                           | Solution: The automatic procedure has modified the setting of the Encoder direction parameter. No other action is required                                                                                               |  |
|       |                        | 34                                        | munication channel.                                                                                                    |  |
|       |                        |                                           | Solution: Repeat the procedure.                                                                                                    |  |
|       |                        | Solution: If the                          | message appears with a value other than 0, follow the instructions supplied for each particular case and repeat self-tuning. This should                                                                                 |  |
|       |                        | be performed us                           | sing the wizard function available from the keypad (STARTUP WIZARD) and the Tool software on the PC.                                                                                                    |  |
|       |                        | Pay attention to                          | all motor plate data parameters, especially:                                                                                                    |  |
|       |                        | - Kated speed,                            | Motor rated speed in rpm.<br>for A makes such as the Detection of the Detection of the section of the section of the Detection of the Detect                                                                             |  |
|       |                        | <ul> <li>(ADL500<br/>parameter</li> </ul> | for Asynchronous motor) have care not to set the <b>rated speed</b> parameter to the synchronous speed. The value of the <b>rated speed</b> er must be less than: [( <b>Rated frequency</b> * 60) / <b>Pole pairs</b> ]. |  |
|       |                        | • (ADL500                                 | for Synchronous motor) Take care to set the Rated speed parameter to the synchronous speed.                                                                                                    |  |
|       |                        | - Rated frequer                           | ncy, Motor rated frequency in Hz                                                                                                    |  |
|       |                        | - Pole pairs, ivi                         | otor pole pairs                                                                                                    |  |
|       |                        | If the problem p<br>eters command         | ersists even after following the instructions supplied, confirm the values of the motor plate data parameters, execute the <b>Take param</b> -<br>I but not self-tuning.                                                 |  |
| 5     | Autotune               | 0                                         | No error                                                                                                    |  |
|       | (phasing)              | 1                                         | N.A.                                                                                                    |  |
|       | (Only Synchronous)     | 2                                         | N.A.                                                                                                    |  |
|       |                        |                                           | The motor plate data parameters have changed but the <b>Take parameters</b> command, PAR 2020, has not been executed                                                                                                    |  |
|       |                        | 3                                         | Solution: Execute the Take parameters command.                                                                                                    |  |
|       |                        |                                           | The motor is not connected                                                                                                    |  |
|       |                        | 4                                         | Solution: Connect the motor                                                                                                    |  |

| Index | Error message shown on<br>the display | Sub-code         | Description                                                                                                    |
|-------|---------------------------------------|------------------|----------------------------------------------------------------------------------------------------|
|       |                                       | 5                | While running self-tuning the ESC key was pressed or the enable contact was opened or an alarm occurred. The self-tuning command was sent with the drive in the alarm condition                                                                                       |
|       |                                       |                  | Solution: Eliminate the reason for the alarm, remove the reason for the opening of the enable contact, reset alarms.                                                                                                    |
|       |                                       |                  | A self-tuning measurement is beyond the drive limits.                                                                                                    |
|       |                                       | 6                | Solution: Check the motor plate data or drive and motor sizes have been combined incorrectly.                                                                                                    |
|       |                                       | _                | The self-tuning command was sent without being enabled.                                                                                                    |
|       |                                       | '                | Solution: Close the enable contact before sending the self-tuning command                                                                                                    |
|       |                                       |                  | A self-tuning measurement has reached a drive limit.                                                                                                    |
|       |                                       | 8 21             | Solution: Check the motor plate data or the drive and motor sizes have been combined incorrectly.                                                                                                    |
|       |                                       |                  | The Enable was not given or removed in time during the phasing procedure.                                                                                                    |
|       |                                       | 22               | Solution: Repeat the phasing procedure and check the connection of the enable signals                                                                                                    |
|       |                                       |                  | Incorrect incremental encoder impulse count probably caused by the incorrect value of the encoder impulse parameter                                                                                                    |
|       |                                       | 29               | Solution: Check the electric signals of the incremental encoder. Check the value of the encoder impulse parameter.                                                                                                    |
|       |                                       |                  | bearreat chealute encoder impulse count                                                                                                    |
|       |                                       | 30               | Solution: Check the electric signals of the sheelute encoder. Check the configuration of the sheelute encoder.                                                                                                    |
|       |                                       |                  |                                                                                                    |
|       |                                       | 31               | Incremental encoder impulse count sign inverted with respect to the absolute encoder impulse count.                                                                                                    |
|       |                                       |                  | Solution: Invert the A+ and A- signal of the incremental encoder.                                                                                                    |
|       |                                       | 32               | Incremental encoder impulse count sign inverted with respect to the absolute encoder impulse count.                                                                                                    |
|       |                                       |                  | Solution: Invert the A+ and A- signal of the absolute encoder.                                                                                                    |
|       |                                       | 33               | Incorrect phase sequence. (Message not signalled)                                                                                                    |
|       |                                       |                  | Solution: The automatic procedure has modified the setting of the Encoder direction parameter. No other action is required                                                                                                    |
|       |                                       |                  | During automatic phasing a communication channel is activated between the drive and encoder. An error has occurred on this com-                                                                                                    |
|       |                                       | 34               | munication channel.                                                                                                    |
|       |                                       | Solution: If the | Solution: Repeat the procedure.                                                                                                    |
| 6     | Power config                          | Condition: may   | message has a value other than o follow the instructions provided for each case and repeat automatic phasing.                                                                                                    |
| ľ     | i owor coning                         | 0020H-32         | The power card is configured for a drive that is incompatible with the regulation card                                                                                                    |
|       |                                       | 0021H-33         | The configuration of the power card is not compatible with the regulation card                                                                                                    |
|       |                                       | 0017H-23         | The configuration required is not available on the power card                                                                                                    |
|       |                                       | Solution: Down   | nload the correct configuration on the power card                                                                                                    |
| 7     | Save par failed                       | Condition: duri  | ing transfer of the parameters from the drive to the memory of the keypado                                                                                                    |
|       |                                       | 0H-0             | Communication error                                                                                                    |
|       |                                       | 0023H-35         |                                                                                                    |
|       |                                       | 0025H-37         | The data saved on the kevoad are not valid                                                                                                    |
|       |                                       | Solution:        |                                                                                                    |
| 8     | Load par failed                       | Condition: duri  | ng transfer of the parameters from the memory of the keypad to the drive                                                                                                    |
| 9     | Load par incomplete                   | 0H-0             | Communication error                                                                                                    |
|       |                                       | 0023H-35         | Communication error                                                                                                    |
|       |                                       | 0023H-36         | Communication error                                                                                                    |
|       |                                       | 0025H-37         | The data saved on the keypad are not valid.<br>No parameter is transferred from the keypad to the drive                                                                                                    |
|       |                                       | 0026H-38         | Incompatible drive series.<br>No parameter is transferred from the keypad to the drive                                                                                                    |
|       |                                       | 0027H-39         | Incompatible software version.                                                                                                    |
|       |                                       |                  | All the parameters present in the memory of the keypad have been transferred to the drive. The set of parameters transferred refers to a drive with a different firmware version: therefore, certain parameters may not be undated                                    |
|       |                                       | 0028H-40         | Incompatible drive size.                                                                                                    |
|       |                                       |                  | All the parameters present in the memory of the keypad (excluding those that depend on the size of the drive), have been transferred to                                                                                                    |
|       |                                       |                  | the drive. The parameters that depend on size maintain their original value.                                                                                                    |
|       |                                       | UU29H-41         | Error during saving of parameters on the drive.<br>All the parameters present in the memory of the keynard have been transferred to the drive. The transfer of one or more parameters have                                                                            |
|       |                                       |                  | caused an "out of range" error, or one or more parameters does not exist. At the end of transfer, one or more parameters may not have                                                                                                    |
|       |                                       |                  | been updated.                                                                                                    |
|       |                                       | 002AH-42         | PLC application release and version not compatible.                                                                                                    |
|       |                                       |                  | All parameters in the keypad memory have been transferred to the drive.<br>The transferred set of parameters relates to a drive with a PLC application in which the version and release of the application are differ-                                                |
|       |                                       |                  | ent. As a result some of the PLC application parameters may not be updated.                                                                                                    |
|       |                                       | 002BH-43         | PLC application not compatible.                                                                                                    |
|       |                                       |                  | All the parameters in the keypad memory except those relating to the PLC applciation have been transferred to the drive.<br>The transferred set of parameters relates to a drive with a different PLC application. As a result none of the PLC application parameters |
|       |                                       | Colution D       | are updated.                                                                                                    |
| 10    | Not used                              | Solution: Reco   | iver a set of paraliteters from a compatible unive (model and size)                                                                                                    |
| 11    | Load def plc                          | Condition: may   | occur during loading of the parameter database saved in the Flash of the Mdplc application                                                                                                    |
|       | F                                     | Normally appea   | rs at initial power-on after downloading a new application.                                                                                                    |
|       |                                       | If this message  | is displayed when the drive is already operating, this means that a problem has occurred in the parameter database saved in Flash.                                                                                                    |
|       |                                       | If this message  | appears the orive restores the default database, i.e. the one that was downloaded.                                                                                                    |
|       |                                       | Solution: Set t  | he parameters to the value required and perform Save parameter                                                                                                    |
| 12    | Plc cfg error                         | Condition: may   | occur during loading of the Mdplc application                                                                                                    |
|       | <b>J</b>                              | The Mdplc appl   | ication present on the drive is not run.                                                                                                    |
|       |                                       | 0004H-4          | The application downloaded has a different Crc on DataBlock and Function table                                                                                                    |

| Index                                                                                                    | Error message shown on<br>the display | Sub-code                                                                           | Description                                                                                                    |
|----------------------------------------------------------------------------------------------------|---------------------------------------|------------------------------------------------------------------------------------|----------------------------------------------------------------------------------------------------|
|                                                                                                    |                                       | 0065H-101                                                                          | The application downloaded has an invalid identifier (Info)                                                                                                    |
|                                                                                                    |                                       | 0066H-102                                                                          | The application downloaded has an incorrect task number (Info)                                                                                                    |
|                                                                                                    |                                       | 0067H-103                                                                          | The application downloaded has an incorrect software configuration                                                                                                    |
|                                                                                                    |                                       | 0068H-104                                                                          | The application downloaded has a different Crc on DataBlock and Function table                                                                                                    |
|                                                                                                    |                                       | 0069H-105                                                                          | A Trap error or System error has occurred.                                                                                                    |
|                                                                                                    |                                       |                                                                                    | The drive automatically performs a Power-up operation.                                                                                                    |
|                                                                                                    |                                       |                                                                                    | The application is not run.                                                                                                    |
|                                                                                                    |                                       |                                                                                    | See in Alarm List for further information regarding the error occurred                                                                                                    |
|                                                                                                    |                                       | 006AH-106                                                                          | The application downloaded has an incorrect identifier (lask)                                                                                                    |
|                                                                                                    |                                       | 006BH-107                                                                          | The application downloaded has an incorrect task number (Task)                                                                                                    |
|                                                                                                    |                                       | 006CH-108                                                                          | The application downloaded has an incorrect Crc (lables + Code)                                                                                                    |
| 42                                                                                                    | Die 4                                 | Solution: Remo                                                                     | ve the Mdplc application or download a correct Mdplc application                                                                                                    |
| 13                                                                                                    | PIC 1                                 |                                                                                    |                                                                                                    |
| 14                                                                                                    | PIC 2                                 | Reserved messa                                                                     | ages and dedicated to the PLC application. See the application manual.                                                                                                    |
| 15                                                                                                    | PIC 3                                 |                                                                                    |                                                                                                    |
| 10                                                                                                    | PIC 4                                 | Conditions this                                                                    | nou convulso the drive is twend on during fieldbuc and only. Fine during configuration or communication and                                                                                                    |
| ''                                                                                                    | Opt bus fault                         |                                                                                    | The distribution of the second second s |
|                                                                                                    |                                       |                                                                                    | If the first digit to the left of "H" in the elarm sub-code is 0, the error regards a communication problem.                                                                                                    |
|                                                                                                    |                                       | Solutions For a                                                                    | In the first digit to the left of in the dama sub-code is other than 0, the error regards a computation problem.                                                                                                    |
|                                                                                                    |                                       | For communicat                                                                     | omguration errors, check the comguration of the bus communication, type of bus, baudrate, address, parameter setting<br>tion errors, check writing termination resistors disturbance immunity timeout settings                                                                                                    |
|                                                                                                    |                                       | For further detail                                                                 | is lease refer to the user quide for the specific bus.                                                                                                    |
| 18                                                                                                    | Wrong kev                             | Condition: this                                                                    | may occur when powering the drive, if the incorrect enable key is inserted for a given firmware function.                                                                                                    |
|                                                                                                    |                                       | xxxxH-x                                                                            | ,                                                                                                    |
|                                                                                                    |                                       | Solution: Ask V                                                                    | VEG to supply the correct key to enable the desired firmware function.                                                                                                    |
| 19                                                                                                    | Key expiring                          | Condition: this                                                                    | may occur at drive power-on if the incorrect enabling key was inserted for a given firmware function. At this stage the firmware function                                                                                                    |
|                                                                                                    | , , , ,                               | can still be used                                                                  | I freely, but this time limit is about to expire                                                                                                    |
|                                                                                                    |                                       | xxxxH-x                                                                            | Number of hours for which the function can still be used freely.                                                                                                    |
|                                                                                                    |                                       | Solution: Ask \                                                                    | NEG for the correct key to enable the desired firmware function.                                                                                                    |
| 20                                                                                                    | Not used                              |                                                                                    |                                                                                                    |
| 21                                                                                                    | Parameter error                       | Condition: if an                                                                   | error occurs during activation of the parameter database saved in flash; the alarm is inserted in the alarm list and alarm log.                                                                                                    |
|                                                                                                    |                                       | XXX0H-X                                                                            | Code XXXXH-X indicates the number of the parameter (Hex-Dec) that has caused the error: make a note of this to discuss it with the                                                                                                    |
|                                                                                                    |                                       |                                                                                    | service centre.                                                                                                    |
|                                                                                                    |                                       | Solution: Set t                                                                    | he parameter that has caused the error to the correct value and execute <b>Save parameters</b> , switch the drive off and then back on.                                                                                                    |
| 22                                                                                                    | Encoder error                         | Condition: this                                                                    | condition may occur when the drive is powered during encoder setup each time parameter 552 <b>Regulation mode</b> is set.                                                                                                    |
|                                                                                                    |                                       | 100H-256                                                                           | Cause: An error occurred during setup; the information received from the encoder is not reliable. If the encoder is used for feedback the                                                                                                    |
|                                                                                                    |                                       |                                                                                    | Speed rok ross alarm is also generated.                                                                                                    |
|                                                                                                    |                                       | 2004 512                                                                           | Solution: Take the recommended action for the Speed tok loss alarm.                                                                                                    |
|                                                                                                    |                                       | 2008-512                                                                           | Lause: The infinitivate on the optional encoder card is incompatible with that on the regulation card. The information received from the<br>parceder is not reliable.                                                                                                    |
|                                                                                                    |                                       |                                                                                    | Encoder is not renable                                                                                                    |
|                                                                                                    | National                              |                                                                                    |                                                                                                    |
| 23                                                                                                    | Not used                              |                                                                                    |                                                                                                    |
| 24 Fw update failed Condition: When updating the firmware, check whether the file is in the wrong format or corrupt. |                                       | n updating the firmware, check whether the file is in the wrong format or corrupt. |                                                                                                    |
|                                                                                                    |                                       | Solution: try again with a correct file.                                           |                                                                                                    |
| 25                                                                                                    | USB Error                             | Condition: A pa                                                                    | rameter (*) requiring insertion of a USB flash drive has been run, but the drive has not been inserted.                                                                                                    |
|                                                                                                    |                                       | (*): PAR 392 Se                                                                    | ext motor, PAR 596 Save to USB, PAR 598 Load from USB, PAR 1560 WebApp Update, PAR 3434 Save rope to USB, PAR 3436                                                                                                    |
|                                                                                                    |                                       | Load rope from                                                                     | USB.                                                                                                    |
|                                                                                                    |                                       | Solution: Insert                                                                   | a USB flash drive containing any files required by the parameter for its execution.                                                                                                    |

Fast Manual

Series: ADL500 Revision: 0.2 Date: 11-01-2023 Code: 1S9FEN5 WEG Automation Europe S.r.l. Via Giosuè Carducci, 24 21040 Gerenzano (VA) · Italy

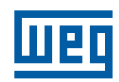